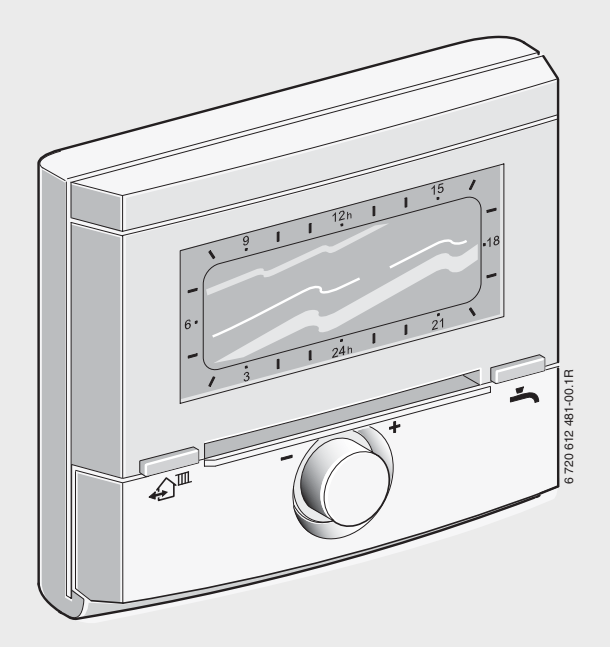

# Regulator sobne temperature sa solarnom regulacijom FR 100 FR 110

za kotlove sa Heatronic 3 koji imaju priključak za bus-provodnike ili sa analognim 1-2-4-

interfejsom

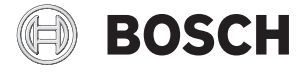

#### Uputstvo za instalaciju i upotrebu

### Pregled elemenata upravljanja i simbola

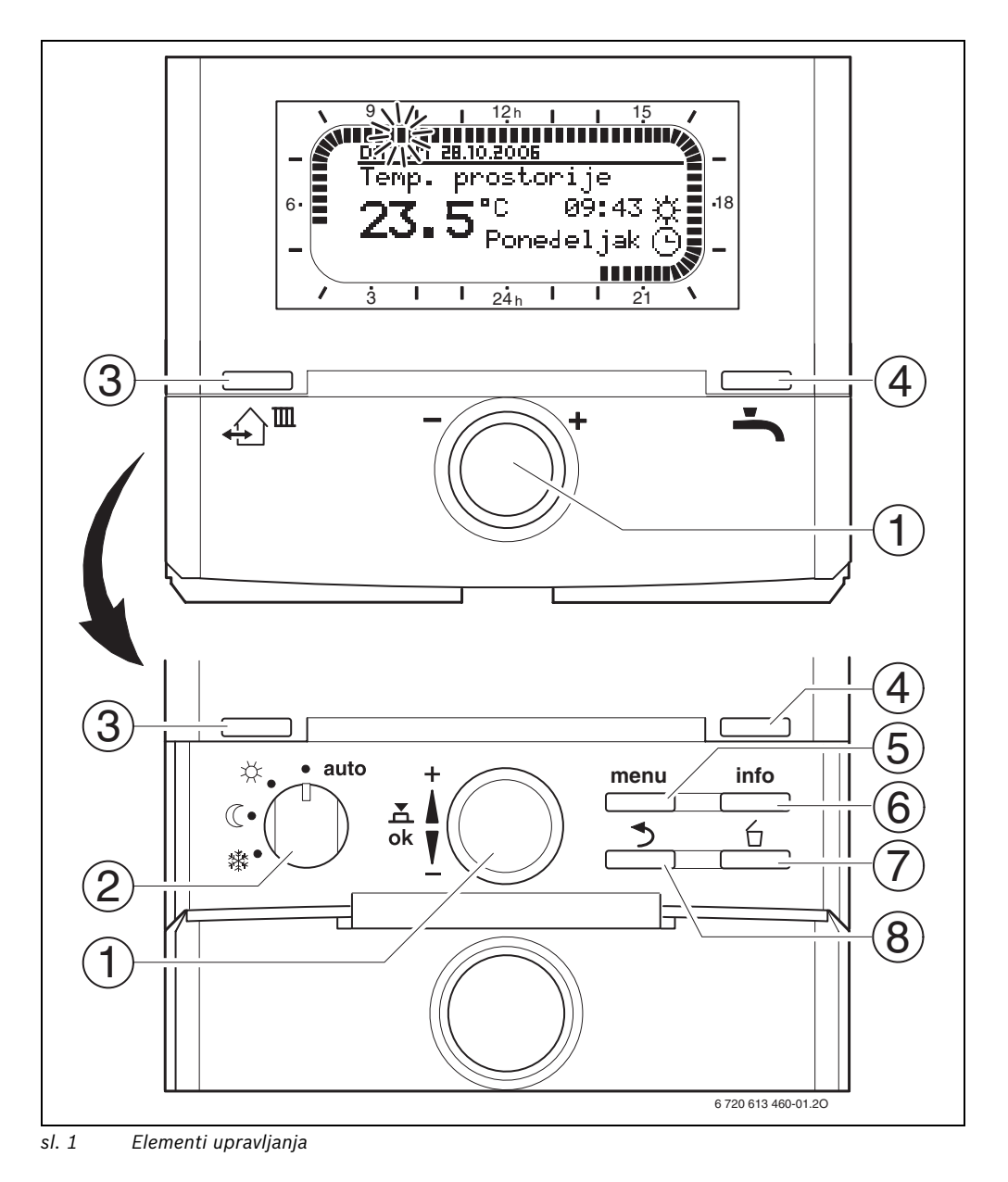

RS

| Ele | ementi upravljanja                          |                               |  |  |
|-----|---------------------------------------------|-------------------------------|--|--|
| 1   | Okrenite dugme za izbor 👖 prema +:          |                               |  |  |
|     | pomerajte meni/infotekst na gore ili        |                               |  |  |
|     | povećajte vrednos                           | st                            |  |  |
|     | Okrenite dugme z                            | a izbor 👖 💭 prema – :         |  |  |
|     | pomerajte meni/ir                           | nfotekst na dole ili smanjite |  |  |
|     | vrednost                                    |                               |  |  |
|     | Pritisnite dugme z                          | a izbor ♣() :                 |  |  |
|     | otvorite meni ili p                         | otvrdite podešavanje/         |  |  |
|     | vrednost, promen                            | ite grejni krug               |  |  |
| 2   | Birač režima rada                           | grejnih krugova:              |  |  |
|     | auto Automatski mod                         |                               |  |  |
|     | *                                           | Stalno Grejanje               |  |  |
|     | D                                           | Stalno Štednja                |  |  |
|     | 攀                                           | Stalno Zaštita od smrz.       |  |  |
| 3   | ∰. Podešavanj                               | e vremena sledećeg            |  |  |
|     | uključivanja i odgo                         | ovarajućeg režima rada        |  |  |
|     | 🔆 = Grejanje,                               |                               |  |  |
|     | = Štednja,                                  |                               |  |  |
|     | 貅 = Zaštita od sn                           | nrz.                          |  |  |
|     | za grejni krug na osnovu trenutnog vremena. |                               |  |  |
| 4   | 👆 : Odmah se aktivira zagrevanje vode.      |                               |  |  |
|     | Bojler se zagreva                           | 60 minuta do željene          |  |  |
|     | temperature ili je kod kombinovanog kotla   |                               |  |  |
|     | komforni režim rada aktivan 30 minuta.      |                               |  |  |
| 5   | enu: Otvoriti/zatv                          | voriti meni                   |  |  |
| 6   | : Taster : prik                             | azivanje vrednosti            |  |  |
| 7   | ் : Brisanje/res                            | etovanje vrednosti            |  |  |
| 8   | 👏 : Aktiviranje prethodnog nivoa menija     |                               |  |  |
|     |                                             |                               |  |  |

| Simbol            |                                                                                                    |  |
|-------------------|----------------------------------------------------------------------------------------------------|--|
| 2 <b>3.</b> 5°°   | Trenutna sobna temperatura                                                                                                    |  |
|                   | Segment koji trepti:<br>trenutno vreme ( <b>9:30</b> do <b>9:45</b> )                                                                                               |  |
| 21 <b>1</b>       | Puni segmenti: vremenski period za<br>režim rada 🔆 = Grejanje za današnji<br>dan ili toplu vodu Uključeno<br>(odnosno ≥ 50 °C)<br>(1 segment = 15 min)              |  |
|                   | Prazni segmenti: vremenski period za<br>režim rada (( = Štednja za današnji<br>dan ili toplu vodu Isključeno<br>(odnosno > 20 °C i < 50 °C)<br>(1 segment = 15 min) |  |
| -<br>/ 3          | Bez segmenata: vremenski prostor za<br>režim rada 禁 = Zaštita od smrz. za<br>današnji dan ili toplu vodu ≤ 20 °C<br>(1 segment = 15 min)                            |  |
| ×<br>(            | Režim rada Grejanje za grejni krug<br>Režim rada Štednja za grejni krug<br>Režim rada Zažita od omra za grejni                                                      |  |
| *\$*<br>(L)       | krug<br>Automatski režim rada za greini krug                                                                                                    |  |
|                   | Režim rada odmor<br>Rad gorionika                                                                                                    |  |
| <pre> nazad</pre> | Aktiviranje prethodnog nivoa menija<br>Dostupni ostali tekstualni prikazi<br>(tačke menija). Oni se mogu videti<br>okretanjem dugmeta za izbor to.                  |  |

### Uvod

|--|

Poglavlja sa sivom pozadinom su namenjena stručnim licima. Te strane su označene sivom trakom uz ivicu strane.

| Uvod                                                           | l 4                                                                                                    |
|----------------------------------------------------------------|----------------------------------------------------------------------------------------------------|
| Infor                                                          | macije u vezi sa dokumentacijom6                                                                                                    |
| Sigu<br>simb                                                   | rnosne napomene i objašnjenje<br>ola                                                                                                    |
| 1.1<br>1.2                                                     | Sigurnosne napomene 7<br>Objašnjenje simbola 7                                                                                                    |
| <b>Poda</b> 2.1 2.2 2.3 2.4 2.5                                | ci o opremi                                                                                                    |
| Mon<br>3.1<br>3.1.1<br>3.1.2<br>3.1.3<br>3.2<br>3.2.1<br>3.2.2 | taža (samo za stručno lice)14Montaža14Montaža regulatora grejanja14Montaža dodatne opreme15Uklanjanje15Električni priključak16Priključivanje BUS-veze16Priključivanje analognog 1-2-417 |

| 5 | Ruko  | vanje                              | 20  |
|---|-------|------------------------------------|-----|
|   | 5.1   | Programi za grejanje i             |     |
|   |       | toplu vodu                         | 21  |
|   | 5.1.1 | Uopšteno                           | 21  |
|   | 5.1.2 | Nedeljni programi                  | 21  |
|   | 5.1.3 | Sastav programa                    | 21  |
|   | 5.2   | Podešavanje programa               | 22  |
|   | 5.2.1 | Ilustracije u prikazima i          |     |
|   |       | navigacija u meniju                | 22  |
|   | 5.2.2 | Podešavanje i menjanje vremena     |     |
|   |       | uključivanja i režima rada         | 23  |
|   | 5.3   | Ručno podešavanje režima rada      | 27  |
|   | 5.3.1 | Biranje režima rada za grejanje    | 27  |
|   | 5.3.2 | Prevremeno menjanje režima rada    |     |
|   |       | za grejanje (jedna promena vremena | a   |
|   |       | uključivanja programa grejanja)    | 27  |
|   | 5.3.3 | Menjanje režima rada topla voda    |     |
|   |       | (vremenski ograničen)              | 28  |
|   | 5.3.4 | Program za odmor                   | 28  |
|   | 5.4   | Menjanje zadate sobne              |     |
|   |       | temperature                        | 29  |
|   | 5.4.1 | Trajno menjanje zadate sobne       |     |
|   |       | temperature                        | 29  |
|   | 5.4.2 | Menjanje zadate sobne              |     |
|   |       | temperature u vremenskim           |     |
|   |       | granicama                          | 29  |
| 6 | Pode  | čavanje GLAVNI MENI                | 30  |
| 0 | 6 1   | Pregled i podešavanja              | 50  |
|   | 0.1   | GLAVNI MENI                        | 30  |
|   | 611   | GLAVNI MENI: Odmor                 | 31  |
|   | 6.1.2 | GLAVNI MENI: Grejanje              | 32  |
|   | 6.1.3 | GLAVNI MENI: Topla voda            | 34  |
|   | 6.1.4 | GLAVNI MENI: Opšta                 | • · |
|   |       | podešavanja                        | 36  |
|   | 6.1.5 | GLAVNI MENI: Solarno               | 36  |
|   | 6.2   | Program greiania                   | 37  |
|   | 6.2.1 | Vremenski programi za grejanje     | 37  |
|   | 6.2.2 | Nivoi temperatura za određene      |     |
|   |       | režime rada                        | 40  |
|   | 6.3   | Program za toplu vodu              | 40  |
|   | 6.3.1 | Vremenski program za toplu         |     |
|   |       | vodu sa kombi kotlom               | 42  |
|   |       |                                    |     |

| <b>.</b> |                                    |
|----------|------------------------------------|
|          |                                    |
| 6.5      | Solarna podešavanja                |
| 6.4.4    | Jezik                              |
| 6.4.3    | Taster za blokadu 49               |
| 6.4.2    | Formati prikazivanja 49            |
|          | letnje/zimsko vreme                |
| 6.4.1    | Vreme, Datum i Prebacivanje na     |
| 6.4      | Opšta podešavanja 49               |
|          | (samo sa bojlerom)48               |
| 6.3.6    | Termička dezinfekcija tople vode   |
|          | bojlera za toplu vodu)             |
|          | (samo pomoću FR 110 i              |
| 6.3.5    | Parametri za toplu vodu            |
|          | za toplu vodu)                     |
|          | pumpu (samo sa FR 110 i bojlerom   |
| 6.3.4    | Vremenski program za cirkulacionu  |
|          | vodu)                              |
|          | pomoću FR 110 i bojlera za toplu   |
|          | temperature za toplu vodu (samo    |
| 6.3.3    | Program vremena/nivoa              |
|          | (FR 100)                           |
|          | sa bojlerom za toplu vodu na kotlu |
|          |                                    |

7 Prikazivanje informacija ......51

| 8 | Pode  | šavanje menija NIVO STRUCNJAKA     |
|---|-------|------------------------------------|
|   | (same | o za stručna lica)                 |
|   | 8.1   | Pregled i podešavanja menija       |
|   |       | NIVO STRUCNJAKA54                  |
|   | 8.1.1 | NIVO STRUCNJAKA:                   |
|   |       | Konfigurac. sistema55              |
|   | 8.1.2 | NIVO STRUCNJAKA:                   |
|   |       | Parametri grejanja55               |
|   | 8.1.3 | NIVO STRUCNJAKA:                   |
|   |       | Konfig. sol. sistema55             |
|   | 8.1.4 | NIVO STRUCNJAKA:                   |
|   |       | Parametri sol. Sist                |
|   | 8.1.5 | NIVO STRUCNJAKA:                   |
|   |       | Smetnje u sistemu56                |
|   | 8.1.6 | NIVO STRUCNJAKA:                   |
|   |       | Adresa servisa                     |
|   | 8.1.7 | NIVO STRUCNJAKA:                   |
|   |       | Sistemske informac57               |
|   | 8.2   | Konfigurisanje sistema grejanja 58 |
|   | 8.3   | Parametri za grejanje59            |
|   | 8.4   | Konfigurisanje solarnog sistema 60 |
|   | 8.5   | Parametri solarnog sistema 60      |
|   | 8.5.1 | Puštanje u rad solarnog sistema 61 |

|    | 8.5.2                           | Parametri za standardni solarni      |  |  |
|----|---------------------------------|--------------------------------------|--|--|
|    |                                 | sistem                               |  |  |
|    | 8.5.3                           | Parametri za solarnu optimizaciju 62 |  |  |
|    | 8.6                             | Istorija smetnji 64                  |  |  |
|    | 8.7                             | Prikazivanje i podešavanje adrese    |  |  |
|    |                                 | službe za potrošače64                |  |  |
|    | 8.8                             | Prikazivanje sistemskih              |  |  |
|    |                                 | informacija64                        |  |  |
|    |                                 |                                      |  |  |
| 9  | Otkla                           | njanje smetnji 65                    |  |  |
|    | 9.1                             | Otklanjanje smetnji sa prikazima     |  |  |
|    |                                 | (samo za stručna lica)65             |  |  |
|    | 9.2                             | Otklanjanje smetnji bez prikaza 70   |  |  |
|    |                                 |                                      |  |  |
| 10 | Napomene za štednju energije 72 |                                      |  |  |
|    |                                 |                                      |  |  |
| 11 | Zašti                           | ta životne okoline                   |  |  |
| 12 | Proto                           | kol nuštania u rad za                |  |  |
|    | cictor                          | m grejanja 75                        |  |  |
|    | 313101                          | in grejanja                          |  |  |
| 13 | Indivi                          | idualna podešavanja vremenskih       |  |  |
|    | progr                           | rama                                 |  |  |
|    | 13.1                            | Program za odgovarajući              |  |  |
|    |                                 | krug grejanja 76                     |  |  |
|    | 132                             | Program za tonlu vodu 82             |  |  |
|    | 12.2                            | Program za cirkulaciju toplo vodo    |  |  |
|    | 15.5                            | (somo nomoću EB 110 i boiloro zo     |  |  |
|    |                                 | (Salito politocu FR 110 i Dojiela Za |  |  |
|    |                                 |                                      |  |  |
|    |                                 |                                      |  |  |
| Sa | držai                           |                                      |  |  |

### Informacije u vezi sa dokumentacijom

#### Vodič kroz uputstvo

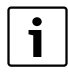

Ovo uputstvo za instalaciju i rukovanje sadrži sve informacije o funkcionisanju i rukovanju regulatora grejanja FR 100 i FR 110.

#### Ako ...

- ... tražite sigurnosna uputstva i objašnjenje simobla, pročitajte **pog. 1**.
- … tražite kratak pregled sastava i funkcija regulatora grejanja FR 100, pročitajte pog. 2. Tu ćete naći i tehničke podatke.
- .... spadate u STRUČNA LICA i želite da znate kako se ova oprema ugrađuje, priključuje i pušta u rad, pročitajte **poglavlja 3** i 4.
- ... želite da znate kako se ova oprema upravlja i programira, pročitajte pog. 5, 6 i 13. Tu ćete takođe naći i pregled osnovnih podešavanja i opsege podešavanja menija. U tabele možete uneti vaša podešavanja.
- ... želite da prikažete informacije o radnim stanjima sistema grejanja, pročitajte pog. 7.
- ... spadate u STRUČNA LICA i želite da izvršite podešavanja ili da vidite informacije o sistemu, pročitajte **pog. 8**. Tu ćete takođe naći i pregled osnovnih podešavanja i opsege podešavanja menija. U tabele možete uneti vaša podešavanja.
- … tražite pregled postupaka za otklanjanje smetnji, pročitajte pog. 9.
- … tražite savete u vezi uštede energije, pročitajte pog. 10.
- … tražite određeni pojam u tekstu, pogledajte indeks na poslednjim stranama.

#### Dodatni dokumenti za stručna lica (ne nalazi se u sadržaju pakovanja)

Uz priloženo uputstvo dodatno se može dobiti i sledeća dokumentacija:

- Katalog rezervnih delova
- Uputstvo za servisiranje (za otkrivanje smetnji i proveru funkcionalnosti)

Te dokumente možete potražiti kod Bosch informativne službe. Kontakt adresu možete naći na poleđini ovog uputstva.

## 1 Sigurnosne napomene i objašnjenje simbola

#### **1.1** Sigurnosne napomene

- Pročitajte ovo uputstvo kako bi uređaj funkcionisao bez greške.
- Kotao i ostalu dodatnu opremu montirati i pustiti u rad prema odgovarajućem uputstvu.
- Dodatnu opremu sme da montira samo instalater koji ima dozvolu za to.
- Ovu opremu koristiti samo zajedno sa navedenim uređajima za grejanje. Voditi računa o šemi priključivanja!
- Ova oprema se ne sme priključiti na mrežu napona 230 V.
- Pre montaže ove opreme: prekinuti dovod napona (230 V AC) do uređaja za grejanje i do svih ostalih BUS-jedinica.
- Prilikom montaže na zid: ovu dodatnu opremu nemojte montirati u vlažnim prostorijama.
- Kupcu treba objasniti način funkcionisanja dodatne opreme i treba mu dati instrukcije o njenoj upotrebi.
- Opasnost od opekotina izazvanih vrelom vodom prilikom termičke dezinfekcije: Kratki režim rada sa temperaturom tople vode preko 60 °C mora se obavezno nadgledati ili se mora ugraditi termoregulacioni mešni ventil za pijaću vodu.
- Usled opasnosti od zamrzavanja kotao ostaviti uključenim i pročitati uputstvo za zaštitu od zamrzavanja.

#### Štete zbog greške pri korišćenju!

Greške pri rukovanju mogu dovesti do telesnih i/ ili materijalnih oštećenja:

- Osigurajte da deca ne koriste ovu opremu bez nadzora i da se njom ne igraju.
- Osigurajte da pristup imaju samo osobe koje su u stanju da pravilno koriste ovu opremu.

#### 1.2 Objašnjenje simbola

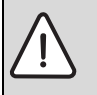

**Sigurnosne napomene** u tekstu se označavaju jednim trouglom upozorenja i sivom pozadinom.

Signalne reči označavaju težinu opasnosti, koja nastupa, kada se ne slede mere za smanjivanje štete.

- **Oprez** znači, da mogu nastati male materijalne štete.
- Upozorenje znači, da mogu nastati lake povrede osoba ili teške materijalne štete.
- Opasnost znači, da mogu nastati teške povrede osoba. U posebno teškim slučajevima postoji opasnost po život.

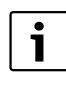

Napomene u tekstu se označavaju sa strane prikazanim simbolom. One se ograničavaju horizontalnim linijama iznad i ispod teksta.

Napomene sadrže važne informacije, u kojima nema opasnosti za ljude ili uređaj.

#### Korišćene ilustracije za opis strukture menija u ovom uputstvu:

- Pojedini nivoi menija su odvojeni pomoću simbola >, npr. Odmor > Početak
- Parametri, koji se u meniju mogu izabrati/ podesiti, označeni su simbolom spiska .
- Aktiviranje upravljačkih elemenata se prikazuje simbolom upravljačkog elementa:
  - <u>†</u> znači da treba okrenuti dugme za izbor
  - A Construction de la treba pritisnuti dugme za izbor
  - menu znači da taster menija treba kratko pritisnuti
  - info znači da taster informacija treba kratko pritisnuti
  - <u>b</u> znači da taster za brisanje/ resetovanje treba kratko pritisnuti
  - znači da taster višeg nivoa menija treba kratko pritisnuti

  - stati znači da taster za toplu vodu treba odmah kratko pritisnuti

### 2 Podaci o opremi

| Regulator                                   | FR 110            | FR 100            | FR 100           |
|---------------------------------------------|-------------------|-------------------|------------------|
|                                             | sa                | sa                | sa Bosch         |
|                                             | Heatronic 3 koji  | Heatronic 3 koji  | Heatronic        |
|                                             | ima priključak za | ima priključak za | (analogni 1-2-4- |
| Kotao                                       | bus-provodnike    | bus-provodnike    | interfejs)       |
| Montaža na zid                              | Х                 | Х                 | Х                |
| 1 grejni krug bez mešanja                   | Х                 | Х                 | Х                |
| HK 2 HK 10 preko FR 10/FR100                | X <sup>1)</sup>   | X <sup>1)</sup>   |                  |
| Vremenski profil/Profil temperaturnog nivoa | Х                 | Х                 | Х                |
| za odgovarajući grejni krug                 |                   |                   |                  |
| Optimizacija zagrevanja                     | Х                 | Х                 | Х                |
| Zagrevanje vode                             | Х                 | Х                 |                  |
| Zagrevanje vode pomoću kotla sa             | Х                 | Х                 | X <sup>2)</sup>  |
| zagrevanjem vode na protočnom principu      |                   |                   |                  |
| Zagrevanje vode preko akumulacionog         | Х                 | Х                 | X <sup>2)</sup>  |
| bojlera u kotlu                             |                   |                   |                  |
| Zagrevanje vode preko akumulacionog         | Х                 |                   |                  |
| bojlera prema hidrauličnoj skretnici        |                   |                   |                  |
| Termička dezinfekcija                       | Х                 | Х                 |                  |
| Vremenski program za zagrevanje vode        | Х                 | Х                 |                  |
| Vremenski program za cirkulacionu pumpu     | Х                 |                   |                  |
| Vremenski profil/Profil temperaturnog nivoa | Х                 |                   |                  |
| za toplu vodu                               |                   |                   |                  |
| Solarni sistem                              | X <sup>3)</sup>   | X <sup>3)</sup>   |                  |
| Termička dezinfekcija solarnog bojlera      | X <sup>3)</sup>   | X <sup>3)</sup>   |                  |

tab. 1 Glavne karakteristike regulatora

1) sa IPM ...

- 2) kontrolisan kotlom
- 3) sa ISM ...
- Reglulator funkcioniše preko rezervnog baterijskog napajanja minimalno 6 sati. Ako regulator duže od rezervnog baterijskog napona ne dobije napon, obrisaće se vreme i datum. Takođe i sva ostala podešavanja ostaju sačuvana.

#### 2.1 Obim isporuke

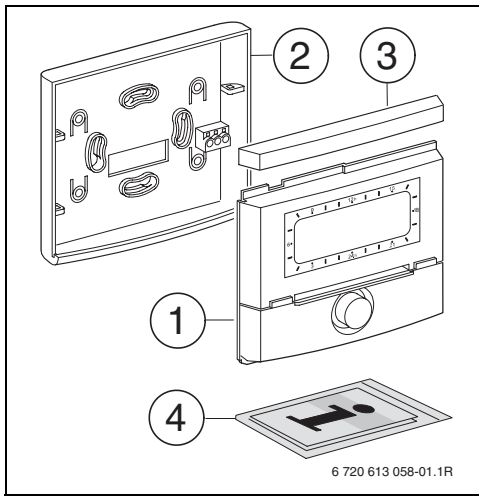

sl. 2 Obim isporuke

- 1 Gornji deo regulatora
- 2 Podnožje za montažu na zid
- 3 Pokretni okvir
- 4 Uputstvo za instalaciju i upotrebu

#### 2.2 Tehnički podaci

| Dimenzije         | Sl. 5, str. 14  |
|-------------------|-----------------|
| Nominalni napon   | 1024 V DC       |
| Nominalna struja  | 6 mA            |
| (bez osvetljenja) |                 |
| Izlaz regulatora: |                 |
| - FR 100 / FR 110 | 2-žilni bus     |
| - FR 100          | 1-2-4-Interfejs |
| (kao alternativa) |                 |
| Dozvoljena sobna  | 0 +50 °C        |
| temperatura       |                 |
| Tip zaštite       | III             |
| Vrsta zaštite     | IP20            |
|                   | CE              |

tab. 2 Tehnički podaci

#### 2.3 Dodatni pribor

Pogledajte cenovnik!

- IPM 1: modul za aktiviranje grejnih krugova sa mešanjem ili bez mešanja.
- IPM 2: modul za pokretanje maks. dva kruga grejanja sa mešanjem. U sistemu grejanja je moguće i pokretanje jednog kruga grejanja bez mešanja.
- **ISM 1**: modul za pokretanje solarnog zagrevanja vode.
- FR 10: regulator sobne temperature bez programa grejanja za proširenje sistema za još jedan krug grejanja (u Nemačkoj nije dozvoljen).

#### 2.4 Čišćenje

 Kućište regulatora po potrebi obrišite vlažnom krpom. Pri tom nemojte koristiti abrazivna ili nagrizajuća sredstva za čišćenje.

#### 2.5 Primer postrojenja

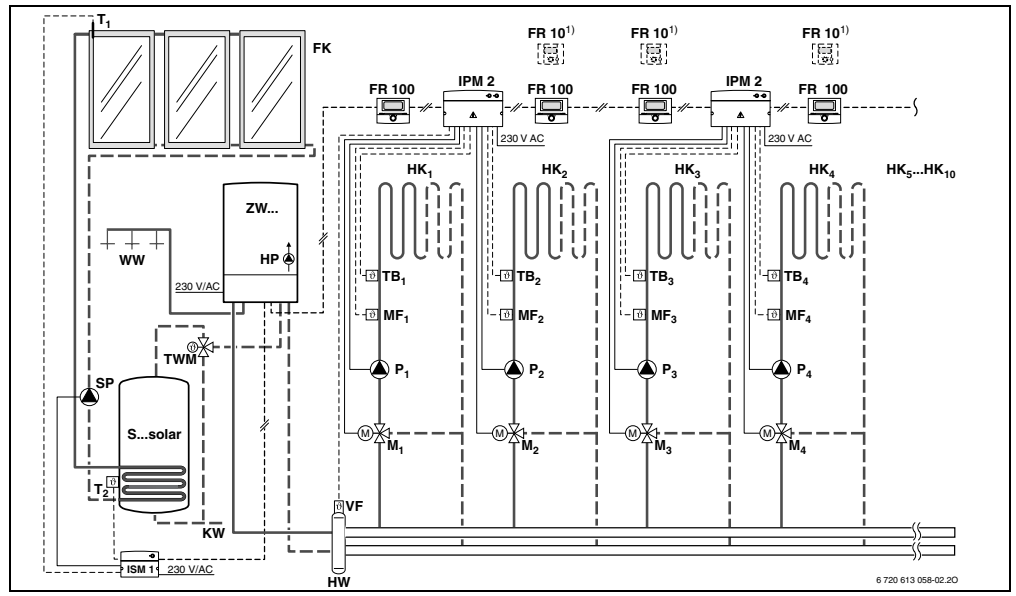

sl. 3 FR 100 i kombi kotao: uprošćena šema sistema (prikaz montaže i ostale mogućnosti date su u dokumentaciji o sistemu)

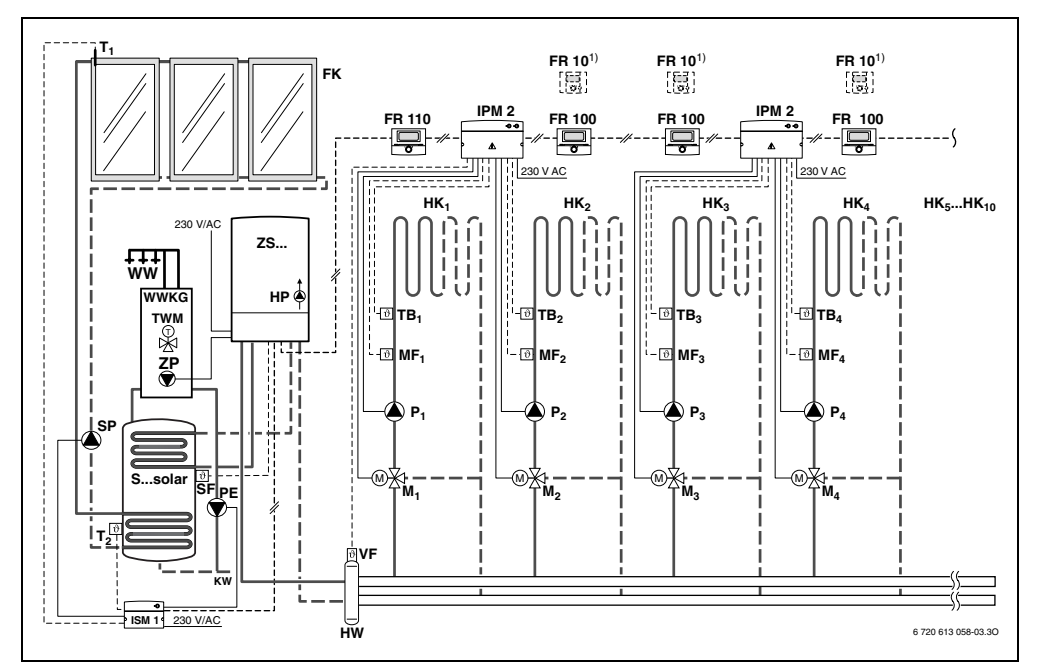

sl. 4 FR 110 i kotao sa pirključkom za bojler: uprošćena šema sistema (prikaz montaže i ostale mogućnosti date su u dokumentaciji o sistemu)

#### Objašnjenje slike 3 i slike 4:

- FR 10 Regulator sobne temperature za ostale krugove grejanja (u Nemačkoj nije dozvoljen)
- FR 100 Regulator sobne temperature za kombi kotao
- **FR 110** Regulator sobne temperature za kotao sa bojlerom za toplu vodu
- FK Pločasti solarni kolektor
- HK<sub>1...10</sub> Grejni krugovi
- HP Pumpa za grejanje
- HW Hidraulična skretnica
- **IPM 2** Modul za dve toplotne mreže
- **ISM 1** Modul za solarnu pripremu tople vode
- **KW** Priključak za hladnu vodu
- M<sub>1...10</sub> Servomotor mešnog ventila
- MF<sub>1...10</sub> Senzori za temperaturu razvodnog voda, krug grejanja sa mešanjem
- **P<sub>1...10</sub>** Cirkulaciona pumpa, krug grejanja

| PE                | Pumpa za termičku dezinfekciju           |  |  |
|-------------------|------------------------------------------|--|--|
| Ssolar            | Solarni bojler                           |  |  |
| SF                | Senzor za temperaturu bojlera (NTC)      |  |  |
| SP                | Pumpa solarnog kruga                     |  |  |
| T <sub>1</sub>    | Senzor za temperaturu kolektora          |  |  |
| T <sub>2</sub>    | Senzor za temperaturu bojlera dole       |  |  |
| TB <sub>110</sub> | Termostat                                |  |  |
| TWM               | Termo regulacioni mešni ventil za pijaću |  |  |
|                   | vodu (za zaštitu od pregrejavanja kombi  |  |  |
|                   | kotla)                                   |  |  |
| VF                | Zajednički senzor za temperaturu         |  |  |
|                   | polaznog voda                            |  |  |
| ww                | Priključak za toplu vodu                 |  |  |
| ZS                | Kotao sa priključkom za bojler           |  |  |
| ZW                | Kombi kotao                              |  |  |
| 1)                | FR 10 kao opcija (u Nemačkoj nije        |  |  |
|                   | dozvoljen) ili FR 100                    |  |  |
|                   |                                          |  |  |

## 3 Montaža (samo za stručno lice)

Detaljnu šemu ugradnje hidrauličkih komponenti i odgovarajućih kontrolnih elemenata možete naći u dokumentaciji o sistemu ili u detaljnom opisu.

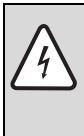

**Opasnost:** Od strujnog udara!

 Pre montaže ove opreme: prekinuti dovod napona (230 V AC) do uređaja za grejanje i do svih ostalih BUSjedinica.

#### 3.1 Montaža

#### 3.1.1 Montaža regulatora grejanja

Kvalitet regulacije zavisi od mesta gde je postavljen regulator.

Mesto montaže (= karakteristična oblast regulacije) mora biti pogodno za regulaciju odgovarajućih krugova grejanja.

Izaberite mesto za montažu.

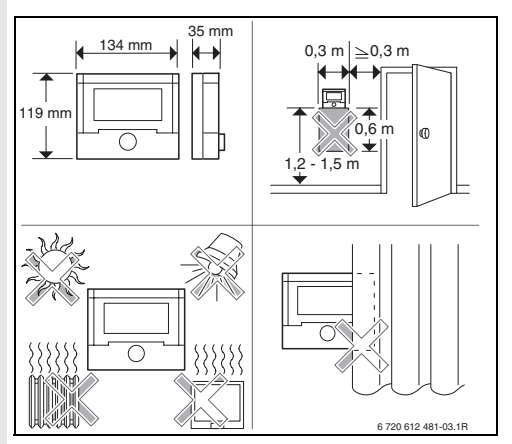

sl. 5

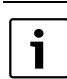

Površina na zidu na kojoj se vrši montaža mora biti ravna.

Sa podnožja skinite gornji deo i pokretni okvir.

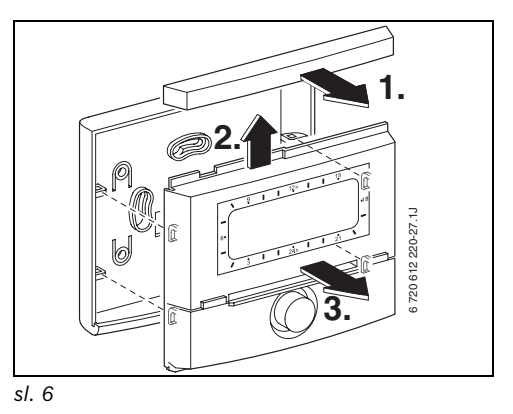

Namontirajte podnožje.

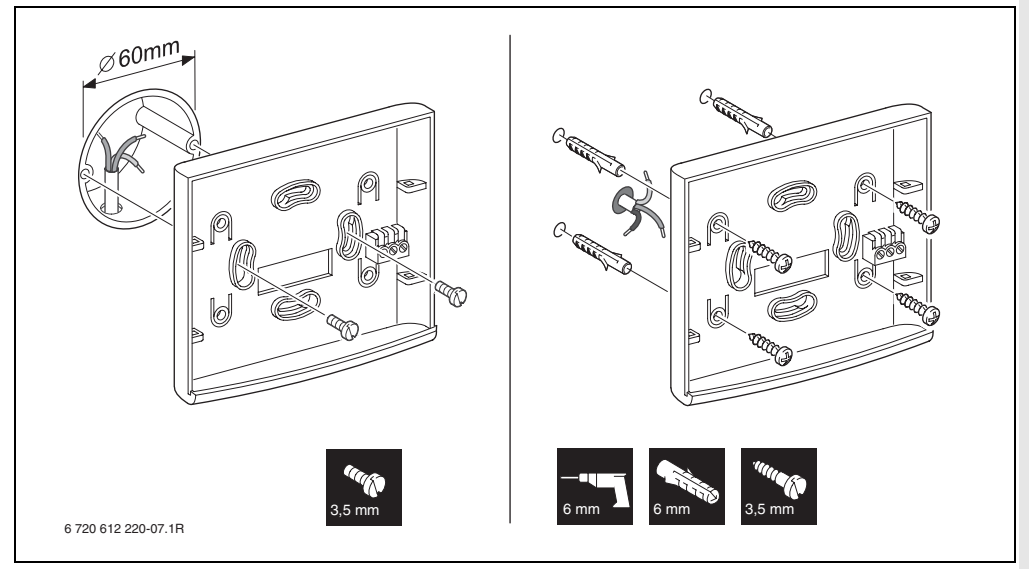

sl. 7

- Izvedite električne priključke (→ slika 11 na strani 17 ili 9 na strani 16).
- Gornji deo i pokretni okvir stavite na podnožje regulatora.

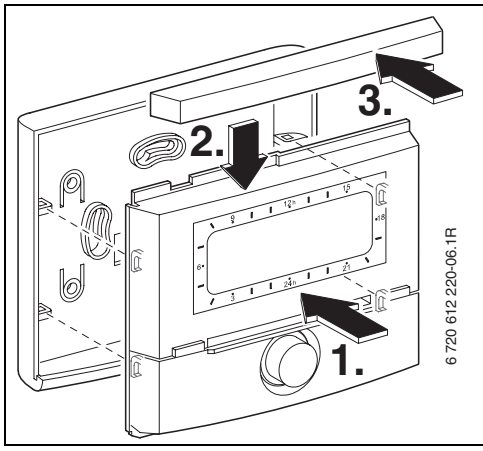

#### 3.1.2 Montaža dodatne opreme

 Montirati opremu saglasno zakonskim propisima i pratećem uputstvu za ugradnju.

#### 3.1.3 Uklanjanje

- Ambalažu uklonite na ekološki prihvatljiv način.
- Prilikom zamene neke komponente: staru komponentu uklonite na ekološki prihvatljiv način.

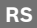

#### 3.2 Električni priključak

- Koristite električne kablove, koji mora da odgovaraju najmanje tipu H05 VV-... (NYM-I...).
- Izbegavanje negativnog uticaja indukcije: sve niskonaponske kablove od 230 V ili kablove kroz koje prolazi napon od 400 V treba postaviti odvojeno (minimalno rastojanje 100 mm).
- Kod spoljašnjeg uticaja indukcije kablove postaviti tako da budu zaštićeni. Na taj način su kablovi zaštićeni od spoljašnjih uticaja (npr. kablova sa jakom strujom, železničkih kontaktnih vodova, trafostanica, radio i TV-uređaja, amaterskih radio stanica, mikrotalasnih uređaja, itd.).

#### 3.2.1 Priključivanje BUS-veze

Dozvoljena dužina kablova od Heatronic 3 sa buspriključkom do regulatora:

| Dužina kablova | Poprečni presek      |
|----------------|----------------------|
| ≤ 80 m         | 0,40 mm <sup>2</sup> |
| ≤ 100 m        | 0,50 mm <sup>2</sup> |
| ≤ 150 m        | 0,75 mm <sup>2</sup> |
| ≤ 200 m        | 1,00 mm <sup>2</sup> |
| ≤ 300 m        | 1,50 mm <sup>2</sup> |

tab. 3

 Priključite ragulator na kotao pomoću Heatronic 3 koji ima bus-priključak.

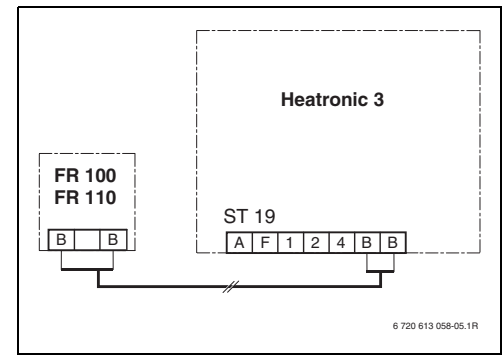

sl. 9 Regulator je priključen na Heatronic 3 koji ima bus-priključak

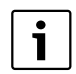

Ako se poprečni preseci BUS provodnika razlikuju,

 priključite bus-provodnike preko razvodne kutije.

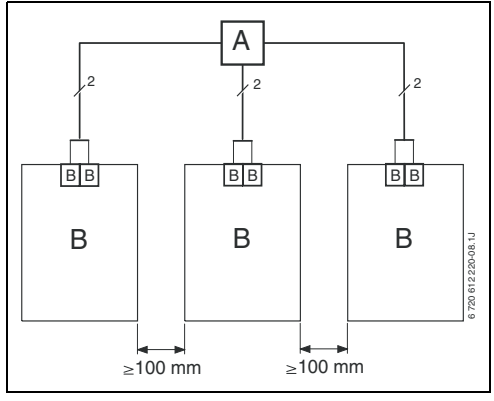

sl. 10 Priključivanje bus-provodnika preko razvodne kutije (A)

#### 3.2.2 Priključivanje analognog 1-2-4 Interfejsa (samo kod FR 100)

Dozvoljena dužina vodova od FR 100 do kotla:

| Dužina kablova | Poprečni presek                         |
|----------------|-----------------------------------------|
| ≤ 20 m         | $0,75 \text{ mm}^2 - 1,50 \text{ mm}^2$ |
| ≤ 30 m         | $1,00 \text{ mm}^2 - 1,50 \text{ mm}^2$ |
| ≥ 30 m         | 1,50 mm <sup>2</sup>                    |

tab. 4

 Priključite FR 100 na kotao pomoću priključka za analogni 1-2-4-interfejs (24 V DC).

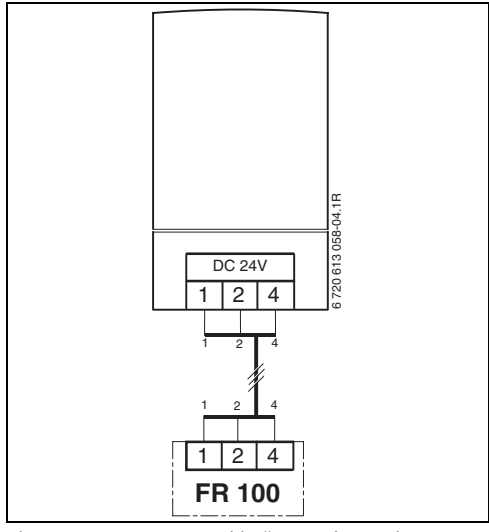

sl. 11 FR 100 je priključen preko analognog 1-2-4-interfejsa.

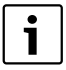

Preko trećeg kontakta regulator prepoznaje da nije priključen pomoću bus-veze već preko analognog 1-2-4-interfejsa.

## 4 Puštanje u pogon (samo za stručno lice)

Za pravilno puštanje u rad je potrebno da se sledeći koraci izvedu prema prikazanom redosledu.

- Podesite kodni šalter na IPM 1 i IPM 2 prema podacima u priloženom uputstvu.
- 2. Uključiti sistem.
- Ostale regulatore sobne temperature FR 10 (u Nemačkoj nije dozvoljen) ili FR 100 kodirajte prema podacima u priloženom uputstvu.

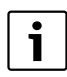

Funkciju elemenata upravljanja i značenje simbola na prikazima naći ćete na str. 2 i 3.

- Prilikom prvog puštanja u rad ili nakon totalnog resetovanja (vraćanja svih podešavanja na prvobitne vrednosti) mora se izabrati jezik prikaza:
  - Jezik izaberite pomoću <sup>†</sup>/<sub>1</sub>○ i potvrdite pomoću <sup>x</sup>/<sub>ok</sub>○. (Za promenu jezika → pog. 6.4.4 na str. 49.)
- Ukoliko je dužina trajanja rezervnog baterijskog napajanja prekoračena, onda podesite vreme i datum.
  - Sate izaberite pomoću <u>†</u> i potvrdite pomoću <u>\*</u>.
  - Minute izaberite pomoću <u>†</u> i potvrdite pomoću <u>\*</u>.
  - Godinu izaberite pomoću <u>†</u> i potvrdite pomoću <u>\*</u>.
  - Mesec izaberite pomoću <u>†</u>) i potvrdite pomoću <u>#</u>).
  - Dan izaberite pomoću <sup>1</sup>/<sub>t</sub>○ i potvrdite pomoću <sup>x</sup>/<sub>ek</sub>○. (Za promenu datuma i vremena → pog. 6.4.1 na str. 49.)
- 6. Podesiti kodiranje za grejni krug (samo FR 100 pomoću BUS-veze)

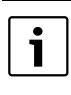

Za svaki krug grejanja može se dodeliti samo jedan FR 100 ili FR 10 (u Nemačkoj nije dozvoljen) po jednom kodiranju.

- Ako regulator treba da upravlja krugom grejanja HK<sub>1</sub> i pripremom tople vode: Kodiranje: Grejni krug pomoću <u>†</u>
   izaberite kodiranje 1 i potvrdite pomoću <u>\*</u>
   .
- ako regulator treba da upravlja krugom grejanja HK<sub>2...10</sub>:

Kodiranje: Grejni krug pomoću  $\frac{1}{2}$ izaberite kodiranje između 2 do 10 i potvrdite pomoću  $\frac{1}{6}$ .

- Pri prvom puštanju u rad automatski pokreće konfiguraciju sistema odmah nakon unosa datuma i vremena:
  - Sačekajte 60 sekundi i sledite prikazana uputstva.
  - Ukoliko se automatsko konfigurisanje sistema ne pokrene samo, konfigurisanje sistema pokrenite preko menija → pog. 8.2 na str. 58.
- Ostala podešavanja prilagodite vašem sistemu grejanja, → pog. 6 od str. 30 i pog. 8 od str. 54.
- Solarni sistem napunite prema odgovarajućoj priloženoj dokumentaciji, ispustite vazduh iz sistema i pripremite ga za puštanje u rad kako je opisano u poglavlju 8.4 na strani 60.
- Ostala podešavanje prilagodite vašem solarnom sistemu, → pog. 8.5 od str. 60.
- 11. Puštanje u rad solarnog sistema,
   → pog. 8.5.1 na str. 61.

- 12. Operateru sistema grejanja treba objasniti funkciju i način funkcionisanja:
  - Stručno lice treba da objasni kupcu način rada i rukovanje kotlovima i regulatorima.
  - Operateru treba objasniti odgovarajuće grejne krugove, npr. grejni krug 1 je radijatorsko grejanje, a grejni krug 2 je podno grejanje.
  - Operateru treba objasniti rukovanje pri svakodnevnoj upotrebi, npr. sat, režime rada grejnih krugova, temperaturu za toplu vodu, vremenske programe za grejne krugove i toplu vodu.
  - Primena termičke dezinfekcije i opasnost od opekotina zbog vruće vode.
  - Svu priloženu dokumentaciju dati korisniku.
- 13. Popunite zapisnik o prvom puštanju u rad,
  → pog. 12 na str. 75.

## 5 Rukovanje

#### Uvod

Pomoću regulatora grejanja FR 100 / FR 110 možete automatski regulisati sobnu temperaturu i temperaturu tople vode pomoću programa grejanja i programa tople vode podešenim prema vašim individualnim željama i potrebama.

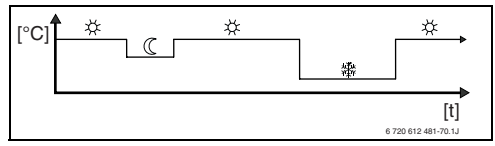

sl. 12 Primer programa grejanja

Ako je FR 100 preko analognog priključka (1-2-4-interfejs) povezan sa kotlom, aktivna su samo podešavanja parametara za grejanje i podešavanja specifična za regulator (npr. **Vreme**). Podešavanja za toplu vodu i solarno grejanje i podešavanja specifična za sistem (npr. **Sistemske informac.**) nisu dostupna. U tom slučaju upravljanje toplom vodom može se vršiti direktno preko kotla.

Ako je regulator podešen prema vašim ličnim potrebama, za "dnevnu upotrebu" praktično nećete koristiti menije. Međutim, bilo bi dobro da se upoznate sa osnovnim komandama menija.

Zato pročitajte sledeće odeljke 5.1 i 5.2 i prilagodite program grejanja ili program tople vode, kao što je opisano u poglavlju 5.2.2.

Odvojite vreme za to, jer će se isplatiti! Prilikom promene vremena uključivanja naučićete sve što je potrebno da znate o kretanju kroz menije i podešavanje tačaka menija. Sva ostala podešavanja možete da izvršite na isti način uz pomoć informacija u poglavlju 6 i 8. Opis menija prati raspored tačaka menija kod regulatora grejanja. Tabele u poglavljima 6.1, 7 i 8.1 prikazuju ceo sistem menija. Tamo ćete naći i opsege podešavanja i vrednosti osnovnih podešavanja za sve podesive parametre. Ostale informacije o tačkama menija naći ćete u odeljcima 6.2 do 6.5 za nivo korisnika i u odeljcima 8.2 do 8.8 za nivo stručnjaka.

Opis tačaka menija počinje putanjom menija. Ona vam pokazuje kako treba da se krećete kroz menije da biste došli do željene tačke menija. Pojedinačni nivoi menija su odvojeni simbolom > , npr. Odmor > Početak.

Neke tačke menija zavise jedna od druge. U takvim slučajevima bićete upućeni na stranicu koja opisuje drugu zavisnu tačku. Koristite takva upućivanja na stranice i kod ostalih tačaka menija. Ona vam pomažu da upoznate pridružene funkcije.

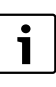

Regulator nudi mogućnost da podesite željenu sobnu temperaturu za trenutni režim rada.

#### 5.1 Programi za grejanje i toplu vodu

#### 5.1.1 Uopšteno

Programi za grejanje i toplu vodu služe da se uz optimalan komfor u pogledu sobne temperature i dostupnosti tople vode uštedi što je moguće više energije. To se može postići npr. ako se deaktivira zagrevanje vode u vremenima kada je niko ne koristi.

#### 5.1.2 Nedeljni programi

Svi vremenski programi su napravljeni tako da se ponavljaju svih sedam dana. U programskoj memoriji se za svaki program može memorisati po 6 vremena uključivanja dnevno, odnosno ukupno do 42 vremena uključivanja.

Da bi se programiranje olakšalo, vremena uključivanja se mogu definisati i za svaki dan posebno i za grupe dana.

Na raspolaganju stoje sledeće grupe dana:

- Svi dani
- Pon Pet
- Sub Ned

Ako se npr. u tački menija **Pon - Pet** izmeni i memoriše vreme uključivanja, onda ova promena istovremeno važi i za pojedinačne dane **Ponedeljak** do **Petak**.

#### 5.1.3 Sastav programa

Programi za grejanje i toplu vodu imaju uvek istu šemu. Može se definisati do šest tačaka uključivanja (vremena uključivanja). Za svako vreme uključivanja se definiše novi režim rada. Taj režim rada važi sve dok se kod sledećeg vremena uključivanja ne definiše drugi režim rada.

#### Programi grejanja

Programi grejanja upravljaju grejanjem. Postoje tri režima rada kod grejanja:

- Grejanje 🔆
- Štednja 🔇
- Zaštita od smrz. (Zaštita od zamrzavanja) 3 ili-

individualni nivoi temperatura:

• 5 °C do 30 °C u razmacima od po 1 °C.

Za svaki od ovih režima rada je kod regulatora grejanja FR 100 / FR 110 definisana zadata vrednost za sobnu temperaturu (→ pog. 5.4.1, str. 29).

Za programe grejanja u memoriji je na raspolaganju ukupno šest programskih mesta (A do F). Svaki program grejanja sadrži vremena uključivanja za jednu nedelju (nedeljni program). Možete da aktivirate jedan od programa grejanja.

| i |  |
|---|--|
|   |  |

Različiti memorisani programi grejanja olakšavaju vam promenu programe grejanja, npr. prilikom promene smena (Rad u jutarnjoj smeni/Rad u noćnoj smeni) ili za vreme odmora.

#### Programi za toplu vodu

Programi za toplu vodu funkcionišu različito u zavisnosti od vrste zagrevanja vode:

- Kod kombi kotlova (kotlovi sa zagrevanjem vode po protočnom principu) program za toplu vodu se naizmenično prebacuje u sledeće režime rada:
  - Uključeno: Kada na kotlu eco-taster svetli, topla voda je odmah na raspolaganju (komforni režim rada).

- Isključeno: Izmenjivač toplote kotla se ne zagreva (eco-režim), usled čega se štedi energija. U eco-režimu je topla voda na raspolaganju tek nakon dužeg dotoka tople vode.
- Kod bojlera za toplu vodu koji je priključen direktno na kotao i FR 100, program za toplu vodu se naizmenično prebacuje između sledećih režima rada:
  - Uključeno: Deblokiranje punjenja bojlera (temperatura u skladu sa podešenjem kod kotla).
  - Isključeno: Punjenje bojlera je blokirano.
- Kod uređaja sa priključenim bojlerom za toplu vodu i FR 110 program tople vode zadaje željenu temperaturu tople vode (zadata temperatura).
  - Ukoliko je temperatura izmerena u bojleru za toplu vodu ispod zadate temperature, bojler se dogreva.
  - Ukoliko se postigne zadata temperatura (ili prekorači), dogrevanje se neće vršiti.

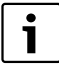

Ukoliko se preko programa tople vode vrši promena sa više na nižu temperaturu, voda u bojleru se ne hladi odmah, već topla voda ostaje na raspolaganju još duže vreme. Dogrevanje bojlera se vrši tek kada temperatura padne ispod nove zadate temperature.

#### Program cirkulacije

Program cirkulacije definiše kada cirkulaciona pumpa za cirkulaciju tople vode radi.

#### 5.2 Podešavanje programa

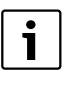

Funkciju elemenata upravljanja i značenje simbola na prikazima naći ćete na str. 2 i 3.

#### 5.2.1 Ilustracije u prikazima i navigacija u meniju

Upravljačka površina regulatora grejanja vođenog sobnom temperaturom FR 100 / FR 110 je realizovana u vidu tzv. menija. U tom meniju su različite funkcije raspoređene u strukturi stabla. Radi bolje preglednosti, meni je podeljen na tri dela (GLAVNI MENI, INFORMACIJE, NIVO STRUCNJAKA). Svaki deo se može pozvati putem sopstvenog tastera. Cela struktura menija je u tabelarnom obliku data u poglavljima 6.1, 7 i 8.1.

Na ovaj način se krećete kroz meni:

- Sa menu pozivate GLAVNI MENI. Ukoliko se već nalazite na željenom mestu GLAVNI MENI sa menu prelazite na standardni prikaz.
- Sa into pozivate meni INFORMACIJE. Ukoliko se već nalazite na željenom mestu u meniju INFORMACIJE, sa into prelazite na standardni prikaz.
- Ako menu držite pritisnutim najmanje 3 sekunde, pozivate meni NIVO STRUCNJAKA. Ukoliko se već nalazite na željenom mestu u meniju NIVO STRUCNJAKA, sa menu prelazite na standardni prikaz.
- Već izabrana tačka menija/parametar se prikazuju inverzno.

- Strelica na levoj ivici pokazuje da u prikazu postoji dalji tekst. On se može prikazati pomoću <u>†</u>
- Pomoću <sup>▲</sup>/<sub>ok</sub> se poziva odgovarajući podmeni za izabranu tačku menija/parametar ili se aktivira režim izmene za parametar (vrednost parametra trepće).
- Trepćuća vrednost parametra (npr. vreme uključivanja ili režim rada)
  - se može promeniti pomoću  $\frac{1}{2}$  .
  - se može obrisati pomoću <u>b</u> (vratiti na osnovno podešenje).
  - se može memorisati pomoću
  - se može ostaviti nepromenjena pritiskanjem nekog drugog tastera osim <u>A</u> ok
- Da biste prešli iz podmenija u meni na višem nivou:
  - Obeležite tačku menija **◀nazad** i potvrdite sa <sup>▲</sup>/<sub>☉</sub> ili
  - pritisnite 📩 .

#### 5.2.2 Podešavanje i menjanje vremena uključivanja i režima rada

Podešavanje vremena uključivanja i režima rada vrši se uvek po istoj šemi, a razlike se ogledaju samo u različitim režimima rada za svaku tačku vremena uključivanja.

Svi programi za grejanje i toplu vodu su već memorisani u isporučenom stanju. Vaš instalater grejanja bi eventualno mogao da prilagodi programe po Vašim željama (životnim navikama).

#### Menjanje (pomeranje ili brisanje) pojedinih tačaka vremena uključivanja

Sledeći primer pokazuje sve korake koje su potrebni za promenu jedne tačke vremena uključivanja u jednom programu grejanja. Ukoliko želite da umesto u ovom promenite tačke vremena uključivanja u programu za toplu vodu, pozovite odgovarajući program za toplu vodu (meni: **Topla voda > Prog. za toplu vodu > Promeniti**) i promenite tačke vremena uključivanja na isti način.

Otvoriti poklopac
 I dalje stoji standardni prikaz.

1

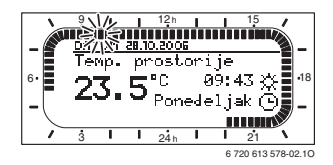

▶ pritisnite menu.

Svetlo na displeju se uključuje i pojavljuje se glavni meni.

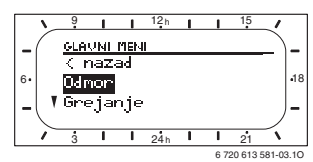

<u>†</u> okrećite dok se ne označi tačka menija
 Grejanje.

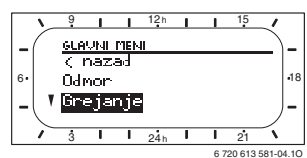

► pritisnite <sup>A</sup>/<sub>ok</sub> . Ako je izabran program Grejanje, u glavnoj liniji se prikazuje naziv trenutnog menija (ovde GREJANJE).

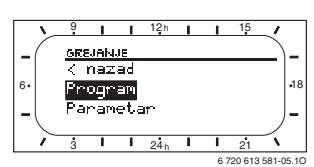

- <u>†</u> okrećite dok se ne označi tačka menija
   Program.
- ▶ pritisnite ♣○.

Ako je izabran meni Program, u glavnoj liniji se prikazuje naziv trenutnog menija (ovde **PROGRAM GREJANJA**).

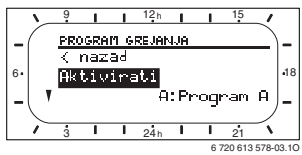

<u>†</u> okrećite dok se ne označi tačka menija
 Promeniti.

▶ pritisnite <sup>A</sup>/<sub>ok</sub>○.

Ako je izabran meni **Promeniti**, u glavnoj liniji se prikazuje naziv trenutnog menija (ovde **PROMENITI PROGRAM GREJANJA**).

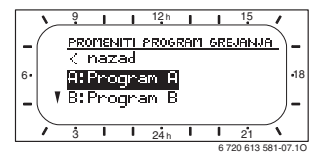

- <u>†</u> okrećite dok se ne označi željeni program grejanja (npr. A:Program A).
- ▶ pritisnite <sup>▲</sup><sub>ok</sub>○.

Ako je izabran program grejanja (npr. A:Program A), u glavnoj liniji se prikazuje naziv trenutnog menija (**PROMENITI PROGRAM A**).

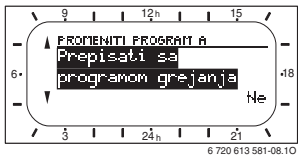

<u>i</u> okrećite dok se ne označi željeni dan (ili grupa dana) (npr. **Ponedeljak**).
 Segmentni prsten Vam uvek pokazuje program grejanja kada prikažete jedan dan (npr. **Ponedeljak**) ili kada su kod grupe dana vremena uključivanja jednaka za sve dane (npr. sva vremena uključivanja za **Pon - Pet** su ista).

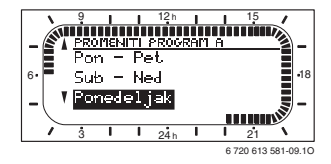

Pritisnite <sup>A</sup>/<sub>ok</sub> a biste potvrdili tačku menija
 Ponedeljak.

Prikazuje se sledeći podmeni (**PROG. A PROMENITI PON.**) sa prethodno programiranim terminima uključivanja i režimima rada **P1** do **P6**.

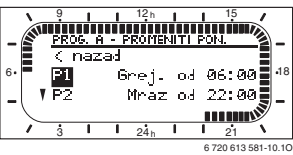

- <u>†</u> okrećite dok se ne označi tačka menija
   P1 (= tačka vremena uključivanja 1).
- ▶ pritisnite <sup>▲</sup><sub>ok</sub>○.

Trepću vreme uključivanja i pripadajući segment u segmentnom prstenu.

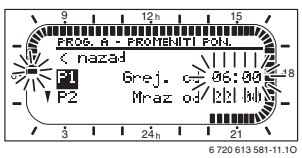

 
 <sup>†</sup> O okrećite dok se ne prikaže željeno vreme uključivanja (npr. 05:30 sati). Segmentni prsten uvek pokazuje uticaj promene vremena uključivanja na program grejanja.

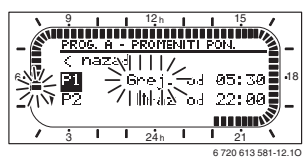

▶ pritisnite <sup>▲</sup>/<sub>ok</sub>

Vreme uključivanja je memorisano. Na prikazu sada trepće odgovarajući režim rada.

 <u>†</u> okrećite dok se ne prikaže željeni režim rada (npr. Štednja), odnosno temperatura. Segmentni prsten uvek pokazuje uticaj promene režima rada na program grejanja.

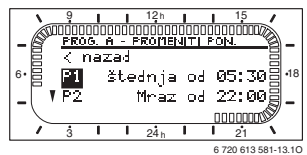

- pritisnite ♣○.
   Režim rada je memorisan. Podešavanje opcije
   P1 sada je završeno.
- Sada možete:
  - da na isti način promenite druga vremena uključivanja i režime rada ili
  - da završite programiranje i pređete na standardni prikaz, tako što ćete pritisnuti menu.

#### Korišćenje grupe dana pri programiranju

U mnogim slučajevima ćete želeti da npr. za radne dane u toku nedelje programirate ista vremena uključivanja. Takođe je moguće da npr. za jedan od tih dana promenite programiranje.

Programiranje za postojeće grupe dana Vam omogućava da izvršite manje koraka pri programiranju:

- Programirajte za grupu dana, npr. Pon Pet, vremena uključivanja i režime rada koji treba da važe za veći broj dana u toj grupi dana.
- Promenite vremena uključivanja samo za dane koji odstupaju od toga.

## Kopiranje prethodno podešenih programa grejanja

U memoriji regulatora grejanja je sačuvano osam prethodno podešenih programa grejanja. Oni ne mogu biti direktno aktivirani za jedan grejni krug.

Da biste mogli da koristite ove prethodno podešene programe grejanja, možete ih iskopirati na memorijsko mesto za program grejanja (A do C) i, ako je potrebno, prilagoditi (→ pog. 5.2.2).

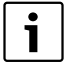

Na drugo memorijsko mesto možete da iskopirate i program A do C, odnosno D do F, kao predložak.

Izaberite memorijsko mesto **na koje želite da iskopirate** (A do F):

- Meni: Grejanje > Program > Promeniti > A:Program A ... F:Program F pozovite.
- A
   pritisnite 2 puta.

Funkcija **Prepisati sa programom grejanja** je pozvana, vrednost **Ne** trepće.

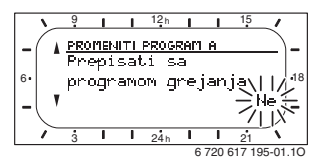

- <u>†</u> okrećite dok se u poslednjoj liniji ne prikaže program grejanja koji treba kopirati (npr. Celodnevno).
- pritisnite ♣○.
   Program grejanja je iskopiran.

#### Resetovanje (vraćanje osnovnih podešenja) celog programa

U isporučenom stanju su u memoriji regulatora grejanja već memorisani programi za grejanje i toplu vodu (→ pog. 13 na str. 76). Na isti način vratite osnovna podešenja nekog od Vaših programa grejanja A do F:

- Pozovite odgovarajući program (npr. meni: Grejanje > Program > Promeniti > C:Program C ili meni: Topla voda > Prog. za toplu vodu > Promeniti).
- İ okrećite do tačke menija Vratiti na osnovno podešavanje.
- pritisnite <sup>x</sup>/<sub>ok</sub>○.
   Program se resetuje na osnovna podešenja.

#### Resetovanje svih podešenja (samo za stručnjake)

Pomoću ove funkcije se sva podešavanja GLAVNI MENI iNIVO STRUCNJAKA vraćaju na osnovno podešavanje! Nakon toga stručno lice mora ponovo pustiti sistem u rad!

Ako je podešen standardni prikaz:

 menu i 6 držite istovremeno pritisnutim dok se ne prikaže sledeći tekst upozorenja:

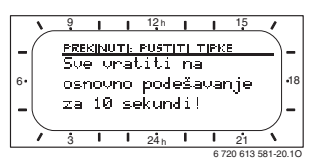

 menu i d držite i dalje pritisnutim dok se ne prikaže sledeći tekst:

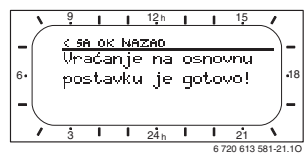

 pritisnite #
 Sva podešavanja se vraćaju na osnovno podešavanje, a datum i vreme se zadržavaju.

#### 5.3 Ručno podešavanje režima rada

Informacije, koje se nalaze na standardnom prikazu i način korišćenja važe uvek samo za odgovarajući krug grejanja.

#### 5.3.1 Biranje režima rada za grejanje

i

U normalnom režimu rada, dugme ostavljajte uvek u položaju **auto**. Pravilno podešenim programom grejanja možete uštedeti mnogo energije ne smanjujući komfor.

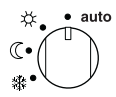

Automatski režim rada (osnovno podešavanje)

Automatski prelazak između režima rada Grejanje ☆ / Štednja (() / Zaštita od smrz. 臻 prema aktivnom programu grejanja.

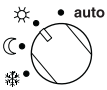

#### Stalno grejanje

Regulator stalno vrši regulaciju sobne temperature koja je podešena za režim rada **Grejanje** 🔆.

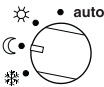

#### Stalna štednja

Regulator stalno vrši regulaciju sobne temperature koja je podešena za režim rada **Štednja** (( .

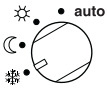

#### Stalna zaštita od smrzavanja

Regulator stalno vrši regulaciju sobne temperature koja je podešena za režim rada **Zaštita od smrz.** (莽.

#### 5.3.2 Prevremeno menjanje režima rada za grejanje (jedna promena vremena uključivanja programa grejanja)

Ovom funkcijom se ranije aktivira režim rada Grejanje 🔆 / Štednja 🕻 / Zaštita od smrz. 🌺, odnosno zadata sobna temperatura, koji su podešeni za sledeće vreme uključivanja.

> Ta promena važi samo za današnji dan.

- Upotrebite ovu funkciju npr. ako idete ranije na spavanje, ako na duži vremenski period napuštate stan ili ako se ranije vraćate.
- ▶ U slučaju odsustva od nekoliko dana, npr. za vreme odmora, koristiti funkciju za odmor, → pog. 5.3.4, str. 28

Ova funkcija stoji na raspolaganju samo ako je uključen automatski režim rada **auto**.

#### -ili-

1

 Držite pritisnutim mi i istovremeno okrenite
 kako biste promenili sledeće vreme uključivanja.

Na segmentnom prstenu i liniji naslova na displeju se prikazuju promenjeni podaci.

Da biste vratili pomeranje vremena uključivanja na prethodno:

jos jednom kratko pritisnite ☆<sup>™</sup>.

#### 5.3.3 Menjanje režima rada topla voda (vremenski ograničen)

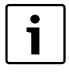

Upotrebite ovu funkciju ukoliko vam je potrebna topla voda van programiranog vremena uključivanja.

- kratko pritisnite kako biste odmah aktivirali zagrevanje vode.
  - Bojler se zagreva 60 minuta do podešene temperature za program tople vode.
  - Kod kombi kotla komforni režim rada je aktivan 30 minuta.

Da biste poništili aktiviranje:

#### 5.3.4 Program za odmor

Koristite ovu funkciju ako za više dana želite utvrđeni režim rada (npr. **Zaštita od smrz.** 襟), bez promene programa grejanja.

Kada je aktivan program odmor, grejni krugovi i zagrevanje vode vrši se na osnovu režima rada koji je podešen u programu odmor (zaštita od mraza je zagarantovana).

▶ pritisnite .

Svetlo na displeju se uključuje i pojavljuje se glavni meni.

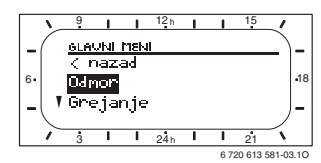

- pritisnite A/ok O/Ok
   Ako je izabran program odmor, u glavnoj liniji se prikazuje naziv trenutnog menija (ovde Odmor).
- <sup>A</sup>/<sub>ok</sub> pritisnite, na displeju se prikazuje meni za odmor i bira se **Početak**.

Sada možete da unesete datum za početak programa za odmor. Redom upisujte godinu, mesec i dan, a unos svaki put potvrdite putem  $\frac{x}{ok}$ .

- to krećite dok se ne izabere Kraj.
- ▶ pritisnite <sup>▲</sup><sub>ok</sub>○.

Sada možete da unesete datum za kraj programa za odmor. Redom upisujte godinu, mesec i dan, a unos svaki put potvrdite putem  $\frac{1}{2}$ . i

Ako ste za početak upisali današnji datum, program odmor se odmah aktivira. Ako je podešen datum u budućnosti, program za odmor počinje u 00:00 sati podešenog dana. Program za odmor se završava u

23:59 sati podešenog dana.

Time je program za odmor programiran. Ako je potrebno, možete da prilagodite režim rada za grejanje i toplu vodu. U osnovnom podešavanju su podešeni sledeći režimi rada:

- Grejni krug: Režim rada Zaštita od smrz. 🗱.
- Topla voda: Režim rada Isključeno<sup>1)</sup> 15 °C<sup>2)</sup>.
- Cirkulaciona pumpa: Režim rada Isključeno.
- Termička dezinfekcija: Režim rada Isključeno.

Ako je aktivan program odmor, kao standardni prikaz pojavljuje se 🗋 i npr. **ODMOR DO** 24.08.2014. 30.09.2008.

Za prevremeno poništavanje programa odmor:

- ▶ Izaberite meni Odmor > Početak.
- Pritisnite dugme za izbor <sup>x</sup>/<sub>ok</sub> , a zatim pritisnite <sup>1</sup>/<sub>0</sub>.
   Na displeju se pojavljuje --:--.
- ► Pritisnite dugme za izbor <sup>x</sup>/<sub>ok</sub> → da biste memorisali podešavanje.

- Zagrevanje vode kombi kotlom ili pomoću FR 100 preko bojlera za toplu vodu, odnosno
- 2) Zagrevanje vode pomoću bojlera za toplu vodu (samo kod FR 110)

## 5.4 Menjanje zadate sobne temperature

i

Regulator nudi mogućnost da podesite željenu sobnu temperaturu za trenutni režim rada.

## 5.4.1 Trajno menjanje zadate sobne temperature

U osnovnom podešavanju su za zadatu sobnu temperaturu unete sledeće vrednosti:

- Režim rada Grejanje 🔆: 21 °C
- Režim rada Štednja 🔇 : 15 °C
- Režim rada Zaštita od smrz. 🗱: 5 °C

U zavisnosti od podešenog režima rada (kod **auto** za aktivan program grejanja i vreme) regulator grejanja vrši regulaciju sistema grejanja tako da trenutna sobna temperatura bude što je moguće bliža zadatoj vrednosti.

Ukoliko zadatu sobnu temperaturu želite trajno promeniti, postupite na sledeći način:

- Meni: Grejanje > Parametar > Nivoi temperature pozovite.
- ► Podesite vrednosti za svaki režim rada (→ pog. 6.2.2, str. 40).

## 5.4.2 Menjanje zadate sobne temperature u vremenskim granicama

- Podesite željenu temperaturu pomoću <u>†</u>(). Kada promenite zadatu sobnu temperaturu, na displeju se prikazuje željena sobna temperatura.
  - Birač režima rada na auto: promenjena temperatura važi sve do sledećeg vremena uključivanja.
  - Birač režima rada na 炎 / ① / 臻: promenjena temperatura važi do sledećeg okretanja dugmeta kojim se bira režim rada.

6 720 619 927 (2009/09)

## 6 Podešavanje GLAVNI MENI

Kretanje kroz strukturu menija, programiranje, brisanje vrednosti i vraćanje na osnovno podešavanje detaljno su opisani u poglavlju 5.2 od strane 22.

#### 6.1 Pregled i podešavanja GLAVNI MENI

Sledeće tabele daju i omogućavaju

- za pregled strukture menija (kolona 1). Dubina menija se označava različitim nijansama sive boje. Na primer, u meniju Grejanje > Program su podmeniji Promeniti i Pogledati na istom nivou.
- pregled osnovnih podešavanja (kolona 2), npr. za vraćanje pojedinih tačaka menija na osnovno podešavanje.
- pregled opsega podešavanja pojedinih tačaka menija (kolona 3).
- unos individualnog podešavanja (kolona 4).
- nalaženje detaljnog opisa pojedinačnih tačaka menija (kolona 5).

| i |
|---|
|   |

Tačke menija se pojavljuju samo ako su prisutni i/ili aktivirani određeni delovi sistema. Neke tačke menija se ne pojavljuju jer se one isključuju zbog podešavanja u nekoj drugoj tački menija.

 Tačke menija uvek podešavajte redom ili ih preskočite bez ikakvog menjanja. Na taj način se sledeće tačke menija automatski prilagođavaju ili se ne prikazuju.

#### 6.1.1 GLAVNI MENI: Odmor

|                        | Osnovno                  |                                                                  | Individualno | Opis      |
|------------------------|--------------------------|------------------------------------------------------------------|--------------|-----------|
| Struktura menija Odmor | podešenje                | Opseg podešavanja                                                | podešavanje  | od strane |
| Početak                |                          | Danas 31.12.2099<br>(počevši od godine, meseca,<br>dana)         |              |           |
| Kraj                   |                          | Početak datum 31.12.2099<br>(počevši od godine, meseca,<br>dana) |              |           |
| Grejanje               | Zaštita od smrz.         | Zaštita od smrz.   Štednja  <br>Grejanje   Automatski mod        |              | 28        |
| Topla voda             | lsključeno <sup>1)</sup> | Isključeno   Automatski mod  <br>Uključeno <sup>1)</sup>         |              |           |
|                        | 15 °C <sup>2)</sup>      | 15 °C 60 °C   Automatski<br>mod <sup>1)</sup>                    |              |           |
| Cirkulaciona pumpa     | Isključeno               | Isključeno   Automatski mod  <br>Uključeno                       |              |           |
| Termička dezinfekcija  | Isključeno               | Isključeno   Uključeno                                           |              |           |

1) Zagrevanje vode pomoću FR 100 / FR 110 i kombi kotla ili pomoću FR 100 preko bojlera za toplu vodu

2) Zagrevanje vode pomoću FR 110 preko bojlera za toplu vodu

#### 6.1.2 GLAVNI MENI: Grejanje

|       |          |                                    | Osnovno                                                             |                                                                                                    | Individualno             | Opis      |
|-------|----------|------------------------------------|---------------------------------------------------------------------|----------------------------------------------------------------------------------------------------|--------------------------|-----------|
| Struk | tura     | menija Grejanje                    | podešenje                                                           | Opseg podešavanja                                                                                                    | podešavanje              | od strane |
| Progr | am       |                                    | -                                                                   | -                                                                                                    | -                        |           |
| Ak    | tivir    | ati                                | A:Program A<br>(vreme<br>uključivanja<br>programa<br>Porodica)      | A:Program A<br>F:Program F<br>(ime programa se može<br>promeniti)                                                                                                    | _                        |           |
| Pr    | ome      | eniti                              | -                                                                   | _                                                                                                    | -                        |           |
|       | A:<br>C: | Program A<br>Program C             | -                                                                   | -                                                                                                    | -                        |           |
|       |          | Prepisati sa<br>programom grejanja | Ne                                                                  | Ne   A:Program A C:Program C<br>(ime programa se može<br>promeniti)   Poludnevno<br>prepodne   Poludnevno popodne  <br>Celodnevno   Celodnevno, ručak  <br>Porodica   Porodica, rana smena  <br>Porodica, kasna smena   Stara lica | _                        |           |
|       |          | Svi dani                           |                                                                     |                                                                                                    | 37                       |           |
|       |          | P1, P2 P6                          |                                                                     | → Tabela na strani 76                                                                                                    | → Tabela na<br>strani 80 |           |
|       |          | Pon - Pet<br>P1, P2 P6             |                                                                     |                                                                                                    |                          |           |
|       |          |                                    |                                                                     |                                                                                                    |                          |           |
|       | 5        | Sub - Ned                          | strani 79                                                           |                                                                                                    |                          |           |
|       |          | P1, P2 P6                          |                                                                     |                                                                                                    |                          |           |
|       |          | Ponedeljak, Utorak<br>Nedelja      |                                                                     |                                                                                                    |                          |           |
|       |          | P1, P2 P6                          |                                                                     |                                                                                                    |                          |           |
|       |          | Vratiti na osnovno<br>podešavanje  | Ne                                                                  | Ne   Da                                                                                                    |                          |           |
|       |          | lme programa                       | Kao što je<br>izabrano u<br>meniju<br>Promeniti, npr.:<br>Program A | Promena imena programa                                                                                                    |                          |           |

|      |                                              |                                                                                                    | Osnovno                                                             |                                                                            | Individualno             | Opis      |
|------|----------------------------------------------|----------------------------------------------------------------------------------------------------|---------------------------------------------------------------------|----------------------------------------------------------------------------|--------------------------|-----------|
| Stru | ktura                                        | n menija Grejanje                                                                                                    | podešenje                                                           | Opseg podešavanja                                                          | podešavanje              | od strane |
|      | D:<br>F:                                     | Program D<br>Program F                                                                                                    | -                                                                   | -                                                                          | -                        |           |
|      | Γ                                            | Prepisati sa<br>programom grejanja                                                                                                    | Ne                                                                  | Ne   D:Program D F:Program F<br>(ime programa se može<br>promeniti)        | -                        |           |
|      |                                              | Svi dani                                                                                                    |                                                                     |                                                                            |                          |           |
|      |                                              | P1, P2 P6                                                                                                    |                                                                     |                                                                            |                          |           |
|      |                                              | Pon - Pet                                                                                                    |                                                                     |                                                                            |                          |           |
|      |                                              | P1, P2 P6                                                                                                    | P2 P6<br>→ Tabela na<br>strani 79                                   |                                                                            |                          |           |
|      |                                              | Sub - Ned                                                                                                    |                                                                     | → Tabela na strani 79                                                      | → Tabela na<br>strani 81 |           |
|      |                                              | P1, P2 P6                                                                                                    | Strum ro                                                            |                                                                            | Strumor                  |           |
|      | L                                            | Ponedeljak, Utorak<br>Nedelja                                                                                                    |                                                                     |                                                                            |                          |           |
|      |                                              | P1, P2 P6                                                                                                    |                                                                     |                                                                            |                          |           |
|      | L                                            | Vratiti na osnovno<br>podešavanje                                                                                                    | Ne                                                                  | Ne   Da                                                                    |                          | 37        |
|      | l                                            | lme programa                                                                                                    | Kao što je<br>izabrano u<br>meniju<br>Promeniti, npr.:<br>Program D | Promena imena programa                                                     |                          |           |
| F    | ogle                                         | dati                                                                                                    | -                                                                   | -                                                                          | -                        |           |
|      | A:<br>F:<br>Po<br>Po<br>Ce<br>Po<br>Po<br>St | Program A<br>Program F<br>Iludnevno prepodne<br>Iludnevno popodne<br>elodnevno, ručak<br>orodica<br>orodica, rana smena<br>orodica, kasna smena<br>ara lica | Svi dani                                                            | Svi daniPon - PetSub -<br>NedPonedeljak, Utorak<br>Nedelja                 | _                        |           |
| Para | meta                                         | r                                                                                                    | -                                                                   | -                                                                          | -                        |           |
| Ν    | livoi                                        | temperature                                                                                                    | -                                                                   | -                                                                          | -                        |           |
|      | Gr                                           | rejanje                                                                                                    | 21,0 °C                                                             | 7,0 °C 30,0 °C<br>(iznad opcije Štednja)                                   | °C                       |           |
|      | Št                                           | ednja                                                                                                    | 15,0 °C                                                             | 6,0 °C 29 °C (iznad opcije<br>Zaštita od smrz. i ispod opcije<br>Grejanje) | °C                       | 40        |
|      | Za                                           | štita od smrz.                                                                                                    | 5,0 °C                                                              | 5,0 °C 28 °C<br>(ispod opcije Štednja)                                     | °C                       | Ĩ         |

#### 6.1.3 GLAVNI MENI: Topla voda

| Struktura menija                     | Osnovno                  |                          | Individualno | Opis      |
|--------------------------------------|--------------------------|--------------------------|--------------|-----------|
| Topla voda <sup>1)</sup>             | podešenje                | Opseg podešavanja        | podešavanje  | od strane |
| Topla voda i cirkulaciona            | Posebni                  | Posebni programi   Prema |              |           |
| pumpa <sup>1)</sup>                  | programi                 | prog.grejanja            |              |           |
| Prog. za toplu vodu <sup>2)</sup>    | -                        | -                        | -            |           |
| Promeniti                            | -                        | -                        | -            |           |
| Svi dani                             |                          |                          |              |           |
| P1, P2 P6                            |                          |                          |              |           |
| Pon - Pet                            |                          |                          |              |           |
| P1, P2 P6                            |                          |                          |              |           |
| Sub - Ned                            | strani 82                | → Tabela na strani 82    | strani 82    |           |
| P1, P2 P6                            |                          |                          |              | 40        |
| Ponedeljak, Utorak                   |                          |                          |              |           |
| Nedelja                              |                          |                          |              |           |
| P1, P2 P6                            |                          |                          |              |           |
| Vratiti na osnovno                   | Ne                       | Ne   Da                  |              |           |
| podešavanje                          |                          |                          |              |           |
| Pogledati                            | -                        | -                        | -            |           |
| Svi dani   Pon - Pet   Sub           | -                        | -                        | -            |           |
| Ponedeliak Utorak                    |                          |                          |              |           |
| Nedelja                              |                          |                          |              |           |
| Prog. za cirk. pumpu <sup>2)3)</sup> | -                        | -                        | -            |           |
| Promeniti                            | -                        | -                        | -            |           |
| Svi dani                             |                          |                          |              |           |
| P1, P2 P6                            |                          |                          |              |           |
| Pon - Pet                            |                          |                          |              |           |
| P1, P2 P6                            |                          |                          | N. T. L. L.  |           |
| Sub - Ned                            | → labela na<br>strani 83 | → Tabela na strani 83    | → labela na  |           |
| P1, P2 P6                            | Strain 00                |                          | Strain 66    |           |
| Ponedeljak, Utorak                   |                          |                          |              | 46        |
| Nedelja                              |                          |                          |              |           |
| P1, P2 P6                            |                          |                          |              |           |
| Vratiti na osnovno                   | Ne                       | Ne   Da                  |              |           |
| podešavanje                          |                          |                          |              |           |
| Pogledati                            | -                        | -                        | -            |           |
| Svi dani   Pon - Pet   Sub           | -                        | -                        | -            |           |
| - Ned  <br>Popedeliak Utorak         |                          |                          |              |           |
| Nedelja                              |                          |                          |              |           |

| Struktura menija        |                                    | Osnovno   |                                 | Individualno | Opis      |
|-------------------------|------------------------------------|-----------|---------------------------------|--------------|-----------|
| То                      | pla voda <sup>1)</sup>             | podešenje | Opseg podešavanja               | podešavanje  | od strane |
| Parametar <sup>3)</sup> |                                    | -         | -                               | -            |           |
|                         | Temp. bojlera u modu<br>grejanja   | 60 °C     | 15 °C 60 °C                     | °C           | l         |
|                         | Temp. bojlera u modu<br>štednje    | 50 °C     | 15 °C 60 °C                     | °C           | 47        |
|                         | Topla voda prioritet               | Prioritet | Prioritet   Delimični prioritet |              |           |
|                         | Ciklusi rada cirkulacione<br>pumpe | 4/h       | 1/h 7/h                         | /h           |           |
| Те                      | rm. Dezinfekcija                   | -         | -                               | -            |           |
|                         | Režim                              | Ručni mod | Ručni mod   Automatski mod      |              |           |
|                         | Radno stanje                       | Ne radi   | Ne radi   Pokrenuti sada        |              | 19        |
|                         |                                    | Radi      | Radi   Zaustaviti               |              | 40        |
|                         | Vreme                              | 1:00 h    | 00:00 h 23:45 h                 | h            | ]         |
|                         | Vremenski interval                 | 7 d       | 1 d 30 d                        | d            |           |

1) Samo FR 110 ili FR 100 sa kodiranjem 1

2) Samo kod "Posebni programi"

3) Samo pomoću FR 110

#### 6.1.4 GLAVNI MENI: Opšta podešavanja

| Str                 | uktura menija                           | Osnovno                                         |                                                                                                    | Individualno | Opisod |
|---------------------|-----------------------------------------|-------------------------------------------------|----------------------------------------------------------------------------------------------------|--------------|--------|
| Ор                  | šta podešavanja                         | podešenje                                       | Opseg podešavanja                                                                                    | podešavanje  | strane |
| Vre                 | eme i datum                             | -                                               | -                                                                                                    | -            | 49     |
|                     | Vreme                                   | :                                               | 0:00 23:59(počevši od sati/<br>minuta)                                                               | -            |        |
|                     | Datum                                   | <br>                                            | 01.01.2005 31.12.2099<br>(počevši od godine, meseca,<br>dana)                                        | -            |        |
|                     | Prebacivanje na letnje/<br>zimsko vreme | Da                                              | Da   Ne                                                                                              |              |        |
|                     | Sinhronizacija sata                     | 0,0 s/nedelja                                   | – 60,0 s/nedelja +60,0 s/<br>nedelja                                                                 | s/nedelja    |        |
| Format prikazivanja |                                         | -                                               | -                                                                                                    | -            | 49     |
|                     | Datum                                   | DD.MM.GGGG                                      | DD.MM.GGGG ili MM/DD/GGGG                                                                            |              |        |
|                     | Kontrast displeja                       | prema fabričkoj<br>proveri                      | 25% 75%                                                                                              | %            |        |
|                     | Informacije u standardnom<br>prikazu    | Bez ISM i<br>bojlera:Datum                      | Datum   Željena sobna temp.                                                                          |              |        |
|                     |                                         | Bez ISM, sa<br>bojlerom:Tempe<br>ratura bojlera | Temperatura bojlera   Datum  <br>Željena sobna temp.                                                 |              |        |
|                     |                                         | Sa ISM i<br>bojlerom:Stanje<br>solarne pumpe    | Stanje solarne pumpe   Dobijena<br>sol.energ.   Željena sobna temp.  <br>Datum   Temperatura bojlera |              |        |
|                     |                                         | Sa ISM bez<br>bojlera:Stanje<br>solarne pumpe   | Stanje solarne pumpe   Dobijena<br>sol.energ.   Željena sobna temp.  <br>Datum                       |              |        |
| Blo                 | kada tipki                              | Isključeno                                      | Isključeno   Uključeno                                                                               |              | 49     |
| Jez                 | zik                                     | Hrvatski                                        | Hrvatski   Srpski   Română  <br>Magyar                                                               |              | 49     |

#### 6.1.5 GLAVNI MENI: Solarno

|                                                     | Osnovno   |                                  | Individualno | Opisod |
|-----------------------------------------------------|-----------|----------------------------------|--------------|--------|
| Struktura menija Solarno                            | podešenje | Opseg podešavanja                | podešavanje  | strane |
| T2: Maks. temp. solarnog bojlera                    | 60 °C     | 15 °C 90 °C                      | °C           | 50     |
| Optimizacioni uticaj za toplu<br>vodu <sup>1)</sup> | 0 К       | 0 K (= funkcija isključena) 20 K | К            | 50     |

1) Postoji samo kod FR 110, a površina kolektora je podešena u nivou stručnjaka.
# 6.2 Program grejanja

#### Glavni meni: Grejanje

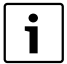

Regulator temperature razvodnog voda na kotlu podesite na maksimalno potrebnu temperaturu razvodnog voda.

#### 6.2.1 Vremenski programi za grejanje

Programi grejanja upravljaju grejanjem. Postoje tri režima rada kod grejanja:

- Grejanje 🔆
- Štednja 🔇
- Zaštita od smrz. (Zaštita od zamrzavanja) 
   -ili-

individualni nivoi temperatura:

• 5 °C do 30 °C u razmacima od po 1 °C.

Za svaki režim rada je kod regulatora grejanja FR 100 / FR 110 definisana zadata sobna temperatura (→ pog. 6.2.2, str. 40).

Za programe grejanja u memoriji je na raspolaganju ukupno šest programskih mesta (A do F). Svaki program grejanja sadrži vremena uključivanja za jednu nedelju (nedeljni program). Za svaki grejni krug možete da aktivirate jedan od programa grejanja.

Pritom se za programe grejanja A do C može napraviti profil vremena/nivoa temperature sa već određenim temperaturama za režime rada **Grejanje** X / Štednja ( / Zaštita od smrz. 3.

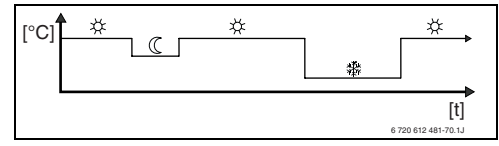

sl. 13 Primer profila vremena/nivoa temperature sa režimima rada za program grejanja A do C Za programe grejanja D do F može se napraviti individualni profil vremena/nivoa temperature sa proizvoljnim temperaturama.

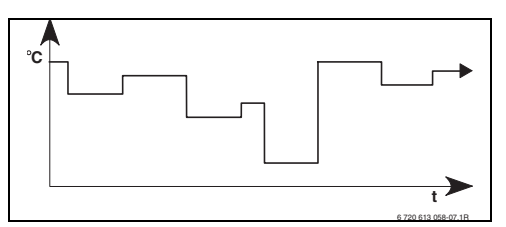

sl. 14 Primer profila vremena/nivoa temperature sa proizvoljnim temperaturama za program grejanja D do F

|   | i |   |
|---|---|---|
| _ |   | _ |

Različiti memorisani programi grejanja olakšavaju vam promenu programe grejanja, npr. prilikom promene smena (Rad u jutarnjoj smeni/Rad u noćnoj smeni) ili za vreme odmora.

#### Meni: Grejanje > Program

Koristite ovaj meni za podešavanje, menjanje ili aktiviranje programa grejanja odgovarajućeg grejnog kruga.

Programi grejanja su aktivni samo ukoliko birač režima rada stoji na auto .

 Aktivirati: Izaberite i aktivirajte program grejanja.

Struktura menija i opseg podešavanja  $\rightarrow$  str. 32.

#### Meni: Grejanje > Program > Promeniti

Upotrebite ovaj meni ukoliko želite da za određeni grejni krug podesite program grejanja ličnom profilu vremena/nivoa temperature.

#### Meni: Grejanje > Program > Promeniti > A:Program A ... F:Program F

Upotrebite ovaj meni kako biste prilagodili program grejanja po svom izboru.

- Prepisati sa programom grejanja: U izabrani program grejanja iskopirajte postojeći program grejanja po svom izboru.
  - A:Program A ... F:Program F: Program grejanja sa ličnim vremenskim profilom/ profilom nivoa temperatura (imena programa se mogu menjati, vidi dole).
  - Poludnevno prepodne ... Stara lica:
     Prethodno podešeni programi grejanja
- Vratiti na osnovno podešavanje: Vratite program grejanja na osnovno podešavanje → str. 26.
- Ime programa: Promenite ime programa grejanja sa <sup>x</sup>/<sub>ok</sub> i <sup>1</sup>/<sub>i</sub> . Prikazani znakovi, kojih ima ukupno 18, mogu se, svaki ponaosob, zameniti biranjem ponuđenih slova i cifara.
- i

Unesite znak za razmak:

 Ako znak ima tamnu pozadinu, onda ga izbrišite pomoću (2) (znak za razmak = \_ ).

Struktura menija i opseg podešavanja  $\rightarrow$  str. 32.

#### Meni: Grejanje > Program > Promeniti > A:Program A ... C:Program C > Svi dani

Upotrebite ovaj meni kako biste prilagodili program grejanja po svom izboru, sa istim vremenima za svaki dan.

- P1, P2 … P6: Maksimalno šest uključivanja dnevno sa tri različita režima rada (Grejanje 茶 / Štednja ( / Zaštita od smrz. 泰).
  - Najkraći period uključivanja iznosi 15 minuta (= 1 segment).

- Nepotrebne termine uključivanja deaktivirajte brisanjem.
- Ako ne menjate vreme uključivanja i režim rada, onda ih preskočite pomoću  $\frac{x}{\sigma_{k}}$  ili  $\frac{1}{2}$ .

Struktura menija i opseg podešavanja  $\rightarrow$  str. 32.

# Meni: Grejanje > Program > Promeniti > D:Program D ... F:Program F > Svi dani

Upotrebite ovaj meni kako biste prilagodili program grejanja po svom izboru, sa istim vremenima za svaki dan.

- P1, P2 ... P6: Maksimalno šest vremena uključivanja dnevno sa temperaturama od najmanje 5 °C do maksimalno 30 °C u razmacima od po 1 °C.
  - Najkraći period uključivanja iznosi 15 minuta (= 1 segment).
  - Nepotrebne termine uključivanja deaktivirajte brisanjem.
  - Ako ne menjate vreme uključivanja i režim rada, onda ih preskočite pomoću  $\frac{x}{ok}$  ili  $\frac{1}{2}$ .

Struktura menija i opseg podešavanja  $\rightarrow$  str. 32.

#### Meni: Grejanje > Program > Promeniti > A:Program A ... C:Program C > Pon - Pet

Upotrebite ovaj meni kako biste prilagodili program grejanja po svom izboru, sa istim vremenima od ponedeljka do petka.

 P1, P2 ... P6: Opis pogledajte gore, pod A:Program A ... C:Program C > Svi dani.

Struktura menija i opseg podešavanja  $\rightarrow$  str. 32.

#### Meni: Grejanje > Program > Promeniti > D:Program D ... F:Program F > Pon - Pet

Upotrebite ovaj meni kako biste prilagodili program grejanja po svom izboru, sa istim vremenima od ponedeljka do petka.

# • P1, P2 ... P6:

Opis pogledajte gore, pod **D:Program D ... F:Program F > Svi dani**.

Struktura menija i opseg podešavanja  $\rightarrow$  str. 32.

### Meni: Grejanje > Program > Promeniti > A:Program A ... C:Program C > Sub - Ned

Upotrebite ovaj meni kako biste prilagodili program grejanja po svom izboru, sa istim vremenima za subotu i nedelju.

 P1, P2 ... P6: Opis pogledajte gore, pod A:Program A ... C:Program C > Svi dani.

Struktura menija i opseg podešavanja  $\rightarrow$  str. 32.

#### Meni: Grejanje > Program > Promeniti > D:Program D ... F:Program F > Sub - Ned

Upotrebite ovaj meni kako biste prilagodili program grejanja po svom izboru, sa istim vremenima za subotu i nedelju.

 P1, P2 ... P6: Opis pogledajte gore, pod D:Program D ... F:Program F > Svi dani.

Struktura menija i opseg podešavanja  $\rightarrow$  str. 32.

### Meni: Grejanje > Program > Promeniti > A:Program A ... C:Program C > Ponedeljak, Utorak ... Nedelja

Upotrebite ovaj meni ukoliko želite da program grejanja podesite po svom izboru za svaki dan posebno (npr. Četvrtak: svakog četvrtka izabrani režim rada počinje u isto vreme).

• P1, P2 ... P6:

Opis pogledajte gore, pod A:Program A ... C:Program C > Svi dani.

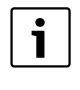

Ako programiranje za npr. Četvrtak odudara od ostalih dana u nedelji, u opciji Svi dani i Pon - Pet za sve vrednosti se pojavljuje ----- od --:--. To znači da za ovu opciju ne postoje zajednička uključivanja i režimi rada.

Struktura menija i opseg podešavanja  $\rightarrow$  str. 32.

# Meni: Grejanje > Program > Promeniti > D:Program D ... F:Program F > Ponedeljak, Utorak ... Nedelja

Upotrebite ovaj meni ukoliko želite da program grejanja podesite po svom izboru za svaki dan posebno (npr. **Četvrtak**: svakog četvrtka izabrani režim rada počinje u isto vreme).

• P1, P2 ... P6:

Opis pogledajte gore, pod **D:Program D ... F:Program F > Svi dani**.

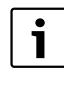

Ako programiranje za npr. Četvrtak odudara od ostalih dana u nedelji, u opciji Svi dani i Pon - Pet za sve vrednosti se pojavljuje ----- od --:--. To znači da za ovu opciju ne postoje zajednička uključivanja i režimi rada.

Struktura menija i opseg podešavanja  $\rightarrow$  str. 32.

# Meni: Grejanje > Program > Pogledati

 Termini uključivanja i odgovarajući režimi rada programa grejanja za Svi dani, Pon - Pet, Sub
 Ned ili za neki dan u nedelji predstavljeni su pomoću segmentnog prstena.

#### 6.2.2 Nivoi temperatura za određene režime rada

#### Meni: Grejanje > Parametar

Upotrebite ovaj meni kako biste nivo temperature za 3 režima rada (**Grejanje** 茶 / **Štednja** ① / **Zaštita od smrz.** 禁) trajno prilagodili vašim ličnim potrebama i vašem stambenom prostoru.

# Meni: Grejanje > Parametar > Nivoi temperature

Upotrebite ovaj meni kako biste podesili željenu sobnu temperaturu za određene režime rada:

- Grejanje 🔆 = potrebna je maksimalna temperatura (npr. kada se osobe nalaze u sobama i kada žele prijatnu sobnu temperaturu). Puni segmenti na displeju pokazuju vremenski interval u kome je ovaj režim rada aktivan.
- Štednja ( = potrebna je srednja temperatura (npr. kada je dovoljna niža temperatura sobe ili kada su sve osobe van kuće ili kada spavaju i kada zgrada ne sme da se suviše ohladi). Prazni segmenti na displeju pokazuju vremenski interval u kome je ovaj režim rada aktivan.
- Zaštita od smrz. 2 = potrebna je minimalna temperatura (npr. kada su sve osobe van kuće ili kada spavaju i kada zgrada sme da se ohladi). Uzeti u obzir kućne ljubimce i sobno cveće.

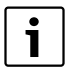

Prikazi segmenata za programe grejanja C, D i F (individualni profili nivoa temperatura) takođe zavise od ovde podešenih vrednosti.

Struktura menija i opseg podešavanja  $\rightarrow$  str. 32.

# 6.3 Program za toplu vodu

#### Glavni meni: Topla voda

i

Program za toplu vodu stoji na raspolaganju samo kod FR 100 sa kodiranjem 1 kod kotla sa Heatronic 3 koji ima priključak za busprovodnike FR 110 (→ pog. 4 na str. 18).

| 1 | • |
|---|---|
| _ |   |

Regulator temperature tople vode na kotlu podesite na maksimalnu temperaturu tople vode koja vam je potrebna. Za FR 110: Ako je bojler priključen na IPM iza hidraulične skretnice, onda postavite regulator temperature razvodnog voda na kotlu u krajnji desni položaj.

i

Ukoliko se preko programa tople vode vrši promena sa više na nižu temperaturu, voda u bojleru se ne hladi odmah, već topla voda ostaje na raspolaganju još duže vreme. Dogrevanje bojlera se vrši tek kada temperatura padne ispod nove zadate temperature.

#### • Topla voda i cirkulaciona pumpa

Pomoću ove tačke menija možete po izboru ... ... aktivirati individualni program za toplu vodu (**Posebni programi**). Preporučena vrednost za sisteme sa više grejnih krugova. - **ili** -

... povezati program za toplu vodu sa Vašim programom grejanja (**Prema prog.grejanja**). Ovo je korisno ako često menjate programe grejanja. Program za toplu vodu se tada automatski prilagođava. Preporučuje se kod sistema sa jednim krugom grejanja.

Prema prog.grejanja (Automatski režim rada zajedno sa programom grejanja):

#### Sa kombi kotlom:

topla voda **Uključeno**, sve dok je grejni krug u režimu rada **Grejanje** 🔆 i 1 sat nakon toga (vreme zaustavljanja). U suprotnom, topla voda **Isključeno**.

# Sa FR 100 i bojlerom za toplu vodu na kotlu:

topla voda **Uključeno**, sve dok grejni krug radi u režimu rada **Grejanje** 🔆 ili se u toku narednog sata prebacuje na režim rada grejanja.

U suprotnom, topla voda Isključeno.

#### Sa FR 110 i bojlerom za toplu vodu:

1 sat pre nego što se grejni krug prebaci u režim rada **Grejanje** X, počinje zagrevanje bojlera na podešenu temperaturu tople vode (**Temp. bojlera u modu grejanja**<sup>1)</sup>). Ovo podešavanje ostaje aktivno sve dok je grejni krug u režimu rada **Grejanje** X. Ako je grejni krug u režimu rada **Štednja** (, onda se bojler drži na temperaturi koja je podešena kod **Temp. bojlera u modu štednje**<sup>1)</sup>.

 Podešavanje temperature tople vode → pog. 6.3.5 na strani 47 Ako je grejni krug u režimu rada **Zaštita od smrz.** 發, onda je za bojler aktivna i zaštita od smrzavanja (15 °C fiksna vrednost).

Pomoću cirkulacione pumpe za bojler za toplu vodu (samo FR 110): cirkulaciona pumpa Uključeno i pokretanje cirkulacione pumpe prema podešavanju (→ pog. 6.3.5 na str. 47), ukoliko jedan grejni krug radi u režimu rada Grejanje 🔆. U suprotnom, cirkulaciona pumpa Isključeno.

Posebni programi (nezavisni vremenski programi):
 Automatsko prebacivanje između tople vode Uključeno<sup>2)</sup> / Isključeno<sup>2)</sup> ili različite temperature tople vode<sup>3)</sup> i

cirkulacione pumpe **Uključeno** / **Isključeno** prema zadatim parametrima. Pokretanje cirkulacione pumpe prema podešavanju (→ pog. 6.3.5 na str. 47).

Struktura menija i opseg podešavanja  $\rightarrow$  str. 34.

- Zagrevanje vode pomoću FR 100 / FR 110 i kombi kotla ili pomoću FR 100 preko bojlera za toplu vodu na kotlu
- Zagrevanje tople vode pomoću FR 110 preko bojlera za toplu vodu

RS

# 6.3.1 Vremenski program za toplu vodu sa kombi kotlom

#### Meni: Topla voda > Prog. za toplu vodu

Upotrebite ovaj meni ukoliko za pripremu tople vode želite vremenski program.

Vremenski program se može podesiti i aktivan je samo ukoliko je podešeno **Topla voda > Topla voda i cirkulaciona pumpa > Posebni programi**.

#### Meni: Topla voda > Prog. za toplu vodu > Promeniti

Upotrebite ovaj meni ukoliko za zagrevanje vode želite da prilagodite vremenski program.

 Vratiti na osnovno podešavanje: Vraćanje programa tople vode na osnovno podešavanje → str. 26.

Struktura menija i opseg podešavanja  $\rightarrow$  str. 34.

#### Meni: Topla voda > Prog. za toplu vodu > Promeniti > Svi dani

Upotrebite ovaj meni kako biste promenili program tople vode, sa istim vremenima za svaki dan.

- P1, P2 ... P6: Maksimalno šest uključlivanja dnevno sa dva različita režima rada (Uključeno / Isključeno).
  - Uključeno: Kada na kotlu eco-taster svetli, topla voda je odmah na raspolaganju (komforni režim rada). Puni segmenti na displeju pokazuju vremenski interval u kome je ovaj režim rada aktivan.
  - Isključeno: Izmenjivač toplote kotla se ne zagreva (eco-režim), usled čega se štedi energija. U eco-režimu je topla voda na raspolaganju tek nakon dužeg dotoka tople vode. Prazni segmenti na displeju pokazuju vremenski interval u kome je ovaj režim rada aktivan.
  - Najkraći period uključivanja iznosi 15 minuta (= 1 segment).

 Nepotrebne termine uključivanja deaktivirajte brisanjem.

Struktura menija i opseg podešavanja → str. 34.

#### Meni: Topla voda > Prog. za toplu vodu > Promeniti > Pon - Pet

Upotrebite ovaj meni kako biste promenili program tople vode, sa istim vremenima od ponedeljka do petka.

#### • P1, P2 ... P6:

Opis pogledajte gore, pod Svi dani.

Struktura menija i opseg podešavanja  $\rightarrow$  str. 34.

#### Meni: Topla voda > Prog. za toplu vodu > Promeniti > Sub - Ned

Upotrebite ovaj meni kako biste promenili program tople vode, sa istim vremenima za subotu i nedelju.

#### • P1, P2 ... P6:

Opis pogledajte gore, pod Svi dani.

Struktura menija i opseg podešavanja  $\rightarrow$  str. 34.

#### Meni: Topla voda > Prog. za toplu vodu > Promeniti > Ponedeljak, Utorak ... Nedelja

Upotrebite ovaj meni kako biste program tople vode podesili za svaki dan posebno.

#### • P1, P2 ... P6:

Opis pogledajte gore, pod Svi dani.

Struktura menija i opseg podešavanja  $\rightarrow$  str. 34.

#### Meni: Topla voda > Prog. za toplu vodu > Pogledati

 Termini uključivanja i odgovarajući režimi rada za Svi dani, Pon - Pet, Sub - Ned ili za neki dan u nedelji predstavljeni su pomoću segmentnog prstena.

# 6.3.2 Vremenski program za toplu vodu sa bojlerom za toplu vodu na kotlu (FR 100)

# Meni: Topla voda > Prog. za toplu vodu

Upotrebite ovaj meni ukoliko za pripremu tople vode želite vremenski program.

Vremenski program se može podesiti i aktivan je samo ukoliko je podešeno **Topla voda > Topla voda i cirkulaciona pumpa > Posebni programi**.

Struktura menija i opseg podešavanja  $\rightarrow$  str. 34.

# Meni: Topla voda > Prog. za toplu vodu > Promeniti

Upotrebite ovaj meni ukoliko za zagrevanje vode želite da prilagodite vremenski program.

 Vratiti na osnovno podešavanje: Vraćanje programa tople vode na osnovno podešavanje → str. 26.

Struktura menija i opseg podešavanja  $\rightarrow$  str. 34.

# Meni: Topla voda > Prog. za toplu vodu > Promeniti > Svi dani

Upotrebite ovaj meni kako biste promenili program tople vode, sa istim vremenima za svaki dan.

- P1, P2 ... P6: Maksimalno šest uključlivanja dnevno sa dva različita režima rada (Uključeno / Isključeno).
  - Uključeno: Deblokiranje punjenja bojlera (temperatura u skladu sa podešenjem kod kotla). Puni segmenti na displeju pokazuju vremenski interval u kome je ovaj režim rada aktivan.
  - Isključeno: Punjenje bojlera je blokirano.
     Prazni segmenti na displeju pokazuju vremenski interval u kome je ovaj režim rada aktivan.
  - Najkraći period uključivanja iznosi 15 minuta (= 1 segment).

 Nepotrebne termine uključivanja deaktivirajte brisanjem.

Struktura menija i opseg podešavanja  $\rightarrow$  str. 34.

# Meni: Topla voda > Prog. za toplu vodu > Promeniti > Pon - Pet

Upotrebite ovaj meni kako biste promenili program tople vode, sa istim vremenima od ponedeljka do petka.

 P1, P2 ... P6: Opis pogledajte gore, pod Svi dani.

Struktura menija i opseg podešavanja → str. 34.

# Meni: Topla voda > Prog. za toplu vodu > Promeniti > Sub - Ned

Upotrebite ovaj meni kako biste promenili program tople vode, sa istim vremenima za subotu i nedelju.

• P1, P2 ... P6:

Opis pogledajte gore, pod Svi dani.

Struktura menija i opseg podešavanja → str. 34.

### Meni: Topla voda > Prog. za toplu vodu > Promeniti > Ponedeljak, Utorak ... Nedelja

Upotrebite ovaj meni kako biste program tople vode podesili za svaki dan posebno.

• P1, P2 ... P6:

Opis pogledajte gore, pod Svi dani.

Struktura menija i opseg podešavanja  $\rightarrow$  str. 34.

# Meni: Topla voda > Prog. za toplu vodu > Pogledati

Termini uključivanja i odgovarajući režimi rada za Svi dani, Pon - Pet, Sub - Ned ili za neki dan u nedelji predstavljeni su pomoću segmentnog prstena.

### 6.3.3 Program vremena/nivoa temperature za toplu vodu (samo pomoću FR 110 i bojlera za toplu vodu)

#### Meni: Topla voda > Prog. za toplu vodu

Upotrebite ovaj meni ukoliko za pripremu tople vode želite program sa individualnim profilom vremena i nivoom temperature.

Program vremena i nivoa temperature se može podesiti i on je aktivan samo ukoliko je podešeno **Topla voda > Topla voda i cirkulaciona pumpa >** 

Posebni programi.

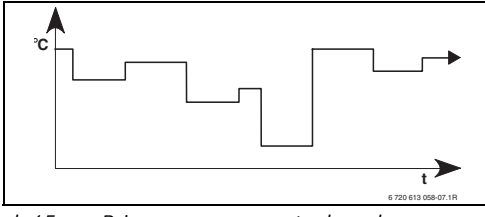

sl. 15 Primer programa za toplu vodu sa profilom vremena/nivoa temperature

Struktura menija i opseg podešavanja  $\rightarrow$  str. 34.

#### Meni: Topla voda > Prog. za toplu vodu > Promeniti

Upotrebite ovaj meni ukoliko za zagrevanje vode želite da prilagodite vremenski program.

 Vratiti na osnovno podešavanje: Vraćanje programa tople vode na osnovno podešavanje → str. 26.

Struktura menija i opseg podešavanja  $\rightarrow$  str. 34.

### Meni: Topla voda > Prog. za toplu vodu > Promeniti > Svi dani

Upotrebite ovaj meni kako biste promenili program tople vode, sa istim vremenima za svaki dan.

- P1, P2 ... P6: Maksimalno šest vremena uključivanja dnevno sa individualnim nivoima temperature (15 °C do 60 °C).
  - Ukoliko je temperatura izmerena u bojleru za toplu vodu ispod zadate temperature, bojler se dogreva.
  - Ukoliko se postigne zadata temperatura (ili prekorači), dogrevanje se neće vršiti.
  - Najkraći period uključivanja iznosi 15 minuta (= 1 segment).
  - Nepotrebne termine uključivanja deaktivirajte brisanjem.

| ſ | i | 1 |
|---|---|---|
| l |   | J |

Segmenti na displeju pokazuju vremenske intervale za sledeće zahteve temperature tople vode: ≥ 50 °C – puni segmenti ≤ 20 °C – bez segmenata drugi – prazni segmenti

Struktura menija i opseg podešavanja  $\rightarrow$  str. 34.

#### Meni: Topla voda > Prog. za toplu vodu > Promeniti > Pon - Pet

Upotrebite ovaj meni kako biste promenili program tople vode, sa istim vremenima od ponedeljka do petka.

• P1, P2 ... P6:

Opis pogledajte gore, pod Svi dani.

#### Meni: Topla voda > Prog. za toplu vodu > Promeniti > Sub - Ned

Upotrebite ovaj meni kako biste promenili program tople vode, sa istim vremenima za subotu i nedelju.

• P1, P2 ... P6:

Opis pogledajte gore, pod Svi dani.

Struktura menija i opseg podešavanja  $\rightarrow$  str. 34.

#### Meni: Topla voda > Prog. za toplu vodu > Promeniti > Ponedeljak, Utorak ... Nedelja

Upotrebite ovaj meni kako biste program tople vode podesili za svaki dan posebno.

• P1, P2 ... P6:

Opis pogledajte gore, pod Svi dani.

Struktura menija i opseg podešavanja  $\rightarrow$  str. 34.

#### Meni: Topla voda > Prog. za toplu vodu > Pogledati

 Termini uključivanja i odgovarajuće temeprature za Svi dani, Pon - Pet, Sub - Ned ili za neki dan u nedelji predstavljeni su pomoću segmentnog prstena.

- zaustavlja. Prazni segmenti na displeju pokazuju vremenski interval u kome je ovaj režim rada aktivan.
- Najkraći period uključivanja iznosi 15 minuta (= 1 segment).
- Nepotrebne termine uključivanja deaktivirajte brisanjem.

Struktura menija i opseg podešavanja  $\rightarrow$  str. 34.

# Meni: Topla voda > Prog. za cirk. pumpu > Promeniti > Pon - Pet

Upotrebite ovaj meni kako biste promenili program tople vode, sa istim vremenima od ponedeljka do petka.

Upotrebite ovaj meni kako biste promenili program tople vode, sa istim vremenima za svaki dan.

- P1. P2 ... P6: Maksimalno šest ukliučlivania dnevno sa dva različita režima rada
  - prema podešavanju (→ pog. 6.3.5 na str. 47). Puni segmenti na displeju pokazuju vremenski interval u kome je ovaj režim rada aktivan.
  - (Ukliučeno / Iskliučeno).
    - **Ukliučeno**: pokretanie cirkulacione pumpe

- Meni: Topla voda > Prog. za cirk. pumpu >

pumpa za cirkulaciju tople vode radi.

6.3.4 Vremenski program za cirkulacionu

program za cirkulacionu pumpu.

Program cirkulacije definiše kada cirkulaciona

Meni: Topla voda > Prog. za cirk. pumpu Upotrebite ovaj menj ukoliko želite vremenski

Vremenski program se može podesiti i aktivan je samo ukoliko je podešeno **Topla voda > Topla** 

# voda i cirkulaciona pumpa > Posebni programi.

#### pumpu (samo sa FR 110 i bojlerom za Opis pogledajte gore, pod Svi dani. Struktura menija i opseg podešavanja $\rightarrow$ str. 34.

• P1. P2 ... P6:

### Meni: Topla voda > Prog. za cirk. pumpu > Promeniti > Sub - Ned

Upotrebite ovai meni kako biste promenili program tople vode, sa istim vremenima za subotu i nedelju.

• P1, P2 ... P6:

Opis pogledajte gore, pod Svi dani.

Struktura menija i opseg podešavanja  $\rightarrow$  str. 34.

#### Meni: Topla voda > Prog. za cirk. pumpu > Promeniti > Ponedeljak, Utorak ... Nedelja

Upotrebite ovaj meni kako biste program tople vode podesili za svaki dan posebno.

P1. P2 ... P6:

Opis pogledaite gore, pod Svi dani.

Struktura menija i opseg podešavanja  $\rightarrow$  str. 34.

#### Meni: Topla voda > Prog. za cirk. pumpu > Pogledati

 Termini uključivanja i odgovarajući režimi rada za Svi dani. Pon - Pet. Sub - Ned ili za neki dan u nedelji predstavljeni su pomoću segmentnog prstena.

Struktura menija i opseg podešavanja  $\rightarrow$  str. 34.

toplu vodu)

Promeniti > Svi dani

#### 6.3.5 Parametri za toplu vodu (samo pomoću FR 110 i bojlera za toplu vodu)

#### Meni: Topla voda > Parametar

- Temp. bojlera u modu grejanja: Ova tačka menija je aktivna samo ukoliko je podešeno Topla voda > Prog. za toplu vodu > Prema prog.grejanja (→ str. 40). Ovde podesite željenu temperaturu tople vode za vaš bojler.
- Temp. bojlera u modu štednje: Ova tačka menija je aktivna samo ukoliko je podešeno Topla voda > Prog. za toplu vodu > Prema prog.grejanja (→ str. 40). Podesite ovde željenu ekonomičnu temperaturu za vaš bojler.
- Topla voda prioritet: Ova tačka menija je aktivna samo ako je Topla voda konfiguracija u sistemskoj konfiguraciji podešena na Bojler na IPM br. 3...10 (→ pog. 8.1.1 na str. 55). Upotrebite ovaj meni ukoliko želite da tokom punjenja bojlera Vaše ne treba da se isključuje (npr. u zgradama sa slabom izolacijom i pri niskim spoljnim temperaturama).
  - Prioritet: u toku zagrevanja vode grejanje se isključuje. Pumpe se zaustavljaju i mešni ventili se zatvaraju.
  - Delimični prioritet: U toku zagrevanja vode krugovi grejanja sa mešanjem i dalje greju, pumpe rade i mešni ventili vrše regulaciju na osnovu željene temperature grejanja. Grejni krug bez mešanja se isključuje da se ne bi isuviše zagrejao. Sa Delimični prioritet punjenje bojlera traje duže.

#### Ciklusi rada cirkulacione pumpe:

Ova tačka menija je aktivna samo ako je prisutna cirkulaciona pumpa. Kada se cirkulaciona pumpa nađe u fazi **Isključeno**, ona se zaustavlja. Ova tačka menija određuje broj pokretanja cirkulacione pumpe u toku jednog sata dok se cirkulaciona pumpa nalazi u fazi **Uključeno**. Prilikom podešavanja:

- 1/h do 6/h cirkulaciona pumpa prilikom svakog pokretanja radi 3 minuta.
- 7/h cirkulaciona pumpa radi neprekidno u toku faze Uključeno.

#### 6.3.6 Termička dezinfekcija tople vode (samo sa bojlerom)

#### Meni: Topla voda > Term. Dezinfekcija

Ovaj meni je aktivan samo ako se zagrevanje tople vode vrši preko bojlera. Naš savet je da redovno vršite termičku dezinfekciju. Za velike sisteme tople vode mogu postojati zakonski propisi za termičku dezinfekciju.

Ukoliko posedujete kombi kotao, obratite pažnju na uputstva u dokumentaciji o kotlu.

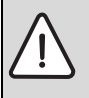

**Upozorenje:** Opasnost od opekotina izazvanih vrelom vodom! Vrela voda može da dovede do teških opekotina.

- Termičku dezinfekciju vršite samo kada se bojler ne nalazi u normalnom režimu rada.
- Upozorite korisnike na opasnost od opekotina izazvanih vrelom vodom i obavezno nadgledajte proces termičke dezinfekcije.
- Režim:
  - Automatski mod: Termička dezinfekcija se aktivira automatski prema podešenom signalnom okidaču za start. Takođe postoji mogućnost zaustavljanja i ručnog uključivanja termičke dezinfekcije.
  - Ručni mod: Termička dezinfekcija se može uključiti kod Radno stanje.
- Radno stanje:
  - Ne radi: Trenutno nema termičke dezinfekcije. Pomoću Pokrenuti sada se može jedanput uključiti termička dezinfekcija.
  - Radi: Termička dezinfekcija je u toku.
     Pomoću Zaustaviti se može prekinuti termička dezinfekcija.
     Ako je uključena Solar opcija E Term.
     dezinfekcija (→ pog. 8.4 na str. 60) i ako

se termička dezinfekcija prekine pomoću Zaustaviti, onda se pojavljuje i 5 minuta stoji obaveštenje o grešci zbog nepostizanja temperature potrebne za dezinfekciju na solarnom bojleru (greška 54, → pog. 9.1 od str. 65).

- **Vreme**: Vreme aktiviranja automatske termičke dezinfekcije.
- Vremenski interval: Interval do sledećeg aktiviranja automatske termičke dezinfekcije.

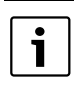

Ukoliko želite da koristite automatsku termičku dezinfekciju (npr. jednom nedeljno), postupite na sledeći način:

- Podesite interval na željenu vrednost (npr. 7d, odnosno 7 dana).
- Podesite željeno vreme početka (npr. 22:00 h).
- Podesite režim rada za dan u nedelji kod Automatski mod, u koji treba vršiti termičku dezinfekciju.

Struktura menija i opseg podešavanja → str. 34.

# 6.4 Opšta podešavanja

6.4.1 Vreme, Datum i Prebacivanje na letnje/ zimsko vreme

#### Meni: Opšta podešavanja > Vreme i datum

Upotrebite ovaj meni ako želite da podesite vreme i datum.

- Vreme: Ponovo podesite vreme, npr. ukoliko je snabdevanje električnom energijom bilo u prekidu duže od 12 časova.
- **Datum**: pogledajte **Vreme**. Trenutni dan u nedelji (npr. **Po**) se automatski izračunava.
- Prebacivanje na letnje/zimsko vreme: Uključite ili isključite automatsko prebacivanje na letnje/zimsko vreme.
- Sinhronizacija sata: Podesite korekcioni koeficijent za vreme. Ova korekcija se vrši jedanput nedeljno.
   Primer:
  - Odstupanje vremena za oko 3 minuta godišnje
  - 3 minuta godišnje je isto što i
     180 sekundi godišnje
  - 1 godina = 52 nedelje
  - 180 sekundi : 52 nedelje
    - = 3,46 sekundi nedeljno
  - Korekcioni koeficijent = +3,5 s/nedelja

Struktura menija i opseg podešavanja  $\rightarrow$  str. 36.

# 6.4.2 Formati prikazivanja

#### Meni: Opšta podešavanja > Format prikazivanja

Upotrebite ovaj meni ukoliko želite da formate prikazivanja prilagodite svojim individualnim potrebama.

 Datum: Za prikaz datuma izaberite format DD.MM.GGGG ili MM/DD/GGGG (D = cirfra za dan, M = cifra za mesec, G = cifra za godinu).

- Kontrast displeja:: Podesite kontrast displeja između 25% i 75%.
- Informacije u standardnom prikazu: Podesite željenu informaciju koja treba da se pojavi na standardnom prikazu u krajnjem gornjem redu.

Struktura menija i opseg podešavanja  $\rightarrow$  str. 36.

### 6.4.3 Taster za blokadu

Struktura menija i opseg podešavanja  $\rightarrow$  str. 36.

- Blokada tipki: Upotrebite ovu tačku menija ukoliko želite da blokirate funkcionisanje tastera i kako biste npr. sprečili da deca nenamerno izvrše njihovo aktiviranje.
  - Ako je Blokada tipki aktivna i ako se u toku standardnog prikaza napritisne zaključan taster, na displeju se pojavljuje odgovarajuća informacija.

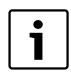

Izmenjena podešavanja birača režima rada aktiviraju se tek nakon resetovanja **Blokada tipki**.

 Blokada tipki resetovanje:
 i držite istovremeno pritisnutim dok se ne pojavi odgovarajuća informacija.

Struktura menija i opseg podešavanja  $\rightarrow$  str. 36.

#### 6.4.4 Jezik

 Jezik: Upotrebite ovu tačku menija ukoliko želite da tekst na displeju bude na nekom drugom jeziku.

# 6.5 Solarna podešavanja

#### Glavni meni: Solarno

Upotrebite ovaj meni ukoliko želite da ograničite temperaturu bojlera ili ako želite da, u zavisnosti od podneblja u kome živite, optimizirate zadatu temperaturu tople vode i temperaturu polaznog voda na osnovu raspoložive solarne energije.

#### Ograničavanje temperature bojlera

Da biste akumulirali što više solarne energije, potrebna je visoka temperatura bojlera.

Ograničavanje temperature bojlera sprečava pregrejavanje pijaće vode. Prilikom puštanja u rad vrednost temperature se prenosi sa modula ISM.

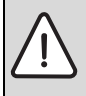

**Upozorenje:** Opasnost od opekotina izazvanih vrelom vodom!Pri temperaturi bojlera iznad 60 °C.

- Ako se ograničenje temperature bojlera podešava na > 60 °C, onda se u sistemu cevi za toplu vodu mora ugraditi termoregulacioni mešni ventil za pijaću vodu ili komforna grupa za toplu vodu (WWKG, oprema → slika 4 na strani 13).
- Mešni ventil za pijaću vodu podesite na maks. 60 °C.
- T2: Maks. temp. solarnog bojlera: temperatura bojlera > 60 °C kod bojlera za toplu vodu samo uz ograničavanje temperature vode na slavinama pomoću termoregulacionog mešnog ventila za pijaću vodu.

Struktura menija i opseg podešavanja  $\rightarrow$  str. 36.

#### Solarna optimizacija

Da bi se koristilo što je moguće više solarne energije, regulator grejanja FR 110 može da proceni očekivani solarni prinos u toku dana i da to uzme u obzir prilikom regulacije tople vode. U skladu sa tim kotao proizvodi manje toplote i troši manje gas.

Ostale informacije za stručna lica → pog. 8.5.3 na str.i 62

- Optimizacioni uticaj za toplu vodu: Maksimalno smanjenje zadate temperature za toplu vodu zahvaljujući solarnom uticaju. Primer:
  - Zadata temperatura za toplu vodu = 60 °C
  - Optimizacioni uticaj za toplu vodu = 15 K
  - Zadata temperatura tople vode za kotao = 60 °C - 15 K
  - Pod pretpostavkom da je na raspolaganju dovoljno solarne snage, vrši se podešavanje maksimalnog smanjenja i kotao zagreva toplu vodu na 45 °C, a ostalih 15 K mogu se zagrejati pomoću dobijene solarne energije.

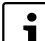

#### Optimizacioni uticaj za toplu vodu

se aktivira najranije nakon faze kalibrisanja od 30 dana nakon puštanja u rad solarnog sistema. Za to vreme regulator grejanja FR 110 "saznaje" koji solarni prinos je moguć.

# 7 Prikazivanje informacija

#### Meni: INFORMACIJE

Ovde se mogu prikazati različite informacije u vezi sistema.

Kretanje kroz strukturu menija detaljno je opisano u poglavlju 5.2 od strane 22.

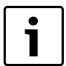

Tačke menija se pojavljuju samo ako su prisutni i/ili aktivirani određeni delovi sistema. Neke tačke menija se ne pojavljuju jer se one isključuju zbog podešavanja u nekoj drugoj tački menija.

#### Pregled menija INFORMACIJE

Sledeća tabela daje

 za pregled strukture menija (kolona 1). Dubina menija se označava različitim nijansama sive boje.

Na primer, meniji **Kotao** i **Grejni krug** su na istom nivou.

- pregled varijabilnih mogućnosti prikazivanja (kolona 2).
- opis pojedinačnih informacionih tačaka (kolona 3).

| Struktura menija                |                                       |                        |                                                             |
|---------------------------------|---------------------------------------|------------------------|-------------------------------------------------------------|
| INFORMACIJE                     |                                       | Prikaz (primer)        | Opis                                                        |
| Kotao                           |                                       | -                      | -                                                           |
|                                 | Moguć rad u modu grejanja             | Da   Ne                | pokazuje da li je kotao spreman za rad.                     |
|                                 | Trenutna temperatura<br>polaznog toka | 55,0 °C                | Trenutna temperatura razvodnog voda na kotlu.               |
| Gorionik<br>Pumpa za grejanje   |                                       | Uključeno   Isključeno | Radno stanje gorionika.                                     |
|                                 |                                       | Uključeno   Isključeno | Status uključivanja pumpe u kotlu.                          |
|                                 | Maks. temperatura polaznog<br>toka    | 75,0 °C                | Maksimalna podešena temperatura razvodnog voda<br>na kotlu. |
| Maks. temperatura tople<br>vode |                                       | 60,0 °C                | Maksimalna podešena temperatura tople vode na<br>kotlu.     |
|                                 | Potrebna inspekcija                   | Da   Ne                | Pokazuje da li je neophodno servisiranje/provera<br>kotla.  |

# 52 | Prikazivanje informacija

| Struktura menija                                 |                                                                                                    |                                                                                                    |  |
|--------------------------------------------------|----------------------------------------------------------------------------------------------------|----------------------------------------------------------------------------------------------------|--|
| INFORMACIJE                                      | Prikaz (primer)                                                                                                    | Opis                                                                                                    |  |
| Grejni krug                                      | -                                                                                                    | -                                                                                                    |  |
| Kodiranje: Grejni krug                           | 1                                                                                                    | Trenutno dodeljeni krug grejanja.                                                                                                    |  |
| Režim                                            | Automatsko-grejanje  <br>Automatska-štednja  <br>Automatski-zaš.smrz  <br>Grejanje   Štednja   Zaštita<br>od smrz.   Odmor-<br>automatski   Odmor-<br>grejanje   Odmor-štednja  <br>Odmor-zaš. od smrz. | Trenutni režim rada ili specijalni režim rada za<br>odgovarajući krug grejanja.                                                             |  |
| Željena sobna temp.                              | 25,0 °C                                                                                                    | Željena sobna temperatura za određeni krug<br>grejanja.                                                                                     |  |
| Trenutna temperatura<br>prostorije               | 22,0 °C                                                                                                    | Sobna temperatura izmerena na regulatoru.                                                                                                   |  |
| Zahtevana snaga grejanja                         | 45%                                                                                                    | Kapacitet grejanja koji zahteva regulator (samo kod<br>analognog priključivanja FR 100 preko interfejsa 1-2-<br>4).                         |  |
| Zahtevana temp. polaznog<br>voda                 | 75,0 °C                                                                                                    | Temperatura razvodnog voda za određeni krug<br>grejanja koju je izračunao i koju zahteva regulator.                                         |  |
| Trenutna temperatura<br>polaznog toka            | 47,0 °C                                                                                                    | lzmerena temperatura razvodnog voda u<br>priključenom grejnom krugu.                                                                        |  |
| Pumpa za grejanje                                | Uključeno   Isključeno                                                                                                    | Status uključivanja pumpe za grejanje u<br>priključenom grejnom krugu.                                                                      |  |
| Trenutni položaj mešača                          | 85% otvoreno                                                                                                    | Trenutni stepen otvaranja mešnog ventila u<br>priključenom grejnom krugu.                                                                   |  |
| Topla voda                                       | -                                                                                                    | -                                                                                                    |  |
| Režim                                            | Topla voda odmah   Auto-<br>uključivanje   Auto-<br>isključivanje   Odmor-<br>automatski   Odmor-<br>uključivanje   Odmor-<br>isključivanje<br>Topla voda odmah   Term.                                 | Trenutni režim rada ili specijalni režim rada za toplu<br>vodu pomoću kombi kotla.<br>Trenutni režim rada ili specijalni režim rada bojlera |  |
|                                                  | Dezinfekcija   Automatski<br>mod   Odmor-automatski  <br>Odmor 15 °C                                                                                                    | za toplu vodu.                                                                                                    |  |
| Željena temperatura tople<br>vode                | 60,0 °C                                                                                                    | Temperatura tople vode koju zahteva regulator.                                                                                              |  |
| Trenutna temperatura tople vode                  | 40,0 °C                                                                                                    | Trenutno izmerena temperatura tople vode.                                                                                                   |  |
| Stanje pripreme tople vode                       | Radi   Isključeno                                                                                                    | Trenutni status pripreme tople vode.                                                                                                    |  |
| Poslednja termička<br>dezinfekcija <sup>1)</sup> | Završeno   Obustavljeno  <br>Radi                                                                                                    | Status zadnje termičke dezinfekcije.                                                                                                    |  |
| Servis <sup>2)</sup>                             | -                                                                                                    | -                                                                                                    |  |
| Broj telefona                                    | (Broj telefona)                                                                                                    | Broj telefona specijalizovane firme za grejanje<br>(stručno lice koje se bavi instalacijom grejanja)                                        |  |
| Ime                                              | (Ime)                                                                                                    | Naziv specijalizovane firme za grejanje (stručno lice<br>koje se bavi instalacijom grejanja).                                               |  |

| Struktura menija                                                              |                                           |                                                |                                                                                                    |
|-------------------------------------------------------------------------------|-------------------------------------------|------------------------------------------------|----------------------------------------------------------------------------------------------------|
| INFOR                                                                         | MACIJE                                    | Prikaz (primer)                                | Opis                                                                                                    |
| Solarn                                                                        | 0                                         | -                                              | -                                                                                                    |
| Sta                                                                           | andardni sistem                           | -                                              | Meni za osnovni deo solarnog sistema.                                                                                                    |
| T1: Temperatura<br>1.kolektorskog polja                                       |                                           | 80,0 °C                                        | Temperatura izmerena na senzoru za temperaturu<br>kolektora (T <sub>1</sub> ).                                                                                                    |
|                                                                               | T2: Temp. solarnog<br>bojlera na dnu      | 55,7 °C                                        | Temperatura izmerena na donjem senzoru za<br>temperaturu u solarnom bojleru (T <sub>2</sub> ).                                                                                                 |
|                                                                               | SP: Stanje sol. pumpe<br>1.kolekt.polja   | Radi   Isključeno                              | Status uključivanja solarne pumpe (SP).                                                                                                    |
|                                                                               | lsključenje 1.<br>kolektorskog polja      | Da   Ne                                        | Pokazuje da li se radi o sigurnosnom isključivanju<br>solarne pumpe (SP) zbog pregrejavanja kolektora<br>(T <sub>1</sub> ).                                                                    |
|                                                                               | Stanje solarnog bojlera                   | Potpuno napunjen  <br>Delimično napunjen       | Status punjenja solarnog bojlera.                                                                                                    |
|                                                                               | SP: Vr. rada sol. pumpe<br>1.kolekt.polja | 12463 h                                        | Broj radnih sati solarne pumpe (SP) od njenog<br>puštanja u rad.                                                                                                    |
| Term. Dezinfekcija <sup>1)</sup><br>PE: stanje pumpe za<br>term. dezinfekciju |                                           | -                                              | Meni za termičku dezinfekciju kao sastavnog dela<br>sistema.                                                                                                    |
|                                                                               |                                           | Radi   Isključeno                              | Status uključivanja pumpe za termičku dezinfekciju<br>(PE).                                                                                                    |
| So                                                                            | larna optimizacija <sup>3)</sup>          | -                                              | Meni za solarnu optimizaciju klasičnog sistema<br>grejanja.                                                                                                    |
|                                                                               | Solarna energija u posl.<br>satu          | 120 Wh                                         | Solarno dobijanje energije u toku poslednjih<br>nekoliko sati (ovde se prikazuju vrednosti samo ako<br>su u meniju solarna optimizacija podešeni tačni<br>parametri, → pog. 8.5.3 na str. 62). |
|                                                                               | Dobijena solarna energija<br>danas        | 2,38 kWh                                       | Dobijanje solarne energije danas.                                                                                                    |
|                                                                               | Dobijena solarna energija<br>ukupno       | 483,6 kWh                                      | Ukupno dobijena solarna energija od puštanja u rad.                                                                                                    |
|                                                                               | Temperatura tople vode<br>smanjena za     | 4,7 К                                          | Trenutno smanjenje zadate temperature za toplu<br>vodu koju zahteva bojler, na osnovu raspoložive<br>solarne energije. Aktivira se najranije 30 dana nakon<br>puštanja u rad.                  |
| Smetn                                                                         | je                                        | 40 solarni sistem<br>03 FR 100<br>EA kotao<br> | Lista trenutnih smetnji. Bliže informacije možete<br>dobiti biranjem pomoću <u>†</u> i potvrđivanjem na<br><u>*</u> .                                                                          |

1) Kod FR 100 samo sa bojlerom na uređaju.

2) Postoji samo ako je u nivou stručnjaka upisano ime ili broj telefona.

3) Postoji samo ako je površina kolektora podešena u nivou stručnjaka.

# 8 Podešavanje menija NIVO STRUCNJAKA (samo za stručna lica)

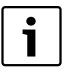

Meni **NIVO STRUCNJAKA** je namenien samo za stručna lica!!

 NIVO STRUCNJAKA otvorite: <u>menu</u> pritisnite oko 3 sekunde.

Kretanje kroz strukturu menija, programiranje, brisanje vrednosti i vraćanje na osnovno podešavanje detaljno su opisani u poglavlju 5.2 od strane 22.

# 8.1 Pregled i podešavanja menija NIVO STRUCNJAKA

Sledeće tabele daju i omogućavaju

 za pregled strukture menija (kolona 1). Dubina menija se označava različitim nijansama sive boje.

Na primer, u meniju **Parametri sol. Sist.** su podmeniji **1. Standardni sistem** i **Solarna optimizacija** na istom nivou.

- pregled osnovnih podešavanja (kolona 2), npr. za vraćanje pojedinih tačaka menija na osnovno podešavanje.
- pregled opsega podešavanja pojedinih tačaka menija (kolona 3).
- unos individualnog podešavanja (kolona 4).
- nalaženje detaljnog opisa pojedinačnih tačaka menija (kolona 5).

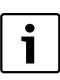

Tačke menija se pojavljuju samo ako su prisutni i/ili aktivirani određeni delovi sistema. Neke tačke menija se ne pojavljuju jer se one isključuju zbog podešavanja u nekoj drugoj tački menija.

 Tačke menija uvek podešavajte redom ili ih preskočite bez ikakvog menjanja. Na taj način se sledeće tačke menija automatski prilagođavaju ili se ne prikazuju.

### 8.1.1 NIVO STRUCNJAKA: Konfigurac. sistema

| Struktura menija                       | Osnovno                          |                                                                     | Individualno | Opis      |
|----------------------------------------|----------------------------------|---------------------------------------------------------------------|--------------|-----------|
| Konfigurac. sistema                    | podešenje                        | Opseg podešavanja                                                   | podešavanje  | od strane |
| Vrsta priključka                       | -                                | BUS   1-2-4 (samo sa FR 100)                                        |              |           |
| Pokreni auto. konfig. sistema          | Ne                               | Ne   Da                                                             |              |           |
| Topla voda konfiguracija <sup>1)</sup> | Pomoću<br>FR 100: Kombi<br>kotao | Ne   Kombi kotao   Bojler vez. za<br>kotao                          |              |           |
|                                        | Bojler vez. za<br>kotao          | Ne   Kombi kotao   Bojler vez. za<br>kotao   Bojler na IPM br. 3 10 |              | 50        |
| Cirkulaciona pumpa <sup>2)</sup>       | Ne                               | Ne   Postoji                                                        |              | 58        |
| Grejni krug konfiguracija              | Nepomešano<br>bez IPM            | Nepomešano bez IPM  <br>Nepomešano sa IPM   Mešano                  |              |           |
| Kodiranje: Grejni krug                 | 1                                | 1 10 (samo FR 100 pomoću<br>bus-veze)                               |              |           |
| ISM 1                                  | Ne                               | Ne   Postoji                                                        |              |           |
| ISM 2                                  | Ne                               | Ne   Postoji                                                        |              |           |

1) Samo FR 110 ili FR 100 sa kodiranjem 1

2) Samo pomoću FR 110

#### 8.1.2 NIVO STRUCNJAKA: Parametri grejanja

| Struktura menija                 | Osnovno   |                   | Individualno | Opis      |
|----------------------------------|-----------|-------------------|--------------|-----------|
| Parametri grejanja               | podešenje | Opseg podešavanja | podešavanje  | od strane |
| Kalibrisati senzor za temp. sobe | 0,0 K     | – 3,0 K 3,0 K     | К            |           |
| Faktor prilagođavanja I          | 40%       | 0% 100%           | %            |           |
| Faktor pojačanja V               | 80%       | 40% 100%          | %            | 50        |
| Optimizacija zagrevanja          | Ne        | Ne   Da           |              | 59        |
| Maks.temp. polaznog voda         | 75 °C     | 30 °C 85 °C       | °C           |           |
| Vreme rada mešača                | 140 s     | 10 s 600 s        | S            |           |

#### 8.1.3 NIVO STRUCNJAKA: Konfig. sol. sistema

| Struktura menija                  | Osnovno   |                   | Individualno | Opis      |
|-----------------------------------|-----------|-------------------|--------------|-----------|
| Konfig. sol. sistema              | podešenje | Opseg podešavanja | podešavanje  | od strane |
| Solar opcija E Term. dezinfekcija | Ne        | Ne   Da           |              | 60        |

### 8.1.4 NIVO STRUCNJAKA: Parametri sol. Sist.

| St                   | ruktura menija                         | Osnovno                 |                                                                     | Individualno   | Opis      |
|----------------------|----------------------------------------|-------------------------|---------------------------------------------------------------------|----------------|-----------|
| Parametri sol. Sist. |                                        | podešenje               | Opseg podešavanja                                                   | podešavanje    | od strane |
| 1.                   | Standardni sistem                      | -                       | -                                                                   | -              |           |
|                      | SP: Uključena temper. razlika          | 8 K                     | 3 K 20 K<br>(nije niže od "SP: Isključena<br>temper. razlika" +1 K) | к              |           |
|                      | SP: Isključena temper.<br>razlika      | 4 K                     | 2 K 19 K<br>(nije više od "SP: Uključena temper.<br>razlika" – 1 K) | к              | 61        |
|                      | T2: Maks. temp. solarnog<br>bojlera    | 60 °C                   | 15 °C 90 °C                                                         | °C             |           |
|                      | Maks. temperatura kolektora            | 120 °C                  | 100 °C 140 °C                                                       | °C             |           |
|                      | SP: Mod pumpe 1.<br>kolektorskog polja | Automatski<br>mod       | Automatski mod   Ručno<br>uključivanje   Ručno isključivanje        |                |           |
| PE<br>de             | : Mod pumpe za term.<br>zinfek.        | Automatski<br>mod       | Automatski mod   Ručno<br>uključivanje   Ručno isključivanje        |                | 60        |
| Sc                   | larna optimizacija                     |                         |                                                                     |                |           |
|                      | Površina 1. kolektorskog<br>polja      | 0,0 m <sup>2</sup>      | 0,0 m <sup>2</sup> 150,0 m <sup>2</sup>                             | m <sup>2</sup> |           |
|                      | Tip 1. kolektorskog polja              | Pločast<br>sol.kolektor | Pločast sol.kolektor   Kolektor<br>vakuum.cevi                      |                | 62        |
|                      | Klimatska zona                         | 90                      | 0 255                                                               |                |           |
|                      | Optimizacioni uticaj za toplu<br>vodu  | 0 К                     | 0 K (= funkcija isključena) 20 K                                    | К              |           |
| St                   | aviti u pogon solarni sistem           | Ne                      | Ne   Da                                                             |                | 61        |

# 8.1.5 NIVO STRUCNJAKA: Smetnje u sistemu

| Struktura menija              | Osnovno   |                   | Individualno | Opis      |
|-------------------------------|-----------|-------------------|--------------|-----------|
| Smetnje u sistemu             | podešenje | Opseg podešavanja | podešavanje  | od strane |
| 01.01.2006                    | -         | -                 | -            |           |
| 16:11                         |           |                   |              |           |
| Kotao                         |           |                   |              |           |
| (primer za poslednju smetnju) |           |                   |              | 64        |
| 25.09.2005                    | -         | -                 | -            | 04        |
| 18:45                         |           |                   |              |           |
| IPM kod 10                    |           |                   |              |           |
| (do maks. 19 zadnjih smetnji) |           |                   |              |           |

# 8.1.6 NIVO STRUCNJAKA: Adresa servisa

| Struktura menija |                |                   | Individualno | Opis      |
|------------------|----------------|-------------------|--------------|-----------|
| Adresa servisa   | Primer         | Opseg podešavanja | podešavanje  | od strane |
| Broj telefona    | 012345 6789    | maks. 20 znakova  |              |           |
| Ime              | Specijalizovan | maks. 20 znakova  |              | 64        |
|                  | a firma za     |                   |              | 0-1       |
|                  | grejanje       |                   |              |           |

# 8.1.7 NIVO STRUCNJAKA: Sistemske informac.

| Struktura menija                 |                                                              |                   | Individualno | Opis      |
|----------------------------------|--------------------------------------------------------------|-------------------|--------------|-----------|
| Sistemske informac.              | Primer                                                       | Opseg podešavanja | podešavanje  | od strane |
| Datum prvog puštanja u rad       | 22.10.2005<br>(aktiviranje<br>prilikom<br>puštanja u<br>rad) | -                 | -            |           |
| Porudžbeni broj kotla            | 7 777 777 777<br>(vrednost se<br>odnosi na<br>kotao)         | -                 | -            |           |
| Datum izrade kotla               | 27.06.2005<br>(vrednost se<br>odnosi na<br>kotao)            | -                 | -            | 64        |
| Porudžbeni broj i tip regulatora | 7 777 777 777<br>(staFR 100nda<br>rdna fabrička<br>vrednost) | -                 | -            |           |
| Datum izrade regulatora          | 27.06.2005<br>(standardna<br>fabrička<br>vrednost)           | -                 | -            |           |
| Verzija softvera za regulator    | JF11.12<br>(standardna<br>fabrička<br>vrednost)              | -                 | -            |           |

# 8.2 Konfigurisanje sistema grejanja

#### Nivo stručnjaka: Konfigurac. sistema

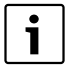

Primer sistema ćete naći u poglavlju 2.5 na strani 12. Ostale primere možete naći u uputstvu za IPM ili dokumentaciji o sistemu.

Upotrebite ovaj meni ukoliko želite da automatski ili ručno konfigurišete sistem, na primer pri puštanju u rad ili promeni sistema.

- Vrsta priključka za podešavanje vrste povezivanja za Heatronic 3 (samo za FR 100).
- **Pokreni auto. konfig. sistema** za automatsko aktiviranje konfigurisanja.
- **Topla voda konfiguracija** za ručno konfigurisanje sistema tople vode (samo kod FR 100 sa kodiranjem 1 ili FR 110).
- Grejni krug konfiguracija za konfigurisanje priključenih grejnih krugova.
- Cirkulaciona pumpa: Ova tačka menija je dostupna samo ako je instalirana cirkulaciona pumpa u sistemu tople vode (samo kod FR 110).
- Kodiranje: Grejni krug za izbor priključenih grejnih krugova (1 ... 10 samo FR 100)

Prilikom prvog puštanja u rad sistema grejanja postupite na sledeći način:

- Podesite kodiranje svih bus-jedinica shodno njihovoj funkciji (npr. IPM 1 za grejni krug 1, itd.).
- Aktiviranje automatskog konfigurisanja.
- Proverite ostale tačke menija pod Konfigurac. sistemai, ako je potrebno, ručno ih prilagodite postojećem sistemu.

| • | L |
|---|---|
|   | L |
|   | L |
|   | J |

Solarni sistem sistema grejanja se mora ručno konfigurisati (→ pog. 8.4, str. 60). Pri automatskom konfigurisanju sistema grejanja ne vrši se konfigurisanje solarnog sistema.

# 8.3 Parametri za grejanje

#### Nivo stručnjaka: Parametri grejanja

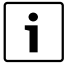

Regulator temperature razvodnog voda na kotlu podesite na maksimalno potrebnu temperaturu razvodnog voda.

Koristite ovaj meni ukoliko želite da podesite parametre za odgovarajući krug grejanja.

- Kalibrisati senzor za temp. sobe:
  - Postavite odgovarajući precizni merni instrument u blizini FR 100 ili FR 110.
     Precizni merni instrument ne sme da emituje toplotu u blizini FR 100 ili FR 110.
  - Držite ih sat vremena udaljene od izvora toplote kao što su sunčevi zraci, toplota ljudskog tela itd.
  - Uskladite prikazanu korigovanu vrednost sobne temperature.
- Faktor prilagođavanja I:
   Faktor prilagođavanja I je brzina kojom se izjednačava konstantno odstupanje regulatora sobne temperature.
  - ≤ 40%: podesite niži faktor kako bi se laganom korekcijom postiglo malo prekoračenje sobne temperature.
  - → 40%: podesite veći faktor kako bi se postigla brža korekcija uz veće prekoračenje sobne temperature.
- Faktor pojačanja V:
   Faktor pojačanja V U zavisnosti od promene sobne temperature, utiče na potrebu za toplotom.
  - ≤ 80%: podesite niži faktor kako bi se smanjio uticaj na potrebu za toplotom. Nakon kratkog vremena postiže se podešena temperatura uz malo prekoračenje.

 - ≥ 80%: podesite veći faktor kako bi se pojačao uticaj na potrebu za toplotom.
 Podešena sobna temperatura se brzo postiže, ali postoji sklonost ka prekoračenju.

#### Optimizacija zagrevanja:

- Ne: Program grejana sadrži isključivo uključivanja za određeni krug grejanja.
- Da: Program grejanja sadrži vremenske termine za željenu sobnu temperaturu. Regulator sam pomera vreme uključivanja grejanja. On se orjentiše prema vremenu grejanja, koje mu je bilo potrebno prethodnih dana. Na taj način regulator može uzeti u obzir kolebanja spoljne temperature koja su uslovljena godišnjim dobima.

U toku režima rada **Štednja** (**/ Zaštita od smrz. \*** je neophodno da u referentnoj prostoriji vladaju isti uslovi: Zatvorite ista vrata.

Zatvorite ista vrata.

Ako je moguće, zatvorite prozor.

Grejte iste prostorije.

Grejna tela i ventile ne razdešavati ili pokrivati. → Ostala uputstva u poglavlju 10 na strani 72.

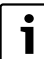

Ukoliko ovi uslovi ne mogu biti ispunjeni nekoliko dana,

- pustite regulator u rad, ali bez optimizacije zagrevanja.
- Maks.temp. polaznog voda: Maks.temp. polaznog voda Adekvatno podesite za određeni krug grejanja.
- Vreme rada mešača:
   Vreme rada mešača Uskladite sa vremenom rada ugrađenog servo motora mešnog ventila za određeni krug grejanja.

# 8.4 Konfigurisanje solarnog sistema

i

Solarni sistem sistema grejanja se mora ručno konfigurisati. Pri automatskom konfigurisanju sistema grejanja ne vrši se konfigurisanje solarnog sistema. (→ pog. 8.2, str. 58).

#### Nivo stručnjaka: Konfig. sol. sistema

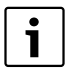

Primer sistema ćete naći u poglavlju 2.5 na strani 12. Ostale primere možete naći u uputstvu za ISM ili dokumentaciji o sistemu.

Koristite ovaj meni ukoliko želite da za solarni sistem podesite termičku dezinfekciju.

 Solar opcija E Term. dezinfekcija za termičku dezinfekciju

Struktura menija i opseg podešavanja  $\rightarrow$  str. 55.

# 8.5 Parametri solarnog sistema

| i |  |
|---|--|
|   |  |

Solarni sistem napunite prema odgovarajućoj priloženoj dokumentaciji, ispustite vazduh iz sistema i pripremite ga za puštanje u rad kako je opisano u ovom poglavlju.

#### Nivo stručnjaka: Parametri sol. Sist.

Osnovno podešavanje parametara u ovom meniju je najpogodnije za mnoge uobičajene dimenzije sistema. Koristite ovaj meni ukoliko želite da fino podesite i uskladite parametre sa instaliranim solarnim sistemom.

- PE: Mod pumpe za term. dezinfek.: Upotrebite ovu tačku menija da biste izabrali režim rada pumpe (PE) za termičku dezinfekciju.
  - Automatski mod: automatski normalni režim u skladu sa podešenim parametrima.
  - Ručno uključivanje: stalno uključuje pumpu (npr. za kontrolno ispitivanje prilikom puštanja u rad).
  - Ručno isključivanje: stalno isključuje pumpu (npr. prilikom radova na održavanju pumpe bez obustavljanja grejanja).

Struktura menija i opseg podešavanja  $\rightarrow$  str. 56.

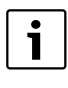

Oznake pumpi i senzora za temperaturu, npr. (PE) ili (T1), se koriste i u uputstvu za instalaciju ISM-a.

#### 8.5.1 Puštanje u rad solarnog sistema

#### Nivo stručnjaka: Parametri sol. Sist.

Pre puštanja solarnog sistema u rad morate da:

- Napunite solarni sistem i ispustite vazduh iz njega.
- Proverite parametre za solarni sistem i uskladite ih, ukoliko je potrebno, sa instaliranim solarnim sistemom.
- Staviti u pogon solarni sistem: Upotrebite ovu tačku menija za puštanje solarnog sistema u rad.
  - Da: solarni sistem je aktivan. ISM-izlazi su aktivirani za normalni režim rada.
  - Ne: solarni sistem nije aktivan. ISM-izlazi su blokirani za normalni režim rada, ali se mogu uključiti ručno.

Struktura menija i opseg podešavanja  $\rightarrow$  str. 56.

#### 8.5.2 Parametri za standardni solarni sistem

# Meni: Parametri sol. Sist. > 1. Standardni sistem

Upotrebite ovaj meni kako biste podesili parametre solarnog sistema, ako ga koristite za zagrevanje vode.

 SP: Uključena temper. razlika: Upotrebite ovu tačku menja kako biste podesili razliku temperatura uključivanja za solarnu pumpu (SP).

Ukoliko razlika temperature kolektora (T1) i temperature bojlera u solarnom bojleru (T2) poraste preko podešene vrednosti, solarna pumpa (SP) se uključuje.

 SP: Isključena temper. razlika: Upotrebite ovu tačku menija kako biste podesili razliku temperatura isključivanja za solarnu pumpu (SP).

Ukoliko razlika temperature kolektora (T1) i temperature bojlera u solarnom bojleru (T2) padne ispod podešene vrednosti, solarna pumpa (SP) se isključuje.

- T2: Maks. temp. solarnog bojlera: Detaljan opis u vezi T2: Maks. temp. solarnog bojlera → str. 50.
- Maks. temperatura kolektora: Upotrebite ovu tačku menija kako biste podesili maksimalnu temperaturu na senzoru za temperaturu kolektora (T<sub>1</sub>). Ukoliko temperatura izmerena na senzoru

kolektora ( $T_1$ ) prekorači podešenu vrednost, rad solarne pumpe (SP) se blokira sve dok temperatura ponovo ne padne ispod podešene vrednosti.

|--|

Kod temperatura iznad 140 °C i pritiska u sistemu < 4 bara, tečni medijum za prenos toplote isparava u kolektoru. Solarna pumpa ostaje blokirana sve dok kolektor ne postigne temperaturu na kojoj više nema pare u solarnom krugu.

- SP: Mod pumpe 1. kolektorskog polja: Upotrebite ovu tačku menija kako biste izabrali režim rada solarne pumpe (SP):
  - Automatski mod: automatski normalni režim u skladu sa podešenim parametrima.
  - Ručno uključivanje: stalno uključuje pumpu (npr. za ispuštanje vazduha iz solarnog sistema prilikom puštanja u rad).
  - Ručno isključivanje: stalno isključuje pumpu (npr. prilikom radova na održavanju solarnog sistema bez obustavljanja grejanja).

#### 8.5.3 Parametri za solarnu optimizaciju

Solarna optimizacija se vrši automatski u zavisnosti od raspoložive solarne snage. Za izračunavanje solarne snage potreban je podatak o instaliranoj površini kolektora, o tipu kolektora i o klimatskoj zoni u kojoj je instaliran sistem.

#### Meni: Parametri sol. Sist. > Solarna optimizacija

Upotrebite ovaj meni kako biste podesili parametre za solarnu optimizaciju.

 Površina 1. kolektorskog polja: Upotrebite ovu tačku menija kako biste za 1. polje kolektora podesili instalirane površine.

| Tip<br>kolektora | Bruto površina kolektora po<br>kolektoru u m <sup>2</sup> |
|------------------|-----------------------------------------------------------|
| FK 210           | 2,1                                                       |
| FK 240           | 2,4                                                       |
| FK 260           | 2,6                                                       |
| VK 180           | 1,8                                                       |
| FKT-1            | 2,4                                                       |
| FKC-1            | 2,4                                                       |
| FKB-1            | 2,4                                                       |

tab. 5 Bruto površine kolektora

- **Tip 1. kolektorskog polja**: Upotrebite ovu tačku menija kako biste za izabrali instalirani tip kolektora za 1. polje kolektora.
- Klimatska zona: Upotrebite ovu tačku menija kako biste podesili vrednost klimatske zone za mesto instalacije.
  - Potražite mesto instalacije Vašeg sistema u karti sa klimatskim zonama (→ slika 16) i unesite vrednost klimatske zone.
  - Ukoliko Vaše mesto instalacije ne možete naći na karti, ostavite postojeću vrednost (osnovno podešavanje 90).
- Optimizacioni uticaj za toplu vodu: Ovaj parametar se može podesiti i u glavnom meniju Solarno. Detaljan opis ćete naći na strani 50.

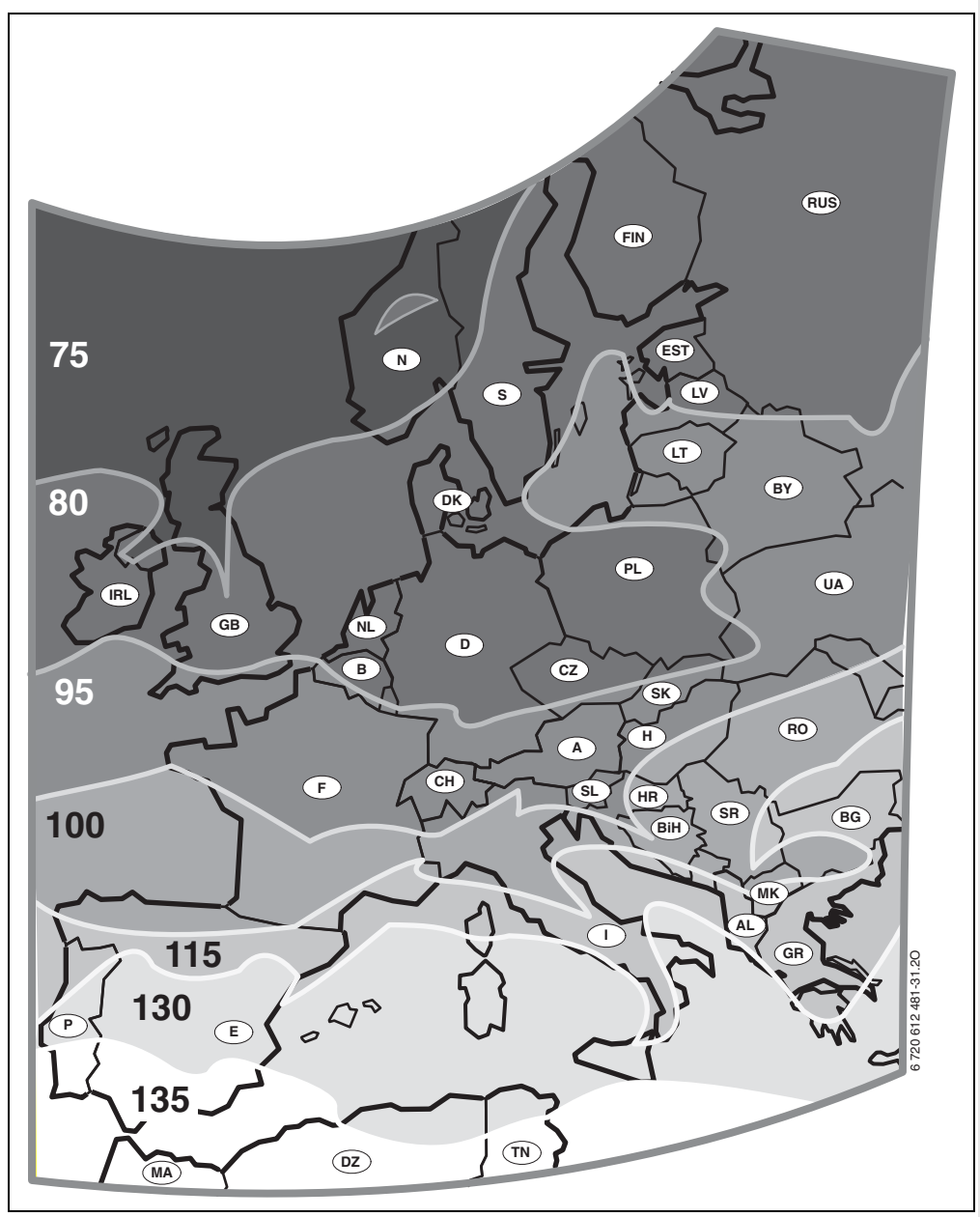

sl. 16 Karta sa klimatskim zonama za Evropa

# 8.6 Istorija smetnji

#### Nivo stručnjaka: Smetnje u sistemu

Stručno lice ovde može očitati 20 zadnjih smetnji u sistemu (datum kada je nastala greška, gde je nastala, kôd greške i opis greške). Prva smetnja koja se očitava može biti još uvek aktivna.

Struktura menija  $\rightarrow$  str. 56.

# 8.7 Prikazivanje i podešavanje adrese službe za potrošače

#### Nivo stručnjaka: Adresa servisa

- Broj telefona: Ako je potrebno servisiranje, stručno lice ovde može uneti broj telefona.
- Ime: Ako je potrebno servisiranje, stručno lice ovde može uneti adresu specijalizovane firme za grejanje.

# 8.8 Prikazivanje sistemskih informacija

#### Nivo stručnjaka: Sistemske informac.

Prikazivanje različitih sistemskih informacija:

- Datum prvog puštanja u rad (aktivira se automatiski prilikom puštanja u rad)
- Porudžbeni broj kotla (standardna vrednost se odnosi na kotao)
- Datum izrade kotla
   (standardna vrednost se odnosi na kotao)
- **Porudžbeni broj i tip regulatora** (standardna fabrička vrednost)
- Datum izrade regulatora (standardna fabrička vrednost)
- Verzija softvera za regulator (standardna fabrička vrednost)

Struktura menija  $\rightarrow$  str. 57.

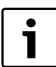

Unesite znak za razmak:

 Ako znak ima tamnu pozadinu, onda ga izbrišite pomoću \_\_\_\_\_\_ (znak za razmak = \_ ).

# 9 Otklanjanje smetnji

Prikazuju se smetnje od strane BUS učesnika.

Smetnje u kotlu (npr. smetnja EA) pojavljuju se na displeju regulatora u vidu odgovarajućih tekstualnih uputstava.

▶ Informisati stručnjaka za grejanje.

Za stručno lice:

prouzrokovala tu smetnju.

Í

►

 Kvar otklonite shodno podacima u dokumentaciji o kotlu.

Trenutna greška se prikazuje na regulatoru:

Morate otkriti određenu bus-jedinicu za

se otkloniti jedino na bus-jedinici koja je

trenutnu grešku. Smetnja koja je nastala može

# 9.1 Otklanjanje smetnji sa prikazima (samo za stručna lica)

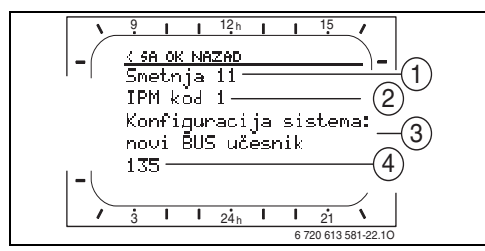

- sl. 17 Prikaz greške
- 1 Broj greške
- 2 Bus-jedinica koja je prepoznala grešku i koja je obavestila sve regulatore
- 3 Tekst u vezi broja greške
- 4 Kod ili ostali tekst greške

| Prikaz (→ poz. 1, 3 i 4 na slici 17)     |     |                                                                         |                                                            |  |
|------------------------------------------|-----|-------------------------------------------------------------------------|------------------------------------------------------------|--|
| Tekst                                    | Kod | Uzrok                                                                   | Pomoć stručnog lica                                        |  |
| Smetnja 01<br>Smetnje u BUS komunikaciji | 10  | IPM ne dobija zadatu vrednost<br>od regulatora grejanja.                | Proverite kodiranje bus-<br>jedinica, proverite bus-vezu i |  |
|                                          | 200 | Kotao se više ne odaziva.                                               | otklonite eventualne prekide.                              |  |
|                                          | 201 | Priključena je pogrešna BUS-<br>jedinica.                               | Identifikujte pogrešnu bus-<br>jedinicu i zamenite je.     |  |
| Smetnja 02                               | 40  | Otkriven pogrešan tip modula.                                           | IPM zameniti.                                              |  |
| Interna smetnja!                         | 41  | Podešena su dva ista kodiranja<br>na IPM-u.                             | lsključite sistem i korigujte<br>kodiranje.                |  |
|                                          | 42  | Kodni prekidač na IPM-u je u<br>međupoložaju.                           |                                                            |  |
|                                          | 43  | Položaj kodnog prekidača je<br>promenjen nakon faze<br>inicijalizacije. |                                                            |  |
|                                          | 100 | ISM se ne odaziva.                                                      | Proveriti BUS-vodove i otkloniti<br>eventualne prekide.    |  |

| Prikaz (→ poz. 1, 3 i 4 na slici 17)                                                                                                    |            |                                                                                                    |                                                                                                    |
|----------------------------------------------------------------------------------------------------|------------|----------------------------------------------------------------------------------------------------|----------------------------------------------------------------------------------------------------|
| Tekst                                                                                                    | Kod        | Uzrok                                                                                              | Pomoć stručnog lica                                                                                                    |
| Smetnja 02<br>Interna smetnja!<br>Zbog problema sa EEPROM-om, neki<br>parametri su vraćeni na osnovno<br>podešavanje                                                                          | 205        | Nekoliko parametara je<br>vraćeno na osnovna<br>podešavanja .                                      | Proverite parametre<br>podešavanja i podesite ih<br>ponovo ukoliko je neophodno.<br>Pronađite regulator koji je u<br>kvaru i zamenite ga. |
| Smetnja 02<br>Interna smetnja!<br>FR100/FR110 više ne može da upravlja<br>sistemom grejanja!                                                                                                  | 255        | FR 100 / FR 110 više ne može<br>da upravlja sistemom grejanja.                                     | Pronađite regulator koji je u<br>kvaru i zamenite ga.                                                                                     |
| Smetnja 03<br>Senzor za temperaturu prostorije je<br>defektan                                                                                                    | 20         | Senzor za sobnu temperaturu,<br>koji je ugrađen u FR 100 /<br>FR 110 / FR 10, je u prekidu.        | Pronađite regulator koji je u<br>kvaru i zamenite ga.                                                                                     |
|                                                                                                    | 21         | Senzor za sobnu temperaturu,<br>koji je ugrađen u FR 100 /<br>FR 110 / FR 10, je kratko<br>spojen. |                                                                                                    |
| Smetnja 10<br>Konfiguracija sistema: nevažeća                                                                                                    | 190        | Podešen je pogrešan način<br>priključivanja 1-2-4.                                                 | Proverite sistemsku<br>konfiguraciju i podesite način<br>priključivanja preko bus-a.                                                      |
| Smetnja 11<br>Konfiguracija sistema: novi BUS učesnik<br>Prepoznat je novi ISM. Sve ISM istovremeno<br>priključiti na napon i pokrenuti automatsku<br>konfiguraciju sistema!                  | 131<br>132 | Otkriven je novi ISM.                                                                              | Svi ISM-i su istovremeno pod<br>naponom i pokreću<br>automatsko konfigurisanje<br>sistema.                                                |
| Smetnja 11<br>Konfiguracija sistema: novi BUS učesnik<br>Prepoznat je novi IPM; proveriti i prilagoditi<br>konfiguraciju sistema!                                                             | 135<br>137 | Otkriven je novi IPM.                                                                              | Proverite sistemsku<br>konfiguraciju i podesite.                                                                                          |
| Smetnja 12<br>Konfiguracija sistema: nedostaje BUS<br>učesnik<br>ISM1/ISM2 nije prepoznat. Proveriti<br>priključak!                                                                           | 170<br>171 | ISM1/ISM2 se više ne<br>prepoznaju, iako su<br>konfigurisani.                                      | Proverite priključak.                                                                                                    |
| Smetnja 12<br>Konfiguracija sistema: nedostaje BUS<br>učesnik<br>IPM za akum. bojler posle hidraulične<br>skretnice nije prepoznat - proveriti<br>priključak i kodiranje!                     | 172<br>173 | IPM za bojler posle hidraulične<br>skretnice se ne prepoznaje.                                     | Proverite kodiranje i pravilno<br>ga podesite. Kod IPM-a, samo<br>kada je isključena struja.                                              |
| Smetnja 12<br>Konfiguracija sistema: nedostaje BUS<br>učesnik<br>IPM sa kodom 1 nije prepoznat - proveriti<br>priključak i kodiranje!                                                         | 178<br>179 | IPM sa kodiranjem x nije<br>prepoznat                                                              | Proverite kodiranje i pravilno<br>ga podesite. Kod IPM-a, samo<br>kada je isključena struja.                                              |
| Smetnja 13<br>Konfiguracija sistema: Promenjen ili<br>zamenjen BUS učesnik<br>Proveriti konfiguraciju sistema za<br>pripremanje tople vode ili pokrenuti<br>automatsku konfiguraciju sistema! | 157        | BUS-jedinica je zamenjena ili<br>promenjena.                                                       | Proveriti konfigurisanje<br>sistema za zagrevanje vode ili<br>pokrenuti automatsko<br>konfigurisanje sistema.                             |

| Prikaz (  → poz. 1, 3 i 4 na slici 17)                                                                                                    |            |                                                                                                    |                                                                                                    |
|----------------------------------------------------------------------------------------------------|------------|----------------------------------------------------------------------------------------------------|----------------------------------------------------------------------------------------------------|
| Tekst                                                                                                    | Kod        | Uzrok                                                                                                    | Pomoć stručnog lica                                                                                                    |
| Smetnja 13<br>Konfiguracija sistema: Promenjen ili<br>zamenjen BUS učesnik<br>Proveriti konfiguraciju sistema za grejni krug<br>x i priključke na IPM za grejni krug x! | 159        | BUS-jedinica je zamenjena ili<br>promenjena.                                                                     | Proverite konfiguraciju sistema<br>za grejni krug x i priključke na<br>IPM za grejni krug x.                                                             |
| Smetnja 14<br>Konfiguracija sistema: nedozvoljeni BUS<br>učesnik<br>Pripremom tople vode upravlja kotao.<br>Pripremanje tople vode preko IPM ne<br>funkcioniše!         | 117        | nedozvoljena BUS-jedinica:                                                                                       | Identifikujte nedozvoljene bus-<br>jedinice i udaljite ih iz sistema.                                                                                    |
| Smetnja 14<br>Konfiguracija sistema: nedozvoljeni BUS<br>učesnik<br>IPM za bojler mora biti podešen na kod 3 ili<br>više!                                               | 118<br>119 | nedozvoljena BUS-jedinica:                                                                                       | Podesite IPM za memoriju na<br>kodiranje 3 ili na veću<br>vrednost.                                                                                      |
| Smetnja 19<br>Memorisanje podešenih parametara nije<br>moguće!                                                                                                    | 202        | Konfigurisanje bus-jedinice je<br>izvršeno ali ona trenutno nije<br>na raspolaganju.                             | Prekontrolišite strukturu<br>sistema, proverite<br>konfiguraciju sistema i<br>eventualno izvršite<br>prilagođavanje i ponovno<br>podešavanje parametara. |
| Smetnja 30<br>Senzor za temperaturu mešača je<br>neispravan!                                                                                                    | 7          | Senzor za temperaturu mešnog<br>ventila (MF), koji je priključen<br>na IPM, je u kvaru.                          | Proverite i po potrebi zamenite<br>senzor za temperaturu mešnog<br>ventila (MF).                                                                         |
| Smetnja 31<br>Spoljašnji senzor za temperaturu polaznog<br>toka je neispravan!                                                                                          | 6          | Zajednički senzor za<br>temperaturu (VF), koji je<br>priključen na IPM, je u kvaru.                              | Proverite i po potrebi zamenite<br>zajednički senzor za teperaturu<br>(VF).                                                                              |
| Smetnja 32<br>Senzor za temperaturu bojlera je<br>neispravan!                                                                                                    | 8          | Senzor za temperaturu bojlera<br>(SF), koji je priključen na IPM,<br>je u kvaru.                                 | Proverite i po potrebi zamenite<br>senzor za temperaturu bojlera<br>(SF).                                                                                |
| Smetnja 33<br>Senzori za temperaturu su pogrešno<br>priključeni!                                                                                                    | 20         | Na IPM-u su priključeni senzor<br>za temperaturu bojlera (SF) i<br>senzor za temperaturu mešnog<br>ventila (MF). | Skinite jedan od senzora za<br>temperaturu (SF ili MF).                                                                                                  |
|                                                                                                    | 21         | Na IPM-u su priključena dva<br>zajednička senzora za<br>temperaturu (VF).                                        | Skinite jedan zajednički senzor<br>za temperaturu (VF).                                                                                                  |
|                                                                                                    | 22         | Na IUM je priključen senzor za<br>temperaturu.                                                                   | Skinite senzor za temperaturu i<br>eventualno stavite džamper.                                                                                           |
| Smetnja 34<br>Priključeni senzori za temperaturu i način<br>rada se ne slažu!                                                                                           | 23         | Senzori za temperaturu koji su<br>priključeni na IPM i<br>odgovarajući režim rada ne idu<br>zajedno.             | Proverite i po potrebi uskladite<br>senzore za temperaturu i<br>odgovarajući režim rada.                                                                 |
| Smetnja 40<br>Senzor za temperaturu T1 u 1. kolektorskom<br>polju je neispravan!                                                                                        | 101        | Kratak spoj u kablu senzora<br>(T <sub>1</sub> ).<br>Prekid u kablu senzora (T <sub>1</sub> )                    | Proverite i po potrebi zamenite<br>senzor za temperaturu (T <sub>1</sub> ).                                                                              |
| Smetnja 41<br>Senzor za temperaturu T2 na dnu solarnog<br>bojlera je neispravan!                                                                                        | 103        | Kratak spoj u kablu senzora $(T_2)$ .<br>Prekid u kablu senzora $(T_2)$ .                                        | Proverite i po potrebi zamenite<br>senzor za temperaturu (T <sub>2</sub> ).                                                                              |
| 1                                                                                                    |            | ( 2)                                                                                                    |                                                                                                    |

# 68 | Otklanjanje smetnji

| Prikaz (→ poz. 1, 3 i 4 na slici 17)                                                      |     |                                                                                                    |                                                                                                    |
|-------------------------------------------------------------------------------------------|-----|----------------------------------------------------------------------------------------------------|----------------------------------------------------------------------------------------------------|
| Tekst                                                                                     | Kod | Uzrok                                                                                                    | Pomoć stručnog lica                                                                                                    |
| Smetnja 50<br>Solarna pumpa je blokirana ili u sistemu ima<br>vazduha!                    | 121 | Solarna pumpa (SP) je<br>zaglavljena zbog neke<br>mehaničke blokade.                                                     | Odvijte zavrtanj sa prorezom<br>koji se nalazi na glavi pumpe i<br>skinite vratilo pumpe pomoću<br>odvijača. Nemojte udarati u<br>vratilo pumpe! |
|                                                                                           |     | Vazduh u solarnom sistemu.                                                                                               | lspustite vazduh iz solarnog<br>sistema i po potrebi dolijte<br>tečni medijum za prenos<br>toplote.                                              |
| Smetnja 51<br>Priključen pogrešan tip senzora za<br>temperaturu!                          | 122 | Tip senzora za temperaturu<br>kolektora je upotrebljen kao<br>senzor za temperaturu bojlera<br>$(T_2)$ .                 | Upotrebite odgovarajući tip<br>senzora za temperaturu.<br>→ Tehnički podaci u uputstvu<br>za instaliranje ISM-a.                                 |
|                                                                                           | 123 | Tip senzora za temperaturu<br>bojlera je upotrebljen kao<br>senzor za temperaturu<br>kolektora (T <sub>1</sub> ).        |                                                                                                    |
|                                                                                           | 132 | Tip senzora za temperaturu<br>PTC 1000 je upotrebljen kao<br>senzor za temperaturu bojlera<br>$(T_2)$ .                  |                                                                                                    |
|                                                                                           | 133 | Tip senzora za temperaturu<br>PTC 1000 je upotrebljen kao<br>senzor za temperaturu<br>kolektora (T <sub>1</sub> ).       |                                                                                                    |
| Smetnja 52<br>Zamenjen senzor za temperaturu!                                             | 124 | Senzori za temperaturu (T <sub>1</sub> i<br>T <sub>2</sub> ) su zamenjeni.                                               | Proverite senzore za<br>temperaturu i po potrebi<br>zamenite priključke.                                                                         |
| Smetnja 53<br>Senzor za temperaturu ugrađen na<br>pogrešnom mestu!                        | 125 | Senzor za temperaturu<br>kolektora (T <sub>1</sub> ) je instaliran na<br>ulazu kolektorskog polja.                       | Senzor za temperaturu<br>kolektora (T <sub>1</sub> ) postavite u<br>blizini izlaza kolektorskog<br>polja.                                        |
| Smetnja 54<br>Temperatura za termičku dezinfekciju u<br>solarnom bojleru nije dostignuta! | 145 | Maksimalna temperatura za<br>solarni bojler je isuviše niska.                                                            | Povećajte maksimalnu<br>temperaturu za solarni bojler.<br>→ Ograničavanje temperature<br>bojlera, str. 50                                        |
|                                                                                           |     | Kapacitet pumpe za<br>dezinfekciju (PE) je veoma<br>mali.                                                                | Povećajte stepen na pumpi za<br>dezinfekciju (PE) ili eventualno<br>više otvorite prigušni ventil.                                               |
|                                                                                           |     | Termička dezinfekcija je ručno<br>prekinuta pre nego što je<br>postugnuta potrebna<br>temperatura u solarnom<br>bojleru. | Nema smetnji! Informacija o<br>smetnji stoji 5 minuta.                                                                                           |

| Prikaz (→ poz. 1, 3 i 4 na slici 17)                                            |     |                                                                         |                                                                                                    |
|---------------------------------------------------------------------------------|-----|-------------------------------------------------------------------------|----------------------------------------------------------------------------------------------------|
| Tekst                                                                           | Kod | Uzrok                                                                   | Pomoć stručnog lica                                                                                                    |
| Smetnja 55<br>Solarni sistem još nije pušten u rad!                             | 146 | Solarni sistem još nije pušten u<br>rad.                                | Solarni sistem napunite prema<br>odgovarajućoj priloženoj<br>dokumentaciji, ispustite<br>vazduh iz sistema i pripremite<br>ga za puštanje u rad. Zatim<br>pustite solarni sistem u rad.                                                                                      |
| Smetnja 56<br>Najmanje jedna pumpa/jedan ventil u<br>ručnom modu!               | 147 | Pumpa (SP) je u ručnom<br>režimu rada.                                  | Vratite parametre za pumpu ili<br>ventil na "Automatski mod".                                                                                                    |
| Smetnja 59<br>Maseni protok u solarnom krugu je previše<br>veliki/previši mali. | 201 | previše veliki maseni protok u<br>solarnom krugu 1. polja<br>kolektora. | Pravilno podesite maseni<br>protok u solarnom krugu (npr.<br>povećati/smanjiti stepen                                                                                                    |
|                                                                                 | 202 | previše mali maseni protok u<br>solarnom krugu 1. polja<br>kolektora.   | pumpe), ako je potrebno<br>dodatno otvoriti ili zatvoriti<br>prigušnicu solarne stanice.<br>Referentna vrednost:<br>20 - 40 kg/m <sup>2</sup> Površina<br>kolektora i sati.<br>Proveriti podešavanja za<br>površinu kolektora, tip i faktor<br>mesta instalacije u meniju za |
|                                                                                 |     |                                                                         | solarnu optimizaciju                                                                                                    |

# 9.2 Otklanjanje smetnji bez prikaza

| Reklamacija                                                                                    | Uzrok                                                                                                    | Otklanjanje kvarova                                                                                      |
|------------------------------------------------------------------------------------------------|----------------------------------------------------------------------------------------------------|----------------------------------------------------------------------------------------------------|
| Ne može se postići željena<br>sobna temperatura.                                               | Termostatski ventil(i) je(su) podešen(i)<br>na nisku temperaturu.                                                                    | Podesite termostatski(e) ventil(e) na veću<br>temperaturu.                                               |
|                                                                                                | Regulator temperature razvodnog voda na<br>kotlu podešen je na nisku temperaturu.                                                    | Regulator temperature razvodnog voda podesiti na veću temperaturu.                                       |
|                                                                                                |                                                                                                    | Po potrebi smanjite uticaj solarne optimizacije.                                                         |
|                                                                                                | Vazdušni čep u sistemu grejanja.                                                                                                    | Ispustite vazduh iz grejnih tela i iz sistema<br>grejanja.                                               |
| Prekoračena je željena<br>sobna temperatura.                                                   | Grejna tela se pregrevaju.                                                                                                    | Podesite termostatski(e) ventil(e) na nižu temperaturu.                                                  |
|                                                                                                |                                                                                                    | "Nivoi temperature" za "Grejanje"<br>podesite na nižu vrednost.                                          |
|                                                                                                | Mesto montaže FR 100 / FR 110 nije<br>pogodno, npr. spoljni zid, blizina prozora,<br>promaja,                                        | lzaberite bolje mesto za montažu uređaja<br>FR 100 / FR 110, a premeštanje<br>prepustite stručnom licu.  |
| lsuviše velika kolebanja<br>sobne temperature.                                                 | Privremen uticaj drugih izvora toplote na<br>prostoriju, npr. uticaj sunčevih zraka,<br>osvetljenja u sobi, televizora, kamina, itd. | Izaberite bolje mesto za montažu uređaja<br>FR 100 / FR 110, a premeštanje<br>prepustite stručnom licu.  |
| Temperatura raste umesto<br>da pada.                                                           | Doba dana je pogrešno podešeno.                                                                                                    | Proverite podešavanje                                                                                    |
| U toku režima rada<br>"Štednja" i/ili "Zaštita od<br>smrz." sobna temperatura je<br>previsoka. | Sama zgrada akumulira puno toplote.                                                                                                  | Izaberite ranije uključivanje "Štednja" i/ili<br>"Zaštita od smrz.".                                     |
| Pogrešna regulacija ili<br>uopšte nema regulacije.                                             | Kablovi BUS-jedinica su oštećeni.                                                                                                    | Stručno lice treba da proveri BUS-<br>provodnike prema šemi priključivanja i da<br>ih po potrebi zameni. |
| Može se podesiti samo<br>automatski režim rada.                                                | Birač režima rada je u kvaru.                                                                                                    | FR 100 / FR 110 treba da zameni stručno<br>lice.                                                         |
| Bojler za toplu vodu se ne<br>zagreva.                                                         | Regulator za temperaturu tople vode na<br>kotlu je podešen na nisku temperaturu.                                                     | Regulator za temperaturu tople vode<br>podesite na veću temperaturu.                                     |
|                                                                                                |                                                                                                    | Po potrebi smanjite uticaj solarne optimizacije.                                                         |
|                                                                                                | Regulator temperature razvodnog voda na<br>kotlu podešen je na nisku temperaturu.                                                    | Regulator temperature razvodnog voda na<br>kotlu dovedite u krajnji desni položaj.                       |
|                                                                                                | Program za toplu vodu nije ispravan                                                                                                  | Proveriti/ispraviti programiranje                                                                        |
|                                                                                                | Neispravan Konfigurac. sistema za sistem<br>tople vode                                                                               | Konfiguraciju prilagoditi priključenom<br>sistemu tople vode.                                            |
| Grejanje u toku noći.                                                                          | Optimizacija zagrevanja prevremeno<br>aktivira grejanje kako bi u podešenom                                                          | Pomerite unapred vremenski rok za<br>postizanje željene sobne temperature.                               |
|                                                                                                | vremenskom roku zagrejala stan do<br>željene sobne temperature.                                                                      | Isključite optimizaciju zagrevanja.                                                                      |

Ako kvar ne može da se otkloni,

 Nazovite ovlašćeni stručni servis ili službu za potrošače, informišite ih o kvaru i dajte im podatke o uređaju (sa pločice sa oznakom tipa koja se nalazi u poklopcu).

#### Podaci uređaja

Tip:....

Kataloški broj:.....

Datum proizvodnje (FD...):.....

# 10 Napomene za štednju energije

- Temperatura u karakterističnoj oblasti regulacije (mesto montiranja regulatora) predstavlja karakterističnu veličinu za odgovarajući krug grejanja. Zbog toga snaga grejnog tela u karakterističnoj oblasti regulacije treba da se podesi na minimum:
  - Kod ručnih ventila pomoću prethodnog podešavanja.
  - Kod sasvim otvorenih termostatskih ventila pomoću zatezaanja povratnog voda.

Kada ventili termostata u karakterističnoj oblasti regulacije nisu sasvim otvoreni, onda oni guše dovod toplote iako regulator traži toplotu..

- Temperaturu u susednim prostorijama regulisati pomoću termostatskih ventila.
- Zagrevanje susednih prostorija može biti slabo (grejanje ostaje hladno) usled drugih izvora toplote u karakterističnoj oblasti regulacije (npr. sunčevi zraci, kaljava peć, itd.).
- Racionalno iskoristite nivo temperature i vreme uključivanja i prilagodite ih subjektivnom osećaju ostalih stanara.
  - Grejanje 🔆 = komforno stanovanje
  - Štednja 🕻 = aktivno stanovanje
  - Zaštita od smrz. 2 = nema nikoga kod kuće ili spavanje.
- Sniženjem temperature prostorije kroz faze štednje može se uštedeti mnogo energije: Sniženjem temperature prostorije za 1 K (°C): do 5 % uštede energije. Nije dobro: Dozvoliti sniženje temperature prostorije dnevno grejanih prostorija na ispod +15 °C, jer inače ohlađeni zidovi i dalje zrače hladnoću, temperatura prostorije se povećava i tako se potroši više energije nego pri ravnomernom dovodu toplote.

- Dobra toplotna izolacija zgrade: ne može se postići podešena temperatura za Štednja. Ipak se štedi energija jer grejanje ostaje isključeno.Zatim vreme uključivanja za Štednja podesite ranije.
- Prilikom provetravanja prostorije nemojte stavljati prozore poluotvorene (na kip). Tako toplota konstantno odlazi iz prostorije, a pri tom ne dolazi do bitnijeg poboljšanja kvaliteta vazduha u prostoriji.
- Kratko ali intenzivno provetravanje (otvoriti širom prozore).
- U toku provetravanja zatvorite termoregulacione ventile ili birač režima rada stavite na **Zaštita od smrz.**.
- Racionalno iskoristite nivo temperature i vreme uključivanja za pripremu tople vode i prilagodite ih potrebama ostalih ukućana za toplom vodom.

#### Sa uključenom optimizacijom zagrevanja:

- Da bi ste najidealnije iskoristili optimizaciju zagrevanja, izaberite da se zagrevanje do nivoa temperature za Štednja ili Grejanje uključi što kasnije.
- Optimizacija zagrevanja memoriše okolnosti u karakterističnoj oblasti regulacije → pog. 8.3 na str. 59.

U toku prvog zagrevanja može doći do očiglednih oscilacija temperature. U toku prve faze memorisanja nemojte menjati zadatu vrednost do kraja zagrevanja. Nakon nekoliko dana proces memorisanja napreduje i tačnost regulacije se povećava.

• Temperaturu za **Štednja** ili **Zaštita od smrz.** podesite što niže.
U toku režima rada Štednja ili Zaštita od smrz. u karakterističnoj oblasti regulacije moraju stalno vladati isti uslovi → pog. 8.3 na str. 59.

Ukoliko dođe do promene uslova, biće potrebno nekoliko dana dok se optimizacija zagrejavanja ne prilagodi na te nove uslove.

- Ako se duže vreme ne vrši zagrevanje, npr. preko vikenda, onda može doći do tolikog hlađenja prostorija da uređaj za grejanje ne može da ih zagreje u zadatom vremenskom roku (vreme uključivanja kotla iznosi maksimalno 6 časova pre podešenog vremena za režim rada Štednja ili Grejanje). U tom slučaju podesite da se grejanje uključi ranije.
- Punjenje bojlera nemojte vršiti u toku zagrevanja, punite bojler npr. 30 minuta nakon početka grejanja.
- Ako grejna tela postanu neprijatno vrela, morate smanjiti maksimalnu temperaturu razvodnog voda na kotlu.

#### Solarna optimizacija

Kod FR 110 aktivirajte **Optimizacioni uticaj za toplu vodu** podešavanjem vrednosti od 1 K do 20 K → pog. 6.5 na str. 50. Ako je efekat od strane **Optimizacioni uticaj za toplu vodu** isuviše jak, onda postepeno smanjujte vrednost.

# 11 Zaštita životne okoline

Zaštita životne sredine je jedan od osnovnih principa grupe Bosch.

Kvalitet proizvoda, ekonomičnost i zaštita životne sredine su za nas ciljevi od iste važnosti.

Preduzeće se strogo pridržava propisa o zaštiti životne sredine.

Radi zaštite životne okoline, mi pod uzimanjem u obzir ekonomskih parametara koristimo najbolju tehniku i materijale.

#### Pakovanje

Kod pakovanja smo vodili računa o sistemima klasiranja otpada koji su specifični za dotičnu zemlju radi obezbeđivanja optimalne reciklaže. Svi korišćeni materijali za pakovanje su ekološki povoljni i mogu se ponovo koristiti.

#### Dotrajali uređaj

Dotrajali uređaji sadrže dragocene materijale koji se mogu ponovo preraditi.

Moduli se lako razdvajaju, a plastični materijali su označeni. Na taj način možete sortirati različite module i reciklirati ili odložiti u otpad.

# 12 Protokol puštanja u rad za sistem grejanja

| Kupac/korisnik uređaja:                                                              | Proizvođač postrojenja:              |
|--------------------------------------------------------------------------------------|--------------------------------------|
|                                                                                      |                                      |
|                                                                                      |                                      |
| Datum puštanja u rad:                                                                | FD (Datum proizvodnje):              |
| Broj grejnih krugova:                                                                | Sistemi za zagrevanje vode:          |
| 1: □ sa mešanjem/□ bez mešanja, FR 100□/FR 110□                                      | □: kombi uređaj                      |
| 2: $\Box$ sa mešanjem/ $\Box$ bez mešanja, FR 10 <sup>1)</sup> $\Box$ /FR 100 $\Box$ | □: Bojler na kotlu                   |
| 3: $\Box$ sa mešanjem/ $\Box$ bez mešanja, FR 10 <sup>1)</sup> $\Box$ /FR 100 $\Box$ | D: Bojler na hidrauličnoj skretnici  |
| 4: □ sa mešanjem/□ bez mešanja, FR 10 <sup>1)</sup> □/FR 100□                        | Modul IPM:                           |
| 5: □ sa mešanjem/□ bez mešanja, FR 10 <sup>1)</sup> □/FR 100□                        | Kodiranje 3 🗆, tip IPM 1 🗆, IPM 2 🗆  |
| 6: □ sa mešanjem/□ bez mešanja, FR 10 <sup>1)</sup> □/FR 100□                        | Kodiranje 4 🗆, tip IPM 1 🗆, IPM 2 🗆  |
| 7: □ sa mešanjem/□ bez mešanja, FR 10 <sup>1)</sup> □/FR 100□                        | Kodiranje 5 🗆, tip IPM 1 🗆, IPM 2 🗆  |
| 8: □ sa mešanjem/□ bez mešanja, FR 10 <sup>1)</sup> □/FR 100□                        | Kodiranje 6 🗆, tip IPM 1 🗆, IPM 2 🗆  |
| 9: □ sa mešanjem/□ bez mešanja, FR 10 <sup>1)</sup> □/FR 100□                        | Kodiranje 7 🗆, tip IPM 1 🗆, IPM 2 🗆  |
| 10: □ sa mešanjem/□ bez mešanja, FR 10 <sup>1)</sup> □/FR 100□                       | Kodiranje 8 🗆, tip IPM 1 🗆, IPM 2 🗆  |
| Solarni sistem 🗆                                                                     | Kodiranje 9 🗆, tip IPM 1 🗆, IPM 2 🗆  |
| Solarne opcije: E 🗆                                                                  | Kodiranje 10 □, tip IPM 1 □, IPM 2 □ |
| Sledeći radovi su izvršeni                                                           |                                      |
| Proverena hidraulika postrojenja 🗖 Primedbe:                                         |                                      |
|                                                                                      |                                      |
|                                                                                      |                                      |
| Proveren električni priključak 🛛 Primedbe:                                           |                                      |
|                                                                                      |                                      |
|                                                                                      |                                      |
| Izvršeno automatsko konfigurisanje 🗆 Napomene:                                       |                                      |
| Grejni krugovi (IPM) konfigurisani 🗆 Napomene:                                       |                                      |
| Sistem tople vode konfigurisan 🗆 Napomene:                                           |                                      |
| Solarni sistem konfigurisan 🗆 i pušten u rad 🗆 Napomene                              | 2:                                   |
| Izvršena provera funkcionalnosti 🗆                                                   |                                      |
| Klijent/rukovodilac pogona upućen u rukovanje uređajem                               |                                      |
| Predata dokumentacija uređaja 🗖                                                      |                                      |
|                                                                                      |                                      |
|                                                                                      |                                      |
|                                                                                      |                                      |
|                                                                                      |                                      |
|                                                                                      |                                      |
| L Datum i potpis                                                                     |                                      |

1) Nije dozvoljeno u Nemačkoj

# 13 Individualna podešavanja vremenskih programa

Ovde su data osnovna podešavanja i individualna podešavanje vremenskih programa.

## 13.1 Program za odgovarajući krug grejanja

Podešavanje programa grejanja opisano je u poglavlju 6.2 na strani 37.

#### Standardno prethodno podešeni programi grejanja (za kopiranje)

|         |               | P1   |    | P2      |               | P3          |           | P4    |    | P5    |    | P6    |
|---------|---------------|------|----|---------|---------------|-------------|-----------|-------|----|-------|----|-------|
|         | *             |      | *  |         | *             |             | *         |       | *  |       | *  |       |
|         | ((            | -    | (( | -       | ((            |             | ((        | -     | (( |       | (( |       |
|         | 業             | Ŀ    | 鞣  | Ŀ       | 鞣             | Ŀ           | 鞣         | Ŀ     | 粱  | G     | 粱  | C     |
|         |               |      |    | P       | oludn         | evno prepo  | dne       |       |    |       |    |       |
| Po - Če | $\mathcal{R}$ | 6:00 | (( | 8:00    | $\mathcal{R}$ | 12:00       | 粼         | 22:00 | -  | -     | -  | -     |
| Pe      | *             | 6:00 | (( | 8:00    | *             | 12:00       | 鞣         | 23:30 | -  | -     | -  | -     |
| Su      | *             | 7:00 | 攀  | 23:30   | -             | -           | -         | -     | -  | -     | -  | -     |
| Ne      | *             | 8:00 | ₩  | 22:00   | -             | -           | -         | -     | -  | -     | -  | -     |
|         |               |      |    | Р       | oludn         | evno popo   | dne       |       |    |       |    |       |
| Po - Če | ₩             | 7:00 | (  | 12:00   | *             | 17:00       | 蘂         | 22:00 | -  | -     | -  | -     |
| Pe      | ☆             | 7:00 | (  | 12:00   | *             | 17:00       | 鞣         | 23:30 | -  | -     | -  | -     |
| Su      | ☆             | 7:00 | 鏉  | 23:30   | -             | -           | -         | -     | -  | -     | -  | -     |
| Ne      | *             | 8:00 | 攀  | 22:00   | -             | -           | -         | -     | -  | -     | -  | I     |
|         |               |      |    |         | Ce            | elodnevno   |           |       |    |       |    |       |
| Po - Če | ☆             | 6:00 | (  | 8:00    | *             | 17:00       | 鞣         | 22:00 | -  | -     | -  | -     |
| Pe      | ☆             | 6:00 | (  | 8:00    | *             | 17:00       | 鞣         | 23:30 | -  | -     | -  | -     |
| Su      | ☆             | 7:00 | 鏉  | 23:30   | -             | -           | -         | -     | -  | -     | -  | -     |
| Ne      | *             | 8:00 | 攀  | 22:00   | -             | -           | -         | -     | -  | -     | -  | I     |
|         |               |      |    |         | Celod         | nevno, ruča | ak        |       |    |       |    |       |
| Po - Če | ☆             | 6:00 | (  | 8:00    | *             | 12:00       | $\square$ | 13:00 | *  | 17:00 | 攀  | 22:00 |
| Pe      | ☆             | 6:00 | (  | 8:00    | *             | 12:00       | $\square$ | 13:00 | *  | 17:00 | 攀  | 23:30 |
| Su      | ☆             | 7:00 | 攀  | 23:30   | -             | -           | -         | -     | -  | -     | -  | -     |
| Ne      | *             | 8:00 | 粼  | 22:00   | -             | -           | -         | -     | -  | -     | -  | -     |
|         |               |      |    | Porodic | a (O          | snovno pod  | lešava    | nje)  |    |       |    |       |
| Po - Če | ≭             | 6:00 | 貅  | 22:00   | -             | -           | -         | -     | -  | -     | -  | -     |
| Pe      | *             | 6:00 | 貅  | 23:30   | -             | -           | -         | -     | -  | -     | -  | -     |
| Su      | *             | 7:00 | 貅  | 23:30   | -             | -           | -         | -     | -  | -     | -  | -     |
| Ne      | *             | 8:00 | 粼  | 22:00   | -             | -           | -         | -     | -  | _     | -  | -     |

| 1111    | 茶の漆 | P1   | 茶の漆 | P2    | 茶の業    | <b>P3</b>   | 茶の漆  | P4 | 来<br>の<br>業 | P5 | 本<br>し<br>継 | P6 |
|---------|-----|------|-----|-------|--------|-------------|------|----|-------------|----|-------------|----|
|         |     |      |     | P     | orodi  | ca, rana sm | ena  |    |             |    |             |    |
| Po - Če | ☆   | 4:00 | 粼   | 22:00 | -      | -           | -    | -  | -           | -  | -           | -  |
| Pe      | ≭   | 4:00 | 攀   | 23:00 | -      | -           | -    | -  | -           | -  | -           | -  |
| Su      | ☆   | 7:00 | 攀   | 23:00 | -      | -           | -    | -  | -           | -  | -           | -  |
| Ne      | *   | 7:00 | 鏉   | 22:00 | -      | -           | -    | -  | -           | -  | -           | -  |
|         |     |      |     | Po    | orodic | a, kasna sm | nena |    |             |    |             |    |
| Po - Če | ≭   | 6:00 | 攀   | 23:30 | -      | -           | -    | -  | -           | -  | -           | -  |
| Pe      | ≭   | 6:00 | 攀   | 23:30 | -      | -           | -    | -  | -           | -  | -           | -  |
| Su      | ₩   | 7:00 | 粼   | 23:30 | -      | -           | -    | -  | -           | -  | -           | -  |
| Ne      | *   | 8:00 | 粼   | 23:30 | I      | -           | -    | -  | -           | -  | -           | -  |
|         |     |      |     |       | S      | Stara lica  |      |    |             |    |             |    |
| Po - Če | ≭   | 7:00 | (   | 23:00 | -      | -           | -    | -  | -           | -  | -           | -  |
| Pe      | *   | 7:00 | (   | 23:00 | -      | -           | -    | -  | -           | -  | -           | -  |
| Su      | ☆   | 7:00 | (   | 23:00 | -      | -           | -    | -  | -           | -  | -           | -  |
| Ne      | *   | 7:00 | (   | 23:00 | -      | -           | -    | -  | -           | -  | -           | -  |

| Prethodno | podešeni | programi | greiania ( | u programskim | memoriiama / | A do F | (mogu se prilagoditi) |
|-----------|----------|----------|------------|---------------|--------------|--------|-----------------------|
|           | p =      | P. • 8   | 8))        |               |              |        | (                     |

|            |   | P1         |                           | P2    |   | P3         |   | P4         |   | P5         |   | P6 |
|------------|---|------------|---------------------------|-------|---|------------|---|------------|---|------------|---|----|
|            | * |            | *                         |       | * |            | * |            | * |            | * |    |
|            | ( |            | (                         |       |   |            | ( |            | ( |            | ( |    |
|            |   | $\bigcirc$ | ₩                         | Ŀ     | ₩ | $\bigcirc$ | 鞣 | $\bigcirc$ | 縱 | $\bigcirc$ |   | Ŀ  |
|            |   |            |                           |       | P | rogram A   |   |            |   |            |   |    |
| Svi dani   |   |            |                           |       |   |            |   |            |   |            |   |    |
| Pon - Pet  |   |            |                           |       |   |            |   |            |   |            |   |    |
| Sub - Ned  |   |            |                           |       |   |            |   |            |   |            |   |    |
| Ponedeljak | ₩ | 6:00       | 攀                         | 22:00 |   |            |   |            |   |            |   |    |
| Utorak     | * | 6:00       | 粼                         | 22:00 |   |            |   |            |   |            |   |    |
| Sreda      | ≭ | 6:00       | 攀                         | 22:00 |   |            |   |            |   |            |   |    |
| Četvrtak   | * | 6:00       | 攀                         | 22:00 |   |            |   |            |   |            |   |    |
| Petak      | * | 6:00       | 粼                         | 23:30 |   |            |   |            |   |            |   |    |
| Subota     | ≭ | 7:00       | 絭                         | 23:30 |   |            |   |            |   |            |   |    |
| Nedelja    | ≭ | 8:00       | 粼                         | 22:00 |   |            |   |            |   |            |   |    |
|            |   |            |                           |       | P | rogram B   |   |            | • |            |   |    |
| Svi dani   |   |            |                           |       |   |            |   |            |   |            |   |    |
| Pon - Pet  |   |            |                           |       |   |            |   |            |   |            |   |    |
| Sub - Ned  |   |            |                           |       |   |            |   |            |   |            |   |    |
| Ponedeljak | ≭ | 6:00       | $\langle \langle \rangle$ | 8:00  | ☆ | 17:00      | 絭 | 22:00      |   |            |   |    |
| Utorak     | ≭ | 6:00       | $\langle$                 | 8:00  | ☆ | 17:00      | 絭 | 22:00      |   |            |   |    |
| Sreda      | ≭ | 6:00       | $\langle$                 | 8:00  | ≭ | 17:00      | 絭 | 22:00      |   |            |   |    |
| Četvrtak   | ₩ | 6:00       | $\langle$                 | 8:00  | * | 17:00      | 粼 | 22:00      |   |            |   |    |
| Petak      | ₩ | 6:00       | $\langle \langle \rangle$ | 8:00  | ₩ | 17:00      | 粼 | 23:30      |   |            |   |    |
| Subota     | ₩ | 7:00       | 粼                         | 23:30 |   |            |   |            |   |            |   |    |
| Nedelja    | ≭ | 8:00       | 貅                         | 22:00 |   |            |   |            |   |            |   |    |
|            |   |            |                           |       | Р | rogram C   |   |            |   |            |   |    |
| Svi dani   | * | 7:00       | (                         | 23:00 |   |            |   |            |   |            |   |    |
| Pon - Pet  |   |            |                           |       |   |            |   |            |   |            |   |    |
| Sub - Ned  |   |            |                           |       |   |            |   |            |   |            |   |    |
| Ponedeljak |   |            |                           |       |   |            |   |            |   |            |   |    |
| Utorak     |   |            |                           |       |   |            |   |            |   |            |   |    |
| Sreda      |   |            |                           |       |   |            |   |            |   |            |   |    |
| Četvrtak   |   |            |                           |       |   |            |   |            |   |            |   |    |
| Petak      |   |            |                           |       |   |            |   |            |   |            |   |    |
| Subota     |   |            |                           |       |   |            |   |            |   |            |   |    |
| Nedelja    |   |            |                           |       |   |            |   |            |   |            |   |    |

| -4444      |          | P2       |     | P3       |    | P4        |     | P5    |     | P6       |     | P1       |
|------------|----------|----------|-----|----------|----|-----------|-----|-------|-----|----------|-----|----------|
| Ш          |          | $\frown$ | •   | $\frown$ | •  | $\square$ | •   |       | •   | $\frown$ | •   | $\frown$ |
|            | <u> </u> | G        | - U | G        | P  | rogram D  | - U | G     | - U | G        | - U | G        |
| Svi dani   |          |          |     |          |    |           |     |       |     |          |     |          |
| Pon - Pet  |          |          |     |          |    |           |     |       |     |          |     |          |
| Sub - Ned  |          |          |     |          |    |           |     |       |     |          |     |          |
| Ponedeliak | 21       | 6:00     | 5   | 22:00    |    |           |     |       |     |          |     |          |
| Utorak     | 21       | 6:00     | 5   | 22:00    |    |           |     |       |     |          |     |          |
| Sreda      | 21       | 6:00     | 5   | 22:00    |    |           |     |       |     |          |     |          |
| Četvrtak   | 21       | 6:00     | 5   | 22:00    |    |           |     |       |     |          |     |          |
| Petak      | 21       | 6:00     | 5   | 23:30    |    |           |     |       |     |          |     |          |
| Subota     | 21       | 7:00     | 5   | 23:30    |    |           |     |       |     |          |     |          |
| Nedelja    | 21       | 8:00     | 5   | 22:00    |    |           |     |       |     |          |     |          |
|            |          |          |     |          | Р  | rogram E  |     |       |     |          |     |          |
| Svi dani   |          |          |     |          |    |           |     |       |     |          |     |          |
| Pon - Pet  |          |          |     |          |    |           |     |       |     |          |     |          |
| Sub - Ned  |          |          |     |          |    |           |     |       |     |          |     |          |
| Ponedeljak | 21       | 6:00     | 15  | 8:00     | 21 | 17:00     | 5   | 22:00 |     |          |     |          |
| Utorak     | 21       | 6:00     | 15  | 8:00     | 21 | 17:00     | 5   | 22:00 |     |          |     |          |
| Sreda      | 21       | 6:00     | 15  | 8:00     | 21 | 17:00     | 5   | 22:00 |     |          |     |          |
| Četvrtak   | 21       | 6:00     | 15  | 8:00     | 21 | 17:00     | 5   | 22:00 |     |          |     |          |
| Petak      | 21       | 6:00     | 15  | 8:00     | 21 | 17:00     | 5   | 23:30 |     |          |     |          |
| Subota     | 21       | 7:00     | 5   | 23:30    |    |           |     |       |     |          |     |          |
| Nedelja    | 21       | 8:00     | 5   | 22:00    |    |           |     |       |     |          |     |          |
|            |          |          |     |          | Р  | rogram F  | -   | -     |     |          |     |          |
| Svi dani   | 21       | 7:00     | 15  | 23:00    |    |           |     |       |     |          |     |          |
| Pon - Pet  |          |          |     |          |    |           |     |       |     |          |     |          |
| Sub - Ned  |          |          |     |          |    |           |     |       |     |          |     |          |
| Ponedeljak |          |          |     |          |    |           |     |       |     |          |     |          |
| Utorak     |          |          |     |          |    |           |     |       |     |          |     |          |
| Sreda      |          |          |     |          |    |           |     |       |     |          |     |          |
| Četvrtak   |          |          |     |          |    |           |     |       |     |          |     |          |
| Petak      |          |          |     |          |    |           |     |       |     |          |     |          |
| Subota     |          |          |     |          |    |           |     |       |     |          |     |          |
| Nedelja    |          |          |     |          |    |           |     |       |     |          |     |          |

6 720 619 927 (2009/09)

#### Individualna podešavanja

|            |           | P1          |             | P2        |           | P3 |              | P4           |             | P5       |                                                               | P6  |
|------------|-----------|-------------|-------------|-----------|-----------|----|--------------|--------------|-------------|----------|---------------------------------------------------------------|-----|
| TIII       | ☆<br>0 ** |             | 校<br>0<br>継 | G         | ☆<br>0 ** | G  | 本<br>0<br>** | (L)          | 茶<br>0<br>漆 | G        | 、<br>、<br>、<br>、<br>、<br>、<br>、<br>、<br>、<br>、<br>、<br>、<br>、 | (L) |
|            | Pi        | rogramsko r | nesto       | A, Naziv: |           |    | , d          | odeljeno gro | ejnom       | krugu:   |                                                               |     |
| Svi dani   |           |             |             |           |           |    |              |              |             |          |                                                               |     |
| Pon - Pet  |           |             |             |           |           |    |              |              |             |          |                                                               |     |
| Sub - Ned  |           |             |             |           |           |    |              |              |             |          |                                                               |     |
| Ponedeljak |           |             |             |           |           |    |              |              |             |          |                                                               |     |
| Utorak     |           |             |             |           |           |    |              |              |             |          |                                                               |     |
| Sreda      |           |             |             |           |           |    |              |              |             |          |                                                               |     |
| Četvrtak   |           |             |             |           |           |    |              |              |             |          |                                                               |     |
| Petak      |           |             |             |           |           |    |              |              |             |          |                                                               |     |
| Subota     |           |             |             |           |           |    |              |              |             |          |                                                               |     |
| Nedelja    |           |             |             |           |           |    |              |              |             |          |                                                               |     |
|            | Pi        | rogramsko r | nesto       | B, Naziv: |           |    | , d          | odeljeno gr  | ejnom       | ı krugu: |                                                               |     |
| Svi dani   |           |             |             |           |           |    |              |              |             |          |                                                               |     |
| Pon - Pet  |           |             |             |           |           |    |              |              |             |          |                                                               |     |
| Sub - Ned  |           |             |             |           |           |    |              |              |             |          |                                                               |     |
| Ponedeljak |           |             |             |           |           |    |              |              |             |          |                                                               |     |
| Utorak     |           |             |             |           |           |    |              |              |             |          |                                                               |     |
| Sreda      |           |             |             |           |           |    |              |              |             |          |                                                               |     |
| Četvrtak   |           |             |             |           |           |    |              |              |             |          |                                                               |     |
| Petak      |           |             |             |           |           |    |              |              |             |          |                                                               |     |
| Subota     |           |             |             |           |           |    |              |              |             |          |                                                               |     |
| Nedelja    |           |             |             |           |           | -  |              | -            |             | -        |                                                               |     |
|            | Pr        | rogramsko r | nesto       | C, Naziv: |           |    | , d          | odeljeno gr  | ejnom       | krugu:   |                                                               |     |
| Svi dani   |           |             |             |           |           |    |              |              |             |          |                                                               |     |
| Pon - Pet  |           |             |             |           |           |    |              |              |             |          |                                                               |     |
| Sub - Ned  |           |             |             |           |           |    |              |              |             |          |                                                               |     |
| Ponedeljak |           |             |             |           |           |    |              |              |             |          |                                                               |     |
| Utorak     |           |             |             |           |           |    |              |              |             |          |                                                               |     |
| Sreda      |           |             |             |           |           |    |              |              |             |          |                                                               |     |
| Četvrtak   |           |             |             |           |           |    |              |              |             |          |                                                               |     |
| Petak      |           |             |             |           |           |    |              |              |             |          |                                                               |     |
| Subota     |           |             |             |           |           |    |              |              |             |          |                                                               |     |
| Nedelja    |           |             |             |           |           |    |              |              |             |          |                                                               |     |

#### Individualna podešavanja vremenskih programa | 81

|            |     | P2         | P2     |            | P3 |            |      | P5           |      | P6         |    | P1 |
|------------|-----|------------|--------|------------|----|------------|------|--------------|------|------------|----|----|
|            |     |            |        |            |    |            |      |              |      |            |    |    |
| TTTT       | °C  | $\bigcirc$ | °C     | $\bigcirc$ | °C | $\bigcirc$ | °C   | $\bigcirc$   | °C   | $\bigcirc$ | °C | Ŀ  |
|            | Pro | gramsko m  | esto [ | ), Naziv:  |    |            | , do | odeljeno gre | inom | krugu:     |    | -  |
| Svi dani   |     |            |        |            |    |            |      |              |      |            |    |    |
| Pon - Pet  |     |            |        |            |    |            |      |              |      |            |    |    |
| Sub - Ned  |     |            |        |            |    |            |      |              |      |            |    |    |
| Ponedeljak |     |            |        |            |    |            |      |              |      |            |    |    |
| Utorak     |     |            |        |            |    |            |      |              |      |            |    |    |
| Sreda      |     |            |        |            |    |            |      |              |      |            |    |    |
| Četvrtak   |     |            |        |            |    |            |      |              |      |            |    |    |
| Petak      |     |            |        |            |    |            |      |              |      |            |    |    |
| Subota     |     |            |        |            |    |            |      |              |      |            |    |    |
| Nedelja    |     |            |        |            |    |            |      |              |      |            |    |    |
|            | Pro | gramsko m  | esto E | , Naziv:   |    |            | , do | odeljeno gre | jnom | krugu:     |    |    |
| Svi dani   |     |            |        |            |    |            |      |              |      |            |    |    |
| Pon - Pet  |     |            |        |            |    |            |      |              |      |            |    |    |
| Sub - Ned  |     |            |        |            |    |            |      |              |      |            |    |    |
| Ponedeljak |     |            |        |            |    |            |      |              |      |            |    |    |
| Utorak     |     |            |        |            |    |            |      |              |      |            |    |    |
| Sreda      |     |            |        |            |    |            |      |              |      |            |    |    |
| Četvrtak   |     |            |        |            |    |            |      |              |      |            |    |    |
| Petak      |     |            |        |            |    |            |      |              |      |            |    |    |
| Subota     |     |            |        |            |    |            |      |              |      |            |    |    |
| Nedelja    |     |            |        |            |    |            |      |              |      |            |    |    |
|            | Pro | gramsko m  | esto F | , Naziv:   |    |            | , do | deljeno gre  | jnom | krugu:     |    |    |
| Svi dani   |     |            |        |            |    |            |      |              |      |            |    |    |
| Pon - Pet  |     |            |        |            |    |            |      |              |      |            |    |    |
| Sub - Ned  |     |            |        |            |    |            |      |              |      |            |    |    |
| Ponedeljak |     |            |        |            |    |            |      |              |      |            |    |    |
| Utorak     |     |            |        |            |    |            |      |              |      |            |    |    |
| Sreda      |     |            |        |            |    |            |      |              |      |            |    |    |
| Četvrtak   |     |            |        |            |    |            |      |              |      |            |    |    |
| Petak      |     |            |        |            |    |            |      |              |      |            |    |    |
| Subota     |     |            |        |            |    |            |      |              |      |            |    |    |
| Nedelja    |     |            |        |            |    |            |      |              |      |            |    |    |

## 13.2 Program za toplu vodu

Podešavanje programa za toplu vodu opisano je u poglavlju 6.3 na strani 40.

|            | P1               |      | P2                |          |         | Р3         |       | P4   |      | P5 |      | P6 |
|------------|------------------|------|-------------------|----------|---------|------------|-------|------|------|----|------|----|
|            | °C1)             | C    | °C1)              | G        | °C1)    | G          | °C1)  | G    | °C1) | G  | °C1) | 0  |
|            | 1                |      | •                 | (        | Osnovn  | io podešav | anje  |      | 1    |    | 1    |    |
| Po - Če    | 60/<br>Uključeno | 5:00 | 15/<br>Isključeno | 23:00    | -       | -          | -     | -    | -    | -  | -    | -  |
| Pe         | 60/<br>Uključeno | 5:00 | 15/<br>Isključeno | 23:00    | -       | -          | -     | -    | -    | -  | -    | _  |
| Su         | 60/<br>Uključeno | 6:00 | 15/<br>Isključeno | 23:00    | _       | -          | I     | -    | I    | -  | _    | _  |
| Ne         | 60/<br>Uključeno | 7:00 | 15/<br>Isključeno | 23:00    | -       | Ι          | Ι     | -    | Ι    | -  | -    | -  |
|            |                  |      |                   | Individu | alno po | odešavanje | Topla | voda |      |    |      |    |
| Svi dani   |                  |      |                   |          |         |            |       |      |      |    |      |    |
| Pon - Pet  |                  |      |                   |          |         |            |       |      |      |    |      |    |
| Sub - Ned  |                  |      |                   |          |         |            |       |      |      |    |      |    |
| Ponedeljak |                  |      |                   |          |         |            |       |      |      |    |      |    |
| Utorak     |                  |      |                   |          |         |            |       |      |      |    |      |    |
| Sreda      |                  |      |                   |          |         |            |       |      |      |    |      |    |
| Ċetvrtak   |                  |      |                   |          |         |            |       |      |      |    |      |    |
| Petak      |                  |      |                   |          |         |            |       |      |      |    |      |    |
| Subota     |                  |      |                   |          |         |            |       |      |      |    |      |    |
| Nedelja    |                  |      |                   |          |         |            |       |      |      |    |      |    |

tab. 11

1) Nivo temperature samo kod FR 110 sa bojlerom za toplu vodu, uključivanje/isključivanje kod kombi kotla i FR 100 sa bojlerom za toplu vodu na kotlu

# 13.3 Program za cirkulaciju tople vode (samo pomoću FR 110 i bojlera za toplu vodu)

Podešavanje programa cirkulacije opisano je u poglavlju 6.3 na strani 40.

|            |                    | P1   |                    | P2    |                    | P3          |                    | P4 |                    | P5 |                    | P6 |
|------------|--------------------|------|--------------------|-------|--------------------|-------------|--------------------|----|--------------------|----|--------------------|----|
| ľ.         | Uključeno <b>/</b> | C    | Uključeno <b>/</b> | C     | Uključeno <b>/</b> | (           | Uključeno <b>/</b> | C  | Uključeno <b>/</b> | C  | Uključeno <b>/</b> | C  |
|            |                    |      |                    | (     | Dsnov              | no podešav  | anje               |    |                    |    |                    |    |
| Po - Če    | Uključeno          | 6:00 | Isključeno         | 23:00 | -                  | _           | -                  | _  | -                  | _  | -                  | _  |
| Pe         | Uključeno          | 6:00 | Isključeno         | 23:00 | -                  | -           | -                  | _  | -                  | -  | -                  | -  |
| Su         | Uključeno          | 7:00 | Isključeno         | 23:00 | -                  | _           | -                  | -  | -                  | -  | -                  | _  |
| Ne         | Uključeno          | 8:00 | Isključeno         | 23:00 | -                  | _           | -                  | -  | -                  | _  | -                  | _  |
|            |                    |      |                    | Inc   | dividu             | alno podeša | avanje             |    |                    |    |                    |    |
| Svi dani   |                    |      |                    |       |                    |             |                    |    |                    |    |                    |    |
| Pon - Pet  |                    |      |                    |       |                    |             |                    |    |                    |    |                    |    |
| Sub - Ned  |                    |      |                    |       |                    |             |                    |    |                    |    |                    |    |
| Ponedeljak |                    |      |                    |       |                    |             |                    |    |                    |    |                    |    |
| Utorak     |                    |      |                    |       |                    |             |                    |    |                    |    |                    |    |
| Sreda      |                    |      |                    |       |                    |             |                    |    |                    |    |                    |    |
| Cetvrtak   |                    |      |                    |       |                    |             |                    |    |                    |    |                    |    |
| Petak      |                    |      |                    |       |                    |             |                    |    |                    |    |                    |    |
| Subota     |                    |      |                    |       |                    |             |                    |    |                    |    |                    |    |
| Nedelja    |                    |      |                    |       |                    |             |                    |    |                    |    |                    |    |

# Sadržaj

#### Α

| adresa servisa                        | .56 |
|---------------------------------------|-----|
| Adrese službe za potrošače            | .64 |
| Automatsko konfigurisanje sistema 18, | 58  |

#### В

| BUS-jedinice |    |
|--------------|----|
| bus-jedinice | 65 |
| BUS-vodovi   | 16 |

#### С

| cirkulacija | ι | 46 |
|-------------|---|----|
|-------------|---|----|

## D

| Dimenzije14           |
|-----------------------|
| Displej               |
| Kontrast49            |
| standardni prikaz49   |
| Doterivanje vremena49 |
| Dotrajali uređaj74    |
| dugme3                |

#### Е

| Električni priključak |          |
|-----------------------|----------|
| Povezivanje bus-je    | dinica16 |
| Elementi upravljanja  | 3        |

#### F

| Fabrička podešavanja | 31, | 55  |
|----------------------|-----|-----|
| fabrička podešavanja |     | .26 |
| Formati prikazivanja |     | .49 |

#### G

| Glavni meni             |     |     |
|-------------------------|-----|-----|
| odmor                   | 28, | 31  |
| glavni meni             |     |     |
| grejanje                | 32, | 37  |
| opšta podešavanja       | 36, | 49  |
| solarni                 |     | .50 |
| solarno                 |     | .36 |
| topla voda              | 34, | 40  |
| grejanje                |     | .37 |
| Grejni krug             |     |     |
| bez mešanja             |     | .47 |
| sa mešanjem             | 11, | 47  |
| grejni krug bez mešanja |     | .47 |
| Greini krug sa mešanjem | 11, | 47  |
| Greino telo             |     | .72 |
|                         |     |     |

#### н

| hladnije   |     |               |
|------------|-----|---------------|
| grejanje   | 29, | <b>38-</b> 40 |
| topla voda | 40, | 42-45         |

#### I

| Individualni vremenski programi   |                |
|-----------------------------------|----------------|
| (tabela)                          |                |
| Informacije                       | <b>51</b> , 64 |
| informacije                       | 57             |
| informacije u standardnom prikazu | 49             |
| Informacije u vezi uputstva       | 6              |
| Instalacija                       |                |
| FR 100 / FR 110                   | 14             |
| Oprema                            |                |

#### κ

| kaljava peć                    | 72 |
|--------------------------------|----|
| Klimatska zona                 | 62 |
| Kodiranje BUS-jedinica         | 58 |
| Konfiguracija sistema          | 58 |
| Konfigurisanje sistema         |    |
| automatsko                     | 58 |
| Automatsko Systemkonfiguration | 18 |
| Kontrast                       | 49 |
| Kotao                          |    |
| podešavanja                    | 59 |
| smetnja                        | 65 |
| Kvalitet regulacije            | 14 |

#### М

Meni glavni meni - opšta podešavanja ...... 36, 49 Informacije ......51 nivo stručnjaka - adrese službe za potrošače ...... 64 - konfiguracija sistema ...... 55, 58 - parametri grejanja ...... 59 - parametri solarnog sistema ...... 60 - sistemske informacije ...... 64 - smetnje u sistemu ..... 64

| r | n | е | n | L |
|---|---|---|---|---|

| nivo stručnjaka54                         |
|-------------------------------------------|
| - adresa servisa56                        |
| - konfigurisanje solarnog sistema60       |
| - parametri grejanja                      |
| - parametri solarnog sistema              |
| - sistemske informacije                   |
| nivo sturčniaka                           |
| - smetnie u sistemu56                     |
| meni nivo stručniaka                      |
| konfigurisanie solarnog sistema           |
| menianie imena programa                   |
| Menjanje imena programa grejanja 38       |
| Menjanje programa grejanja 38–39          |
| menjanje programa grejanja                |
| Menjanje programa tople vode 42-45        |
| Menjanje programa za cirkulacionu         |
|                                           |
| Maniania cobra tomporatura <b>20</b> , 40 |
| Mente menteže                             |
| FR 100 (110                               |
| FR 100 / 11014                            |
| Senzor za temperaturu kolektora           |
| Montaža                                   |
| FR 100 / FR 11014                         |
| Oprema15                                  |
|                                           |

## Ν

| napuštanje kuće                 |            | .27 |
|---------------------------------|------------|-----|
| napuštanje stana                |            | .27 |
| Nivo stručanjaka                |            |     |
| parametri grejanja              |            | .55 |
| Nivo stručnjaka                 |            | .54 |
| adresa servisa                  |            | .56 |
| konfiguracija sistema           | 55,        | 58  |
| konfigurisanje solarnog sistema | 55,        | 60  |
| parametri grejanja              |            | .59 |
| parametri solarnog sistema      | 56,        | 60  |
| sistemske informacije           | 57,        | 64  |
| služba za potrošače             |            | .64 |
| smetnje u sistemu               | 56,        | 64  |
| noćni režim rada (štednja)      | ···· · · · | .40 |
|                                 |            |     |

#### ο

| odlaganje                                | •••••           | <b>74</b>       |
|------------------------------------------|-----------------|-----------------|
| opšta podešavanja                        | <br>36 <b>,</b> | 27<br><b>49</b> |
| Opcija E: termička dezinfekcija solarnog |                 |                 |
| bojlera                                  | •••••           | 60              |
| Oprema                                   |                 | 15              |
| oprema                                   |                 | 11              |
| Optimizacija zagrevanja                  | 59,             | 72              |
| Osnovna podešavanja                      | 31,             | 55              |
| osnovna podešavanja                      | 26,             | 60              |
| otklanjanje smetnji, traženje grešaka    |                 | 65              |

#### Ρ

| Pakovanje                                | 15,       | 74             |
|------------------------------------------|-----------|----------------|
| Podaci o uređaju                         |           |                |
| Obim isporuke, Obim isporuke             |           | 10             |
| oprema                                   |           | 11             |
| Podešavanje automatskog režima rada      |           | 27             |
| podešavanje datuma                       |           | 49             |
| podešavanje ekonomičnog režima rada      |           | 27             |
| podešavanje grejanja toplije/hladnije    |           | 38             |
| podešavanje jezika                       |           | 49             |
| podešavanje letnjeg/zimskog vremena      |           | 49             |
| Podešavanje početka grejanja             |           | 38             |
| podešavanje programa grejanja toplije/   |           |                |
| hladnije                                 | 38-       | 39             |
| podešavanje režima grejanja              |           | 27             |
| podešavanje režima rada zaštita od       |           |                |
| smrzavanja                               | •••••     | 27             |
| Podešavanje stalne štednje               | •••••     | 27             |
| Podešavanje stalne zaštite od smrzavanja |           | 27             |
| Podešavanje stalnog grejanja             | •••••     | 27             |
| podesavanje temperature grejanja         | •••••     | 40             |
| podesavanje tople vode toplije/          | 4.0       | 4.5            |
|                                          | 42-       | 45             |
| podesavanje vremena                      | •••••     | 49             |
| ponovna obrada                           | •••••     | 14             |
| Poruke regulatora                        | •••••     | 65             |
| Povrsine kolektora                       | •••••     | 12             |
| Powermodul IPM 2 (Pribor)                | •••••     | 13             |
|                                          |           | 0              |
| prikazi gročko                           | •••••     | J<br>65        |
| program greiania                         | 22        | 37             |
| Program odmor                            | 32,<br>78 | 31             |
| program tople vode                       | 20,       | 10             |
| program za toplu vodu                    | •••••     | <b>0</b><br>3⊿ |
|                                          |           | 54             |

| Programiranje                                                                                                    |
|----------------------------------------------------------------------------------------------------|
| podešavanje datuma49                                                                                                    |
| podešavanje jezika49                                                                                                    |
| podešavanje program za                                                                                                    |
| cirkulacionupumpu46                                                                                                    |
| podešavanje vremena49                                                                                                    |
| Podesiti program odmor28                                                                                                    |
| programiranje                                                                                                    |
| nivo stručnjaka54                                                                                                    |
| podešavanje datuma49                                                                                                    |
| podešavanje letnjeg/zimskog vremena49                                                                                               |
|                                                                                                    |
| podešavanje programa grejanja                                                                                                    |
| podešavanje programa grejanja <b></b>                                                                                               |
| podešavanje programa grejanja                                                                                                    |
| podešavanje programa grejanja 38–39<br>podešavanje programa tople<br>vode                                                           |
| podešavanje programa grejanja 38—39<br>podešavanje programa tople<br>vode40, 42—45<br>podešavanje programa za cirkulacionu<br>pumpu |
| podešavanje programa grejanja 38–39<br>podešavanje programa tople<br>vode40, 42–45<br>podešavanje programa za cirkulacionu<br>pumpu |
| podešavanje programa grejanja                                                                                                    |
| podešavanje programa grejanja                                                                                                    |
| podešavanje programa grejanja                                                                                                    |
| podešavanje programa grejanja 38—39<br>podešavanje programa tople<br>vode                                                           |
| podešavanje programa grejanja 38—39<br>podešavanje programa tople<br>vode                                                           |

# R

| reciklaža                          | 74             |
|------------------------------------|----------------|
| Reset                              |                |
| program grejanja                   | 38             |
| program tople vode                 | 42 <b>—</b> 44 |
| Resetovanje                        |                |
| program grejanja                   | 38             |
| program tople vode                 | 42 <b>-</b> 44 |
| sva podešavanja                    | 26             |
| resetovanje                        |                |
| sva podešavanja                    | 26             |
| resetovanje podešavanja            | 26             |
| Rezervno baterijsko napajanje      | 9              |
| Rukovanje                          | 20             |
| menjanje sobne temperature         | 29             |
| Opšta uputstva za rukovanje        | 20             |
| promena režima rada grejanja       | 27             |
| promena režima rada topla voda     | 28             |
| rukovanje                          |                |
| menjanje sobne temperature         | 40             |
| podešavanje temperature grejanja . | 40             |
|                                    |                |

## S

| Segment                                | 3      |
|----------------------------------------|--------|
| Senzor za sobnu temperaturu            | 59     |
| Sigurnosne napomene                    | 7      |
| Simbol                                 |        |
| Sistemske informacije                  | 51     |
| sistemske informacije                  | 64     |
| Smetnie                                | 65     |
| kotao                                  | 65     |
| smetnie                                | 56 64  |
| smetnje                                | 50, 04 |
|                                        | 50, 64 |
| Solarna optimizacija                   | 50     |
| Solarna pumpa                          |        |
| SP                                     | 61     |
| Solarni modul za dopunu grejanja ISM 2 |        |
| (oprema)                               | 13     |
| Solarni program                        | 50     |
| solarni program                        | 36     |
| standardni prikaz                      | 49     |
| Standardni sistem                      | 61     |
| Struktura menjia 31.                   | 51. 55 |
| sunčevo zračenie                       | 72     |
| Systemkonfiguration                    |        |
| Automaticab                            | 10     |
| Automatisch                            | то     |

#### т

| taster                   |                   |
|--------------------------|-------------------|
| Taster za blokadu        | 49                |
| Tehnički podaci          | 10                |
| Termička dezinfekcija    |                   |
| Termoregulacioni ventili |                   |
| toplije                  |                   |
| grejanje                 | 29, <b>38–</b> 40 |
| topla voda               | 40, 42-45         |

# U

| Ugradnja . | <br>14 |
|------------|--------|
| Uklanjanje | <br>15 |

#### v

| vraćanje podešavanja 42'   | -44  |
|----------------------------|------|
| vremena za zagrevanje vode | . 40 |
| Vremenski programi21       | , 37 |
| vremenski programi         | . 76 |

## Ζ

| Zaštita životne okoline         | 74 |
|---------------------------------|----|
| Zapisnik o prvom puštanju u rad | 75 |
| Zidna montaža                   | 14 |

# Beleške

Robert Bosch doo Bulevar Milutina Milankovića 11a 11070 Novi Beograd Srbija

Tel.: (+381) 11 2052 373 Fax: (+381) 11 2052 377

www.bosch.rs

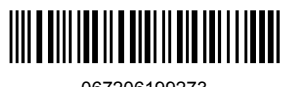

067206199273